# AL66 FG / AL66 / AL55 / SV, v. 2 e v. 3

## Manuale di programmazione

Rev. 1.02

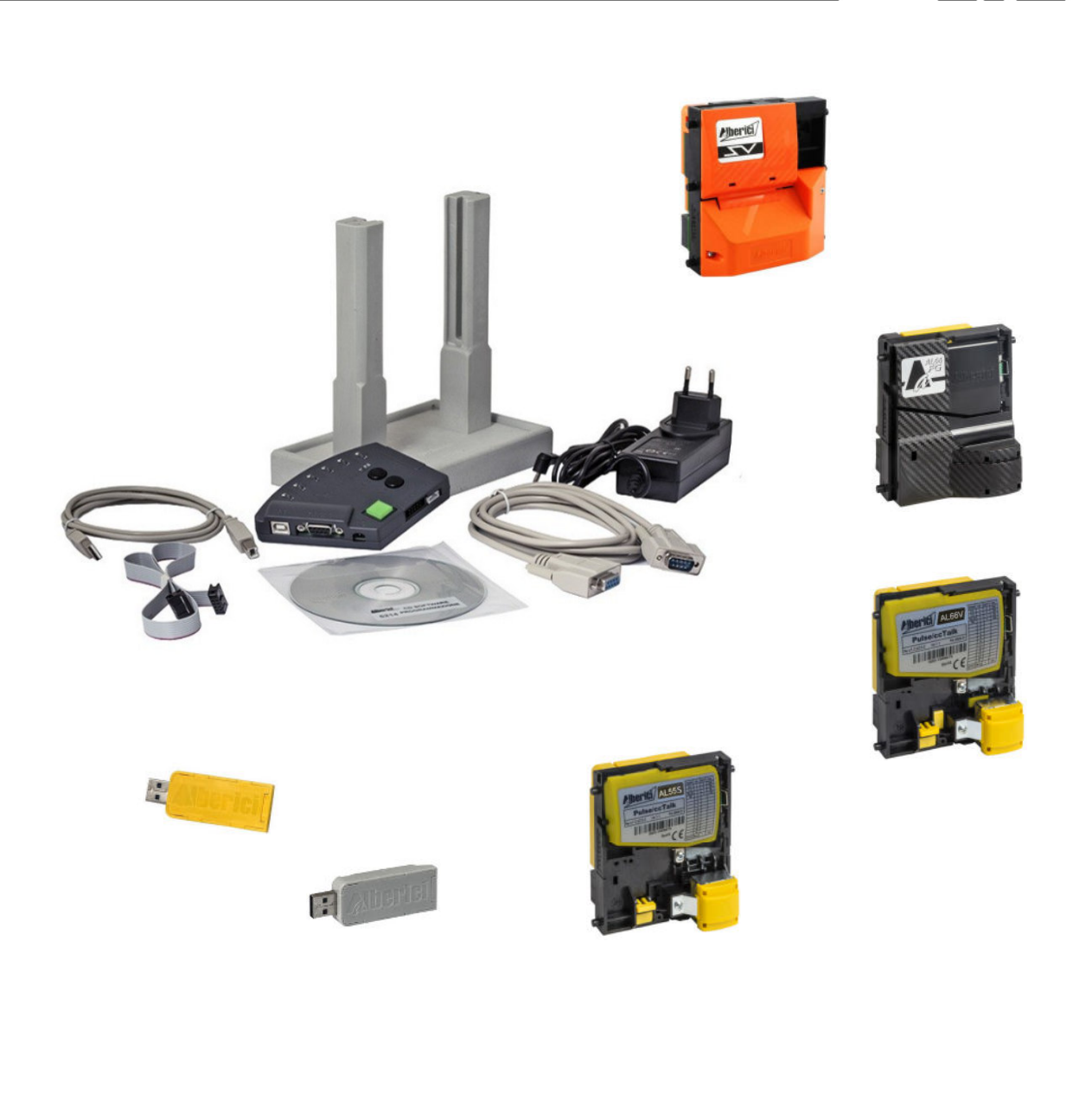

# Manuale di Programmazione delle Gettoniere

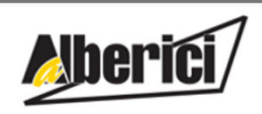

Progettazione e produzione di sistemi di pagamento per l'Intrattenimento, i Lavaggi automatici, e il Vending Design and manufacture of payment solutions for the Amusement, Gaming, Car-Wash, Laundries, and Vending

Via Cà Bianca, 421 - 40024 Castel San Pietro Terme (BO) - Italy Tel.: +39.051.944300 Fax.: +39.051.944594 Web: www.alberici.net E.mail: info@alberici.net

# **SOMMARIO**

| 1.  | OPERAZIONI PRELIMINARI                                | 5    |
|-----|-------------------------------------------------------|------|
| 2.  | IMPOSTAZIONE DEI BANCHI DIP-SWITCH                    | 6    |
| 3.  | UTILIZZARE IL SOFTWARE DI PROGRAMMAZIONE              | 7    |
| 4.  | CONTROLLO DELLE REGISTRAZIONI CONTABILI (STATISTICHE) | . 30 |
| 5.  | COLLAUDO DELL'ACCETTAZIONE E DEL FUNZIONAMENTO        | . 33 |
| 6.  | DIREZIONI DELLE MONETE NEL SEPARATORE                 | . 34 |
| 7.  | BARRA DEI MENU                                        | . 37 |
| 8.  | DISPLAY (solo per gettoniere FG)                      | . 38 |
| 9.  | PROGRAMMAZIONE MANUALE MEDIANTE I DIP SWITCH          | . 41 |
| 10. | TEST DELL'HARDWARE                                    | . 41 |

|                   |            | STORICO REVISIONI                                                                                                    |                                                                                    |
|-------------------|------------|----------------------------------------------------------------------------------------------------|------------------------------------------------------------------------------------|
| Revisione n°      | Data       | Modifica                                                                                                    | Note                                                                               |
| Creazione v. 1.00 | 13.10.2019 | Creazione (adozione sw per processore ARM)                                                                             | Fw: u1.5 A1.0.4 (AL55) , u1.5 A1.1.0 (AL66),<br>u1.5 A1.0.5 (FG), u1.5 A1.1.2 (SV) |
| Revisione v. 1.01 | 21.11.2020 | ARM 2 / ARM 3: auto-ripristino dopo accecamento (Pulse e ccTalk) + Gestione diagnostica e separatori iS Pulse (ccTalk) | Fw: u1.6 A2.0.4 (AL66), u1.6 A2.0.6 (FG),<br>u1.5 A2.1.1 (SV)                      |
| Revisione v. 1.02 | 12.01.2023 | ARM 4: introdotto Bonus (Pulse) + address change (ccTalk) + opzione eco (USB)                                          | Fw: u1.8 A4.0.9 (AL55), u1.8 A4.1.9 (AL66),<br>u1.8 A4.1.7 (FG)                    |

Immagini aggiornate al software AlbericiCoinSelector v. 2.1.9.1. Istruzioni aggiornate alla release sw AL55 v. u1.8 A4.1.0.

## NOTA

Ogni possibile cura è stata posta nella redazione del presente manuale. Ciò nonostante, non è possibile garantire in ogni momento la corrispondenza assoluta delle descrizioni in esso contenute con le caratteristiche del prodotto. La Alberici S.p.A. declina ogni e qualsivoglia responsabilità verso l'utilizzatore con riferimento a danni, perdite, o reclami di terze parti, conseguenti all'uso del prodotto o causate da errate interpretazioni del presente manuale.

La Alberici S.p.A. si riserva il diritto di modificare, senza preavviso e in qualunque modo, qualsiasi parte del presente manuale e delle Specifiche tecniche, nell'ambito del perseguimento continuo del miglioramento dei propri prodotti.

Questo manuale illustra in dettaglio il procedimento per leggere le configurazioni delle gettoniere Alberici; i procedimenti per modificarle secondo le esigenze di comunicazione con la scheda Host dell'apparecchio in cui la gettoniera deve essere integrata; salvare i file di configurazione, per scaricarli su altre gettoniere ("clonazione"); il procedimento di memorizzazione delle denominazioni di monete o gettoni che devono essere accettate o scartate; leggere le statistiche di accettazione; collaudare lo stato e il funzionamento delle gettoniere; programmare i separatori di monete; configurare il display; programmare manualmente le gettoniere con i dip-switch a bordo.

#### 1. **OPERAZIONI PRELIMINARI**

- Prima di installare il software e i driver per l'interfaccia di programmazione, verificare che il PC disponga del Framework 3.5 di Microsoft. In caso contrario, scaricarlo dal web.

- Se il PC non contiene i driver per l'interfaccia di programmazione (file "Driver Silicon Labs"), scaricarli: sono disponibili nell'area di download del nostro sito web www.alberici.net , pagina 'Kit di programmazione' / 'Driver kit universale'. Estrarre la cartella e installare i driver.

- Scaricare il pacchetto "AlbericiCoinSelector.zip" (voce "Software - Programmazione AL55/AL66/FG - Pulse/ccTalk modificabile vv. 2,3") dalla sezione Download di una gualsiasi delle seguenti pagine: AL55 - Alberici S.p.A., o di AL66 -Alberici S.p.A., o di AL66 FG - Alberici S.p.A.

- Decomprimere la directory "AlbericiCoinSelector.zip" sul PC, guindi estrarre il file dell'applicazione "AlbericiCoinSelector.exe" e il suo file di inizializzazione "Config.ini".

È possibile utilizzare uno dei seguenti due attrezzi di interfaccia:

a) se si aggiorna sulla macchina, la USB Pendrive gialla o la grigia con il loro cavo 4p/4p (K-P2C-000002 / K-P2C-000003) sono la soluzione più maneggevole; in alternativa:

b) se si aggiorna il validatore su un banco di lavoro, il kit programmatore universale (codice K-P10-000009) si rivelerà il più conveniente.

Se si utilizza la chiavetta USB, andare su A) AGGIORNARE MEDIANTE PENDRIVE USB. Se si utilizza il kit universale, passare a B) AGGIORNARE MEDIANTE KIT DI PROGRAMMAZIONE UNIVERSALE.

N.B.: per programmare le gettoniere FG USB, non utilizzare la porta USB Mini-B a bordo, bensì il connettore 4p cctalk.

alla porta

1:

K-P2C-000002 c

K-P2C-000003

#### A) AGGIORNAMENTO MEDIANTE PENDRIVE USB

USB del A1- Inserire la Pendrive su una porta USB del PC e PC collegare il cavo 4p/4p alla presa cctalk 4p della gettoniera. Se si usa la grigia, alimentarla a +12/24V tramite i fili rosso e nero.

A2- Controllare la porta COM su cui il PC rileva il Pendrive (controllare il PC: Pannello di controllo / Gestione periferiche); nel caso, inserire il numero di porta corretto dal menu Impostazioni del PC (Pannello di controllo / Gestione periferiche/Porte COM e LPT).

#### B) AGGIORNAMENTO MEDIANTE KIT DI PROGRAMMAZIONE UNIVERSALE

inclinato della scatola grigia del programmatore.

B2- Collegare il cavo USB tra il PC e lo slot USB-A sul lato inclinato della scatola del programmatore, oppure collegare il cavo RS232 tra il PC e la presa situata sul lato inclinato della scatola del programmatore.

B3- Collegare il cavo 10p/10p tra la presa 10p della gettoniera e il connettore 10p sul lato Pulse della scatola del programmatore. Collegare anche il cavo 4p/4p tra la presa 4p sul lato cctalk e la presa cctalk 4p della gettoniera.

B4- Assicurarsi che la porta COM su cui il PC rileva il Pendrive (controllare il PC:

Pannello di controllo / Gestione periferiche); nel caso, inserire il numero di porta corretto dal menu Impostazioni del PC (Pannello di controllo / Gestione periferiche/Porte COM e LPT)..

B5- Accendere l'alimentazione sulla scatola di programmazione (premere l'interruttore verde).

# B1- Collegare l'alimentazione all'input 24Vdc sul lato

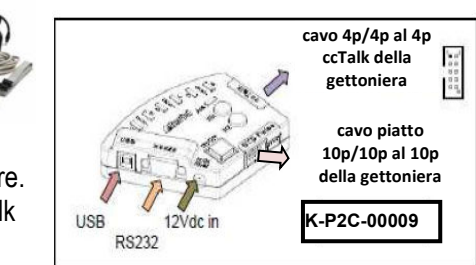

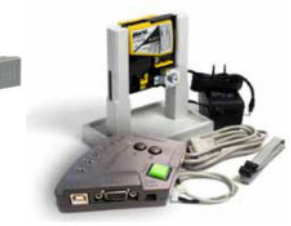

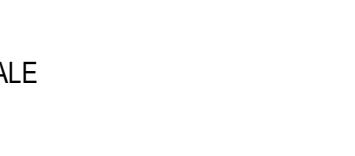

+12/24V tramite fili rosso/nero NON È NECESSARIO CON CHIAVETTA GIALLA

cavo 4p/4p al 4p ccTalk della gettoniera

## 2. IMPOSTAZIONE DEI BANCHI DIP-SWITCH

Le gettoniere AL66 e le FG v. 2 e 3 incorporano due banchi di Dip-Switch: SW1, con cui possono essere disabilitate le denominazioni programmate, e SW2, con cui è possibile impostare una varietà di funzioni. L'AL55 incorpora solo SW1. La spiegazione delle funzioni disponibili da Dip-Switch è riportata qui sotto e nel capitolo 9. PROGRAMMAZIONE MANUALE MEDIANTE I DIP-SWITCH.

| PER INIBIRE LE MONETE, METTERE IN OFF IL DIP SWITCH CORRISPONDENTE AL<br>CANALE ASSOCIATO ALLA MONETA: QUINDI SPEGNERE E RIACCENDERE. | dip-switch nr. in BANCO SW1 | Canale Nr.                                      |
|----------------------------------------------------------------------------------------------------|-----------------------------|-------------------------------------------------|
| CONSULTARE LA COLONNA CH PRESENTE NELLA GRIGLIA DELL'ETICHETTA.<br>LE CORRISPONDENZE FRA I CANALI E I DIP SWITCH SONO RIPORTATE NELLA | 2<br>3<br>4                 | 2 (es. 1 €)<br>3 (es. 0,50 €)<br>4 (es. 0.20 €) |
| TABELLA A LATO.                                                                                                    | 5 6                         | 5 (es. 0,10 €)<br>6 (es. 0.05 €)                |

#### IMPOSTARE IL GRADO DI SELETTIVITA'

|                                                                     | dip-switch 6<br>(BANCO SW2) | selettività                                  |
|---------------------------------------------------------------------|-----------------------------|----------------------------------------------|
| E' POSSIBILE AUMENTARE LA CAPACITA' DI DISCRIMINAZIONE DEL          |                             |                                              |
| SELETTORE, SPOSTANDO IL DIP-SWITCH 6 DEL BANCO SW2 IN POSIZIONE OFF | ON<br>OFF                   | Selettività ELEVATA<br>Seletttività STANDARD |

#### IMPOSTAZIONI DEL BANCO DIP-SWITCH SW1

| BANCO<br>SW1 | DS1                 | DS2                  | DS3                 | DS4                 | DS5                 | DS6                 |
|--------------|---------------------|----------------------|---------------------|---------------------|---------------------|---------------------|
| ON           | ABILITA CH1 (ex.    | Abilita CH2 (ex. 1€) | Abilita CH3 (ex.    | Abilita CH4 (ex.    | Abilita CH5 (ex.    | Abilita CH6 (ex.    |
|              | 2€)                 |                      | 0,50€)              | 0,20€)              | 0,10€)              | 0,05€)              |
| OFF          | Disabilita CH1 (ex. | Disabilita CH2 (ex.  | Disabilita CH3 (ex. | Disabilita CH4 (ex. | Disabilita CH5 (ex. | Disabilita CH6 (ex. |
|              | 2€)                 | 1€)                  | 0,50€)              | 0,20€)              | 0,10€)              | 0,05€)              |

NOTA: se un gettone o un'altra denominazione vegono programmati in un canale da 7 a 16, attribuendo loro lo stesso valore di una delle denominazioni programmate nei canali 1-6, i parametri presenti in precedenza resteranno validi e la moneta corrispondente continuerà ad essere accettata con lo stesso valore.

#### IMPOSTAZIONI DEL BANCO DIP-SWITCH SW2

| BANCO SW2 | DS2 OFF          | DS2 ON    | DS4 OFF | DS4 ON |                                                                    |
|-----------|------------------|-----------|---------|--------|--------------------------------------------------------------------|
| DS1 OFF   | PULSE            | MDB (*)   |         |        |                                                                    |
| DS1 ON    | CCTALK           | SAS (**)  |         |        |                                                                    |
| DS3 OFF   |                  |           |         |        | Accumulatore multi-impulso, uscita come da programmazione standard |
| DS3 ON    |                  |           |         |        | Accumulatore multi-impulso, uscita su OUTPUT 3                     |
| DS5 OFF   | Modifica         | il valore | x 1     | x 4    |                                                                    |
| DS5 ON    | dei ci<br>(Accum | ulatore)  | x 2     | : 10   |                                                                    |
| DS6 OFF   |                  |           |         |        | Selettività STANDARD (L / SLC)                                     |
| DS6 ON    |                  |           |         |        | Selettività ELEVATA (H / SLC)                                      |

(\*) Disponibile solo su gettoniera FG

(\*) Non ancora disponibile

Attenzione: le funzioni consentite dalla riga SW2 non sono disponibili nella gettoniera AL55, poiché questa è dotata del solo banco SW1. Nell'AL55 è possibile passare dalla modalità a impulsi alla modalità ccTalk solo tramite PC e tool di programmazione / sw (vedere la sezione 3.7).

PROGRAMMAZIONE MANUALE DELLE MONETE: è anche possibile programmare nuove monete nei canali già programmati utilizzando i Dip-Switch integrati. Vedere la sezione 9. PROGRAMMAZIONE MANUALE.

## 3. UTILIZZARE IL SOFTWARE DI PROGRAMMAZIONE

#### 3.1 LEGGERE LA CONFIGURAZIONE ESISTENTE NELLA GETTONIERA

Lanciare l'applicazione "AlbericiCoinSelector.exe". Il software identificherà in pochi secondi il tipo di gettoniera collegato. Inoltre leggerà automaticamente la sua configurazione, purché ci sia almeno un canale programmato. ATTENZIONE: se tutti i canali sono vuoti, apparirà l'avviso "ERRORE 9: errata configurazione"; cliccare sul pulsante OK nella finestra di avviso, e poi sul pulsante "Leggi" . Questo permetterà di caricare le impostazioni.

Terminata la lettura, ai piedi della finestra di dialogo appare la scritta 'LEGGI DATI: OK'. Viene inoltre mostrata la COM PORT su cui il software rileva, attraverso l'interfaccia di programmazione, la presenza della gettoniera.

I dati identificativi della gettoniera appaiono sulla sinistra dell'immagine della gettoniera stessa. Se si tratta di gettoniera Pulse (DS1 del banco SW2 su OFF), la casella 'Modalità' mostrerà la scritta "Pulse":

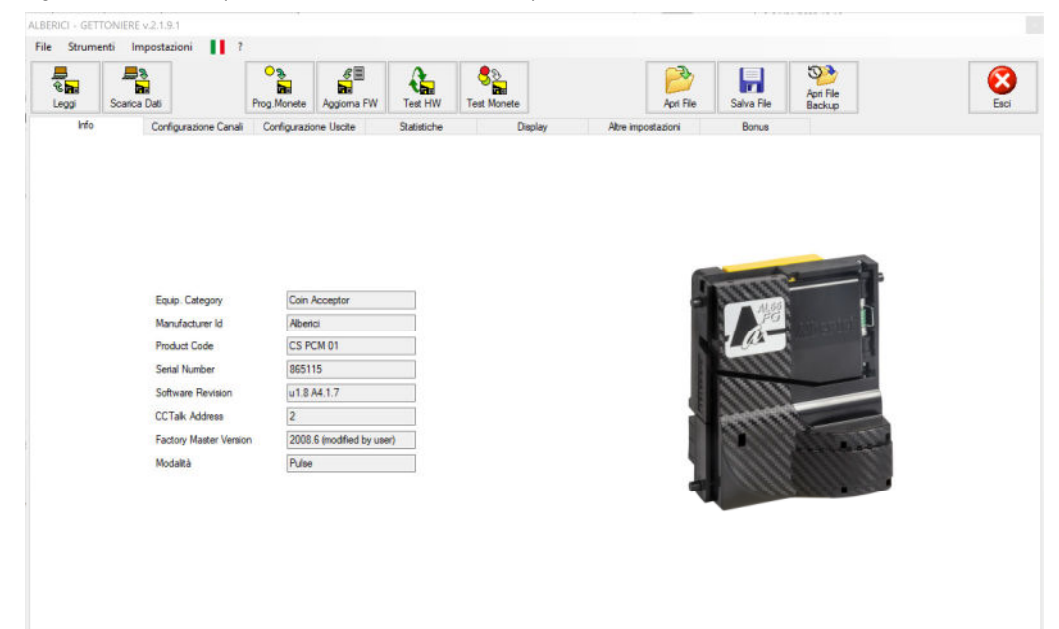

Se invece la gettoniera è impostata per modalità ccTalk, la casella 'Modalità' mostrerà la scritta "CCTalk':

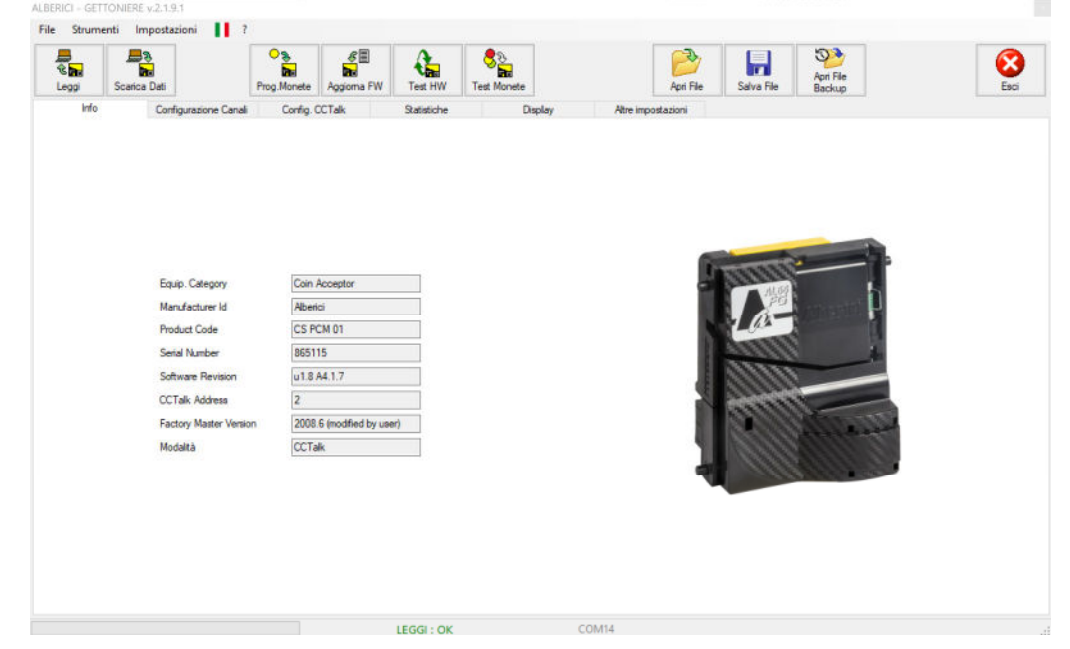

Cliccando sulla seconda etichetta ('Config. canali') è possibile leggere quali canali e denominazioni sono programmati. La gettoniera può essere preimpostata per il funzionamento Pulse o ccTalk standard (modificabile). Per AL66 e AL66 FG tale preimpostazione dipende dalla posizione del dip-switch DS1 nel banco SW2 (DS1 OFF = Pulse, DS1 ON = ccTalk); per la AL55, il passaggio da Pulse a ccTalk può essere effettuato solo tramite questo software (vedere la sezione 3.7).

#### 3.2 MODIFICARE LA PROGRAMMAZIONE DI FABBRICA in Modalità ccTalk standard (modificable)

N.B.: questo protocollo ccTalk modificabile non può essere utilizzato in alcune categorie di apparecchi e dispositivi per i quali, in Italia e altri Paesi, la legge prescrive di impiegare il protocollo ccTalk "blindato" o non-modificabile.

L'ultima riga in basso della sezione etichettata "Info" mostra che la gettoniera è stata predisposta per funzionare in modo seriale ccTalk; inoltre la terza etichetta indica "Configurazioone CCTalk":

| 8<br>8<br>1999 | Scarica Da   | 8                    | Prog. Monete | Aggioma FW | Test HW     | Те       | St Monete      |              | Apri File          | Salva File  | Apri File<br>Backup |                        |
|----------------|--------------|----------------------|--------------|------------|-------------|----------|----------------|--------------|--------------------|-------------|---------------------|------------------------|
| In             | fo C         | onfigurazione Canali | Config. C    | CTalk      | Statistiche | 6        | D              | isplay       | Altre impostazioni |             |                     |                        |
|                | Abilitazione | Canale               | Valore       | ١          | aluta       | Dir. Sep | paratore       | Da Escludere | ID Moneta          | Programmata |                     |                        |
| ί.             |              | 1 🛊                  | 2            | 00 🕀 🛛 🖻   | ~           | 1        | -              |              | EU200A             | 0           | 00                  | Attiva monete con foro |
| 8              |              | 2 🔄                  | 1            | 00 🔹 🛛 🗉   | - v         | 1        | •              |              | EU100A             | 0           | 00                  |                        |
|                |              | 3 🔹                  |              | 50 ÷ El    | - v         | 1        | •              |              | EU050A             | 0           | <b>()</b>           |                        |
|                |              | 4 🐳                  |              | 20 ÷       | - v         | 1        | •              |              | EU020A             | 0           | 00                  |                        |
|                |              | 5 🔤                  |              | 10 🔹 🛛 El  | ~           | 1        | •              |              | EU010A             | 0           | 00                  |                        |
| ł.             |              | 6 🜲                  |              | 5 🔹 🛛 🖻    | 1 v         | 1        | -              |              | EU005A             | 0           | 00                  |                        |
|                |              | 7                    |              | 0 ‡        | Y           | 1        | n.<br>T        |              |                    |             | <b>\$3</b> 🚫        |                        |
| 1              |              | B 🛓                  |              | 0 🗧        |             | 1        | -              |              |                    |             | 53 🔕                |                        |
|                |              | 9                    |              | 0          |             | 1        | 4              |              |                    |             | 0                   |                        |
|                |              | 10 👘                 |              | 0.         | Y           | 1        | <u>в.</u><br>т |              |                    |             | <b>\$3</b> 🚫        |                        |
|                |              | 11 🖨                 |              | 0 0-       |             | -1       | -              |              |                    |             | S 📀                 |                        |
|                |              | 12 🞼                 | t            | 0:01       |             | 1        | ÷              |              |                    |             | <b>\$</b>           |                        |
|                |              | 13 🔤                 |              | 0 0        |             | 1        | :              |              |                    |             | 00                  |                        |
|                |              | 14 🔤                 |              | 0.0        |             | 1        |                |              |                    |             | 00                  |                        |
|                |              | 15 🜲                 |              | 0 ‡        |             | 1        | 0              |              |                    |             | Ø                   |                        |
|                |              | 16 0                 |              | 0 0        |             | 1        | 0              |              |                    |             | 00                  |                        |

I canali programmati (A....F) sono 6, tutti "Abilitati", e contenenti le sei monete Euro dal valore maggiore a quello minore ( $200 = 2 \in 100 = 1 \in ...., 5 = 0, 05 \in$ ). E' possibile scartare le monete, benché riconosciute dalla gettoniera, spuntando la corrispondente casella "Escludere", oppure spostando il relativo dip-switch su OFF (DS1 = Canale1, DS2 = Canale 2, ....DS6 = Canale 6).

#### - ALTRE FUNZIONI MODIFICABILI in MODALITA' CCTALK

Per aggiungere nuove monete o gettoni, cfr. la sezione 3.5 PROGRAMMARE LE MONETE. Cliccando sull'etichetta 'Config. CCTalk', comparirà anche la configurazione di separazione, se è stata programmata.

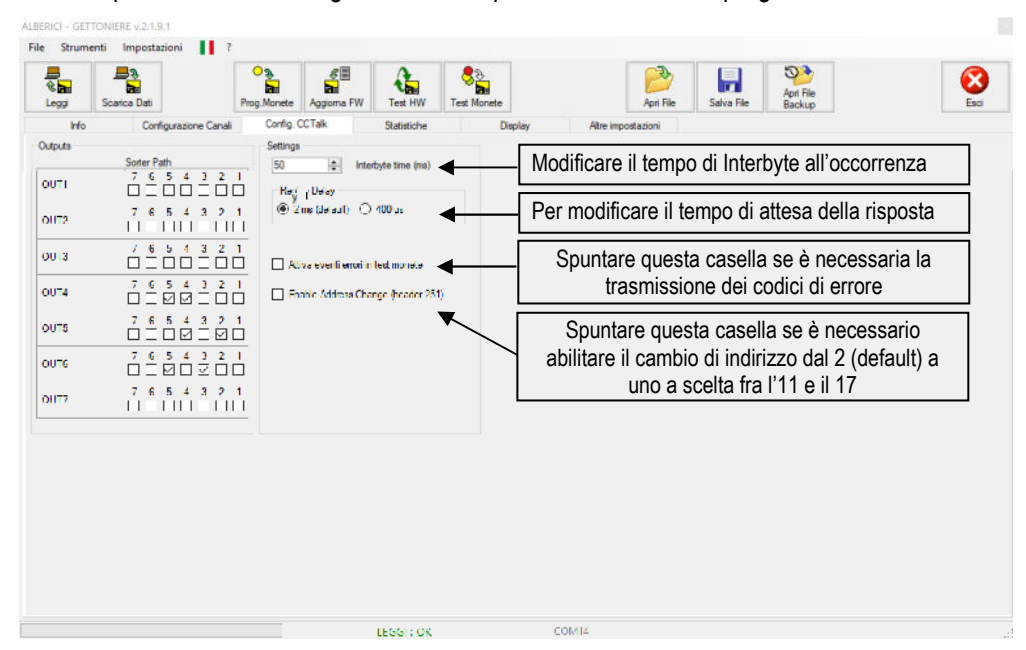

Consultare il Capitolo 6 per le istruzioni su come impostare le direzioni delle monete nel separatore.

#### 3.3 MODIFICARE LA PROGRAMMAZIONE DI FABBRICA in Modalità Pulse

L'ultima casella in basso della sezione etichettata "Info" ('Modalità') mostra che la gettoniera è stata predisposta per funzionare in modo Pulse, ossia a mezzo di combinazioni di impulsi, configurabili in modo da risultare compatibili con le schede master delle macchine. Inoltre la terza etichetta indica "Configurazione Uscite":

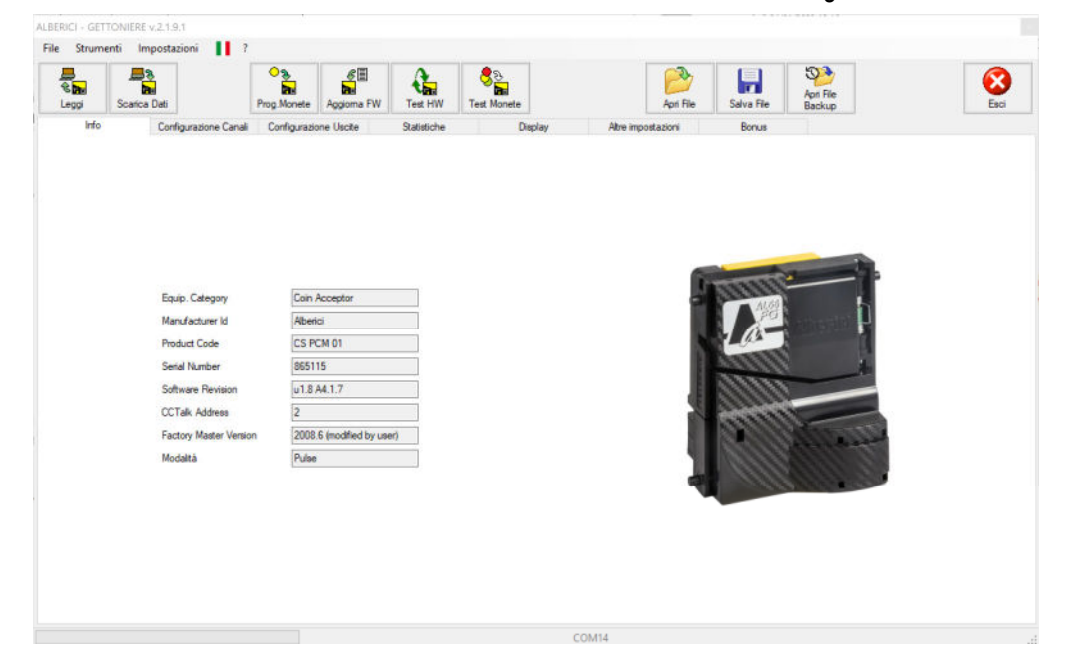

Fare clic sul tag "Configurazione canali" per verificare quali denominazioni di monete sono state programmate nella gettoniera. Le impostazioni sono quelle tipiche con 2 € nel Canale 1, 1 € nel Canale 2, 0,50 € nel Canale 3, 0,20 € nel Canale 4, 0,10 € nel Canale 5, e 0,05 € nel Canale 6.

Il percorso di separazione ('Direzione separatore') di tutte le monete accettate è preimpostato sulla direzione 1 per impostazione predefinita (vedere la sezione 6 per la spiegazione delle impostazioni).

Nessuna delle denominazioni è impostata per essere respinta; nel caso se ne voglia scartare una o più, barrare la/le casella/e corrispondente/i (colonna 'Da escludere') per disabilitarne l'accettazione.

Tenere presente che lo stesso risultato si ottiene spostando su off i dip-switch relativi delle denominazioni (banco SW1), come spiegato a pag. 2. Per aggiungere nuove monete o gettoni da riconoscere, vedere il paragrafo 3.5 *PROGRAMMARE LE MONETE / GETTONI.* 

| eggi | Scarica Dati |                      | Prog. Monete | Aggioma F | W Test | as<br>HW | ्रिक<br>Test Monete |              |      | Apri File    | Salva File  | Apri File<br>Backup | E                      |
|------|--------------|----------------------|--------------|-----------|--------|----------|---------------------|--------------|------|--------------|-------------|---------------------|------------------------|
| Info | Co           | onfigurazione Canali | Configurazio | ne Uscite | Statis | tiche    | 1                   | isplay       | Abre | impostazioni | Bonus       |                     |                        |
| 1    | Abilitazione | Canale               | Valore       |           | Valuta | 0        | Nr. Separatore      | Da Escludere |      | ID Moneta    | Programmata |                     |                        |
| A.   |              | 1 🔤                  | 2            | 00        | EU 🗸   |          | 1 🛊                 |              |      | EU200A       | 0           | 0                   | Attiva monete con foro |
| 8    |              | 2 🜲                  | 1            | 00        | EU 🗸   |          | 1 🖨                 |              |      | EU100A       | 0           | 00                  |                        |
| 0    |              | 3 💠                  |              | 50 💠      | EU ~   |          | 1 💠                 |              |      | EU050A       | 0           | () O                |                        |
| 5    |              | 4 🜩                  |              | 20 🜲      | EU ~   |          | 1 💠                 |              |      | EU020A       | 0           | 0                   |                        |
| E    |              | 5 🜩                  |              | 10 💠      | EU ~   |          | 1 🔹                 |              |      | EU010A       | 0           | 00                  |                        |
| ŧ    |              | 6 🜲                  |              | 5         | EU ~   |          | 1 🛊                 |              |      | EU005A       | 0           | 00                  |                        |
| i    |              | 7 🚊                  |              | D         | ×      |          | 1 🗄                 |              |      |              |             | 00                  |                        |
|      | Ξ            | 8 🏦                  |              | U 👻       |        |          | 1 🚖                 |              |      |              |             | () 🔕                |                        |
|      | Ξ            | 9 - <del>.</del>     |              | 0         | ~      |          | 1                   |              |      |              |             | s 📀                 |                        |
| J    |              | 10 🚊                 |              | 0         | ×      |          | 1 🗄                 |              |      |              |             | 00                  |                        |
| ĸ    | Ξ            | 11 🚔                 |              | 0         |        |          | 1 🚊                 |              |      |              |             | <b>()</b>           |                        |
|      | Ξ            | 12 👳                 |              | 0 ‡       |        |          | 1                   |              |      |              |             | \$3 🔘               |                        |
| i.   |              | 13 🛟                 |              | 0 ‡       |        |          | 1 🛊                 |              |      |              |             | <b>\$3 (0)</b>      |                        |
| 1    |              | 14 0                 |              | 0.0       |        |          | 1 💠                 |              |      |              |             | <b>()</b>           |                        |
|      |              | 15 🛊                 |              | 0 ‡       |        |          | 1 🛊                 |              |      |              |             | s 0                 |                        |
| i.   |              | 16 🗘                 | (            | 0 ‡       |        |          | 1 (\$)              |              |      |              |             | 0 0                 |                        |

Cliccare su "Configurazione Uscite" per controllare come sono state configurate le uscite del segnale.

| 1000    | Scarica Dati                   | Prog. Monete | Aggioma FW    | Test HW        | ्रिके<br>Test Monete | ]                    | Apri File | Salva File        | Apri File<br>Backup |                                | Es        |
|---------|--------------------------------|--------------|---------------|----------------|----------------------|----------------------|-----------|-------------------|---------------------|--------------------------------|-----------|
| Info    | Configurazione Can             | di Configura | zione Uscite  | Statistiche    | De                   | play Altre impostazi | ioni      | Bonus             |                     |                                |           |
|         |                                | Polartà      | Tempo On (ms) | Tempo Off (ms) |                      | Canale               |           |                   |                     | Selezione Versione             |           |
| IIT1    | Paral el output(single pulse)  | - U          | 100 🗢         | 00             |                      |                      | 9 8 7     |                   |                     | Device                         |           |
|         |                                | Polarità     | Tempo On (ms) | Tempo OT (m)   |                      | Canalo               |           |                   |                     | Accumulatore 50                |           |
| 1172    | Paral el output(single pulse)  | - <b>T</b>   | 100           | 00             |                      |                      | 9 8 7     |                   |                     |                                |           |
|         |                                | Polatila     | Tempo On (ms) | Tempo OT (ne)  |                      | Canale               |           |                   |                     | Attiva tutto le uneito in esse | n di arra |
| 1173    | Paralel output(single pulse)   | - U          | 100 🖨         | 00             |                      |                      | 9 8 7     |                   |                     |                                |           |
|         |                                | Polatila     | Tempo On (ms) | Tempo OT (ms)  |                      | Canala               |           |                   |                     | Display<br>INCLUSED            |           |
| 014     | Paralici output (single pulse) | ~ <b>T</b>   | 100           | 100            |                      |                      | 9 8 7     | 6543;<br>      -  | 1                   | NOT USED                       |           |
|         |                                | Polantà      | Tempo On (ms) | Tempo Off (ns) |                      | Canala               |           |                   |                     | AD01                           |           |
| 015     | Paralici output (single pulse) | ~ <b>U</b>   | 100           | 100            |                      |                      | 9 8 7     | 6543;<br>       - | ) 1<br>(            | Multipler 1<br>Decimals 0      |           |
|         |                                | Polantà      | Tempo On (ms) | Tempo Off (ms) |                      | Catala               |           |                   |                     |                                |           |
| U 16    | Paralici output (single pulse) | ~ <b>U</b>   | 100           | 100            |                      |                      | 9 8 7     | 6543;<br>         | ) 1<br>[4]          | Bemaining Oradit               |           |
|         |                                | Polattà      |               |                | Tempe (acc)          |                      |           |                   |                     | Chable automatic erasing       |           |
| UT7 IN2 | liner oulput                   | × U          |               |                | 1 🚔                  |                      |           |                   |                     |                                |           |
|         |                                | Polantà      |               |                |                      |                      |           |                   |                     |                                |           |
| 1       | hribit(al)                     | ~ Л          |               |                |                      |                      |           |                   |                     |                                |           |

La figura superiore mostra che la gettoniera in questione è stata programmata come segue:

#### Modo di Comunicazione:

La gettoniera è impostata per fornire sia 6 uscite parallele (Out 1-2-3-4-5-6 = piedini 7-8-9-10-3-4) sia 1 uscita Totalizzatore multi-impulso (Out 7 = piedino 5). Quando una moneta viene accettata, un impulso esce dalla relativa uscita 1-2-3-4-5-6; allo stesso tempo, se il valore del Credito è stato raggiunto, un impulso esce dall'uscita Out 7.

#### Valore dell'impulso di credito (Accumulatore):

Il valore dell'impulso di credito (prezzo del servizio) è settato a 0,50 €. Si può modificare in base al prezzo che si desidera impostare: es. 100 = 1 €, 200 = 2 €, ma anche 150 = 1,50 €, 340 = 3,40 € e così via.

Nota: l'output del credito deve essere settato in base alla riga in cui la CPU ricevente è impostata per leggere l'impulso. Ad es., quando si collega la gettoniera a una Servo-comando Alberici, il segnale di uscita credito va su Out 4 = pin 10. Alcune macchine, analogamente, potrebbero essere preimpostate per ricevere l'impulso da Out 3 (pin 9).

#### Livello attivo e durata dell'impulso di credito:

- l'impulso di attivazione corrisponde a un livello basso ( 🕎 ). Il segnale di attivazione può essere invertito su Alto, qualora gli ingressi della macchina utilizzino questo tipo di segnale di attivazione.
- lo stato di attivazione (basso) dura 100 millisecondi, e quello alto (non attivo) fra un impulso e il successivo dura anch'esso 100 millisecondi:
   Ime On (may Time Of (may) Time Of (may)
   Modificarli se necessario, per sincronizzare i segnali di uscita della gettoniera con il ritmo di lettura della macchina.

#### Inibizione dell'accettazione:

Per disabilitare temporaneamente l'accettazione delle monete, è necessario fornire un segnale Alto (qualsiasi potenziale da +5 Vcc a +24 Vcc) all'ingresso IN1 (piedino 6), tanto a lungo quanto deve essere mantenuto tale stato di inibizione. Il segnale di inibizione può essere invertito su Basso, nel caso in cui la macchina utilizzi questo tipo di uscita di inibizione.

#### Programmazione della gettoniera in regime impulsivo:

Si può programmare la gettoniera scegliendo una delle configurazioni predefinite disponibili nel menu "Seleziona una versione", se adatto alle esigenze dell'host, oppure programmando ogni uscita in base ad esse.

#### Configurazioni predefinite disponibili:

Cliccando sulla freccia nella casella "Seleziona versione", appare l'elenco delle configurazioni-base preimpostate:

- Standard 20 [accetta 2 €, 1 €, 50 €cent impulso totalizzatore da OUT 7]
- Standard 20 [accetta 2 €, 1 €, 50 €cent impulso totalizzatore da OUT3]
- Parallelo 1 [denominazioni top-down, es.  $2 \in = OUT1, \dots, 0, 05 \in = out 6$ ]
- Parallelo 2 [denominazioni dall'alto in basso, es.  $0,05 \in$  = OUT1,...., 2  $\in$  = out 6]
- Separatore Variant [preseleziona 5 canali di separazione standard; da utilizzare per Totalizzatore o modo ccTalk]
- Timer (90) [accetta 2 €, 1 €, 50 €cent impulso di lunghezza programmabile da OUT 7]
- Timer su richiesta (60) [come sopra ma con impulso di attivazione su IN1, quando IN1 è preimpostato per la richiesta]
- Display MC 14499

Scegliere la versione più adatta alle necessità. Secondo la scelta, la sezione "Ingressi / Uscite" mostrerà la relativa configurazione IN / OUT. Tutti gli OUT e gli IN possono essere accettati così come sono, oppure ognuno di essi può essere ulteriormente adattato ai propri piani. Se nessuna configurazione soddisfa le esigenze, scegliere "Dispositivo" e procedere ad eseguire una programmazione personalizzata. Terminata la programmazione del file, riversare il firmware ottenuto nella gettoniera cliccando sul tasto "Scarica Dati"

#### Configurazioni personalizzate:

È possibile impostare le uscite (OUT X) e gli ingressi (IN X) in base alle esigenze particolari e specifiche del software della macchina. Ogni Output e ciascun Input possono essere impostati su una qualsiasi delle funzioni disponibili nel proprio menu a tendina, creando così più configurazioni di quelle gà disponibili dalla casella "Seleziona versione", es.:

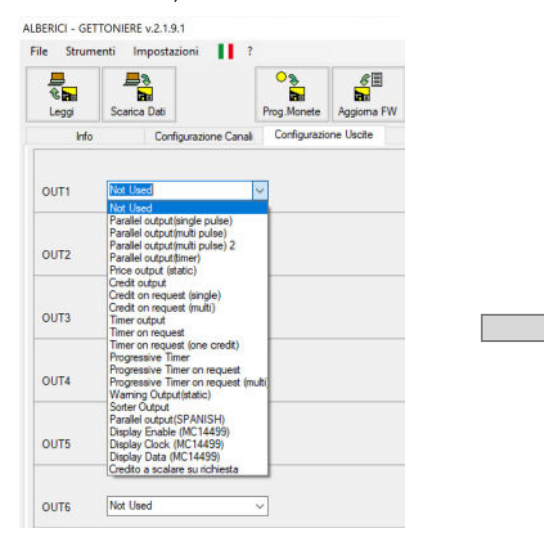

Not Used Parallel output(single pulse) Parallel output(multi pulse) Parallel output(multi pulse) 2 Parallel output(timer) Price output (static) Credit output Credit on request (single) Credit on request (multi) Timer output Timer on request Timer on request (one credit) Progressive Timer Progressive Timer on request Progressive Timer on request (multi Warning Output(static) Sorter Output Parallel output(SPANISH) Display Enable (MC14499) Display Clock (MC14499) Display Data (MC14499) Credito a scalare su richiesta

- 1. Uscita parallela (singola)
- 2. Uscita parallela (multi-pulse) [un impulso in uscita per qualsiasi moneta accettata]
- 3. Uscita parallela (multi-pulse 2) [impulsi in uscita proporzionali al valore della moneta accettata]
- 4. Uscita parallela (timer) [impulso di durata programmabile]
- 5. Uscita Prezzo (statica)
- 6. Credit Output = Accumulatore [impostazione standard 20: impulso di uscita del totalizzatore da OUT 7]
- 7. Accumulatore a richiesta (singolo) [richiede innesco mediante impulso in IN1; impostare IN1=Richiesta credito]
- 8. Accumulatore a richiesta (multi) [come sopra, in più consente tante attivazioni successive quanto credito è disponibile]
- 9. Timer [uguale all'accumulatore, ma durata dell'impulso programmabile oltre 1 secondo e fino a ca. 8 ore]
- 10. Timer a richiesta [come sopra ma necessita di innesco mediante impulso in IN1; impostare IN1=Richiesta credito]
- 11. Timer progressivo [come pos. 8, ma prolunga la durata proporzionalmente al credito aggiunto durante l'attivazione]
- 12. Timer progressivo a richiesta [come sopra ma richiede innesco via impulso in IN1; impostare IN1=Richiesta credito]
- 13. Timer progressivo a richiesta (multi) [come sopra, in più consente attivazioni successive quanto credito è disponibile]
- 14. Uscita di avviso (statica)
- 15. Uscita separatore [preimposta percorsi standard di separazione per le modalità Accumulatore o ccTalk]
- 16. Display Enable (MC 14499)
- 17. Display Clock (MC 14499)
- 18. Visualizza dati (MC 14499)
- 19. Credito a scalare [se programmato come pos. 7 o 12, diminuisce il credito disponibile ad ogni nuova attivazione]

Le opzioni principali per gli ingressi sono:

- A. Inibizione (tutto) [impedisce l'accettazione di tutte le monete]
- B. Richiesta di credito [abilita l'emissione dell'impulso di credito, se è stato inserito denaro sufficiente]

Combinando quanto sopra nelle diverse linee I / O, è possibile creare varie combinazioni operative.

Le più utilizzate sono spiegate nelle sezioni successive.

#### 3.3A Comunicazione Pulse "Parallela"

#### *i.* Comunicazione Parallela standard (1 denominazione = 1 output = 1 impulso)

Quando la gettoniera è programmata come validatore parallelo, fornisce solo alla scheda della macchina segnali riguardanti quale denominazione di moneta è stata accettata: spetta quindi alla scheda della macchina calcolare quando è stato raggiunto l'importo necessario per avviare il servizio.

La gettoniera parallela può convalidare qualsiasi moneta tra un massimo di sei diverse denominazioni, inviando un impulso sull'uscita dedicata preimpostata. La lunghezza predefinita dell'impulso attivo è 100 msec, e anche la durata del tempo di inattività è di 100 msec; tali durate possono essere aumentate in base alle esigenze della CPU della macchina.

La disposizione tipica dei Canali presenta le denominazioni a valore discendente (es.  $2 \in CH1$ ,  $1 \in CH2$ ,..., 10c = CH5, 5c = CH6); la configurazione dellle Uscite può essere impostata analogamente con valori discendenti ( $2 \in OUT 1$ ,  $1 \in OUT 2$ , ...,  $5 \in COUT 6$ ):

| Image: Source Dati         Image: Source Dati         Image:                                                                                 | LBERICI - GET   | TONIERE v.2.1.9.1              |             |               |                |                     |                |           |                            |                     |                                         |
|----------------------------------------------------------------------------------------------------|-----------------|--------------------------------|-------------|---------------|----------------|---------------------|----------------|-----------|----------------------------|---------------------|-----------------------------------------|
| Info         Configurations         Configurations         Configurations         Selections         Selections         S                                                                                                    | R<br>R<br>Loggi | Scarica Dati                   | Prog.Monete | Aggioma FW    | Test HW        | ्रिक<br>Test Monete |                | Apri File | Salva File                 | Apri File<br>Backup | Esci                                    |
| Polatia         Tempo Off (m)         Selectione         Selectione         Period           OUT1         Parket doublingte outed         II         100 S         100 S                                                                                                    | Info            | Configurazione Canal           | Configuraz  | one Uscite    | Statistiche    | Dis                 | iplay Atre imp | ostazioni | Bonus                      |                     |                                         |
| OUT1       Paralel outputsingle outred       III IIIIIIIIIIIIIIIIIIIIIIIIIIIIIIIII                                                                                                    |                 |                                | Polantà     | Tempo On (ms) | Tempo Off (ms) |                     | Canale         |           |                            |                     | Selezione Versione                      |
| RobertA         Tempo Online()         Tempo Online()         Tempo Online()         Tempo Online()         Accentition         Accentition <td>OUTI</td> <td>Parallel output (angle pulse)</td> <td>Y U</td> <td>100 =</td> <td>100 🛫</td> <td></td> <td></td> <td></td> <td></td> <td>2 1</td> <td>Paratel 1</td>                                | OUTI            | Parallel output (angle pulse)  | Y U         | 100 =         | 100 🛫          |                     |                |           |                            | 2 1                 | Paratel 1                               |
| 0UT2       **stel outuatistige outed       1       100 0       100 0       100 0       100 0       100 0       100 0       100 0       100 0       100 0       100 0       100 0       100 0       100 0       100 0       100 0       100 0       100 0       100 0       100 0       100 0       100 0       100 0       100 0       100 0       100 0       100 0       100 0       100 0       100 0       100 0       100 0       100 0       100 0       100 0       100 0       100 0       100 0       100 0       100 0       100 0       100 0       100 0       100 0       100 0       100 0       100 0       100 0       100 0       100 0       100 0       100 0       100 0       100 0       100 0       100 0       100 0       100 0       100 0       100 0       100 0       100 0       100 0       100 0       100 0       100 0       100 0       100 0       100 0       100 0       100 0       100 0       100 0       100 0       100 0       100 0       100 0       100 0       100 0       100 0       100 0       100 0       100 0       100 0       100 0       100 0       100 0       100 0       100 0       100 0       100 0       100 0       100 0       100 0                                                                                                    |                 |                                | Polath      | Tompo On (ms) | Temps Off (ms) |                     | Carole         |           |                            |                     | Accumulatore 50 🚊                       |
| Foldarka         Tampo On intol         Tampo On intol         Tampo On intol         Tampo On intol         Tampo On intol         Foldarka         Foldarka                                                                                                    | OUT2            | Parallel output (single pulse) | ۲ V         | 100 🚔         | 100 🜩          |                     |                |           | <u>6 5 1 3</u><br><u> </u> | 21                  |                                         |
| OUTD       **stell output independent       Torpe On text)       Torpe On text)       Torpe On text       Torpe On text)       Torpe On text)       Torpe On text       Torpe On text       Torpe On text       Torpe On text       Torpe On text       Torpe On text       Torpe On text       Torpe On text       Torpe On text       Torpe On text       Torpe On text       Torpe On text       Torpe On text <td></td> <td></td> <td>Polattà</td> <td>Tompo On (ms)</td> <td>Temps Off (ms)</td> <td></td> <td>Canale</td> <td></td> <td></td> <td></td> <td>Attiva tutte le usote in caso di errore</td> |                 |                                | Polattà     | Tompo On (ms) | Temps Off (ms) |                     | Canale         |           |                            |                     | Attiva tutte le usote in caso di errore |
| Polarká     Tompo Oni (mo)     Tompo Oni (mo)                                                                                                    | CUD             | Parallel output (single pulse) | ۲ V         | 100 🚔         | 100 🜩          |                     |                |           |                            | 2 1                 |                                         |
| OI.T4       Parallel output de juice)       III 10000       IIII 10000       IIIII 10000       IIIIIIIIIIIIIIIIIIIIIIIIIIIIIIIIIIII                                                                                                    |                 |                                | Polath      | Tompo On (ms) | Temps Off (ms) |                     | Conde          |           |                            |                     | Display<br>INOT USED                    |
| Pulatia     Tempe Ontensio     Tempe Ontensio     Conde       OI.175     "tembel output de outeet"     I     100 ©     100 ©     100 ©     III IS 14 13 12 III 0 9 0 7 0 5 4 3 2 III     Maboer     IIII IS 14 13 12 III 0 9 0 7 0 5 4 3 2 III       OI.175     "tembel output de outeet"     IIII IO ©     100 ©     100 ©     100 ©     IIIIIIIIIIIIIIIIIIIIIIIIIIIIIIIIIIII                                                                                                    | OUT4            | Parallel output(single pulse)  | - T         | 100 🗢         | 100 🗮          |                     |                |           |                            |                     | NOT HISED V                             |
| 01.75       **sile! output/siles output/siles output/siles       100 0 0 0 0 0 0 0 0 0 0 0 0 0 0 0 0 0 0                                                                                                     |                 |                                | Pularità    | Tempo On (ms) | Tempo OII (ms) |                     | Canale         |           |                            |                     | -AD01                                   |
| Fulatia         Tempo (htms)         Tempo (ltms)         Condis         Condis                                                                                                    | OUT5            | Parallel output(single pulse)  | v T         | 100 🗢         | 100            |                     |                |           |                            |                     | Multipler <u>1 v</u>                    |
| OI.TS       **sele output de outret <ul> <li>100.00</li> <li>100.00</li></ul>                                                                                                    |                 |                                | Pularità    | Tempo On (ms) | Tempo OII (ms) |                     | Canale         |           |                            |                     |                                         |
| OLT710/2 Not Used                                                                                                    | OUTS            | Parallel output(single pulse)  | v T         | 100 🜩         | 100 😄          |                     |                |           |                            | 2 1                 | Remaining Credit                        |
| OI. 17 III.2     Yake Used                                                                                                    |                 |                                |             |               |                |                     |                |           |                            |                     | Enable automatic crasing                |
| Fulaità<br>IN1 (rhèc(si) ) ]                                                                                                    | OUT7 IN2        | Not Used                       | <u>u</u>    |               |                |                     |                |           |                            |                     |                                         |
| IN* Inhocisti II                                                                                                    |                 |                                | Fularità    |               |                |                     |                |           |                            |                     |                                         |
|                                                                                                    | IN1             | inhibc(sil)                    | чЛ          |               |                |                     |                |           |                            |                     |                                         |
|                                                                                                    |                 |                                |             |               |                |                     |                |           |                            |                     |                                         |

oppure con Uscite a valori crescenti (es. 5 €c = OUT 1, 10c = OUT 2, ..... 1 € = OUT 5, 2 € = OUT 6):

| R Leggi   | Scarica Dati                    | Prog. Monete | Aggioma FW    | Test HW         | Solution Test Monete |                                                  | Apri File  | Salva File Bai | 1 File<br>Skup Esci                           |
|-----------|---------------------------------|--------------|---------------|-----------------|----------------------|--------------------------------------------------|------------|----------------|-----------------------------------------------|
| Info      | Configurazione Cana             | Configurazio | ne Uscite     | Statistiche     | De                   | play Atre in                                     | postazioni | Bonue          |                                               |
|           |                                 | Polarită 1   | Tempo On (ms) | Tempo Off (ms)  |                      | Canale                                           |            |                | Selezione Versione                            |
| ou n      | Parallel output(single pulse)   | · T          | 100 😜         | 100 🚔           |                      |                                                  |            |                | Paralel I                                     |
|           |                                 | Fularità I   | lempo On (ms) | Tempo Olf (ms)  |                      | Canale                                           |            |                | Accumulatore 50                               |
| UT2       | Parallel output(single pulse)   | <u> </u>     | 100 🜩         | 100 🚭           |                      |                                                  |            |                |                                               |
|           |                                 | Fularità I   | lempu On (ms) | Tempo Oll (ms)  |                      | Carab                                            |            |                | L. L. Attura to the low usets in once diamon. |
| UT3       | Parallel output(single pulse)   | <u> </u>     | 100 🜩         | 100             |                      |                                                  |            |                | ]                                             |
|           |                                 | Pularità I   | lempo On (ms) | Tempo Olf (ins) |                      | (                                                |            |                | Uisplay                                       |
| OUT4      | Parallel output (single pulse)  | <u>י</u> ד ו | 100 🚖         | 100 🜻           |                      |                                                  |            | 6 5 4 3 2 1    |                                               |
|           |                                 | Polartà 1    | Compo On (ma) | Tempo Off (mo)  |                      | (                                                |            |                | AD01                                          |
| OUTS      | Parallel output (single pulse)  | ν τ          | 100 🚖         | 100 🜩           |                      |                                                  |            | 654321         | Mulipier 1                                    |
|           |                                 | Febrità 1    | Compa On (ma) | Temps Off (ms)  |                      |                                                  |            |                | Uecimals 0 ·                                  |
| ou tra    | Parallel colord frigule coloral |              | 100 -         | 100             |                      | Canale<br>16 15 14 13 12 11<br>16 15 14 13 12 11 | 10 5 8 7   | 6 5 1 3 2 1    |                                               |
|           |                                 |              |               |                 |                      |                                                  |            |                | Remaining Gredit                              |
|           | Net Head                        |              |               |                 |                      |                                                  |            |                |                                               |
| ACCO INC. |                                 | -            |               |                 |                      |                                                  |            |                |                                               |
|           | Les es                          | Fularità     |               |                 |                      |                                                  |            |                |                                               |
| N1        | Inhibr.(sl)                     | <u> </u>     |               |                 |                      |                                                  |            |                |                                               |

E' possibile mescolare la sequenza in modo non lineare, ad es.: OUT 1 = 50c, OUT 2 = 10c, OUT 3 = 2 €, ....). Per ciascuna linea OUT, è sempre possibile modificare le lunghezze di tempo ON / OFF dei segnali di impulso, in base alle caratteristiche di rilevamento del pcb della macchina.

#### *ii. Comunicazione Parallela Multi-impulso (1 denominazione = 1 output = N impulsi)*

Alcune macchine possono riconoscere le monete accettate in base al numero di impulsi ricevuti su una linea Output. Ciò può verificarsi soprattutto quando vengono accettate denominazioni di valute diverse.

Ad esempio, una macchina può accettare monete Euro, monete in Lire Sterline e monete in Franchi Svizzeri. Può quindi richiedere che l'accettazione della moneta da 2€ sia segnalata da 6 impulsi su Out 1, che l'accettazione della moneta da 2GBP sia segnalata da 5 impulsi attraverso Out 2, che l'accettazione della moneta da 2CHF sia segnalata da 4 impulsi attraverso Out 3, che l'accettazione della moneta da 1 € sia segnalata da 3 impulsi attraverso Out 4, che l'accettazione della moneta da 1GBP sia segnalata da 2 impulsi attraverso Out 6, e che l'accettazione della moneta da 1CHF sia segnalata da 1 impulso attraverso Out 6.

| eggi | Scarica Dati |                     | Prog.Monete Aggio   | ma FW | Test HW     | Cest Monete    |              | Apri File          | Salva File  | Apri File<br>Backup |                        |
|------|--------------|---------------------|---------------------|-------|-------------|----------------|--------------|--------------------|-------------|---------------------|------------------------|
| In   | lo Cor       | nfigurazione Canali | Configurazione Usci | te    | Statistiche | D              | splay        | Altre impostazioni | Bonus       |                     |                        |
| 7    | Abilitazione | Canale              | Valore              | Valut | a C         | Nr. Separatore | Da Escludere | ID Moneta          | Programmata |                     |                        |
| A)   |              | 1 👳                 | 200 🛊               | EU    | ~           | 1 😫            |              | EU200A             | 0           | 0                   | Attiva monete con foro |
| в    |              | 2 💠                 | 200 🜲               | GB    | ~           | 1 🜲            |              | GB200A             | 0           | \$3 🔘               |                        |
| С    |              | 3 🔹                 | 200 🗘               | CH    | ~           | 1 🛊            |              | CH200A             | 0           | 0                   |                        |
| D    |              | 4 🔹                 | 100 🖨               | GB    | ~           | 1 🛊            |              | GB100A             | 0           | 00                  |                        |
| E    |              | 5 🜩                 | 100 🗘               | EU    | ~           | 1 🛊            |              | EU100A             | 0           | 0                   |                        |
| F    |              | 6 🔹                 | 100 ÷               | СН    | ~           | 1 😩            |              | CH100A             | 0           | 00                  |                        |
| 3    |              | 7 😅                 | 0                   |       | w.          | 1              |              |                    |             | () 📀                |                        |
| н    |              | 8 :                 | 0                   |       | Ŷ           | 1 🗄            |              |                    |             | 00                  |                        |
| 1    |              | 9 🚊                 | U .                 |       |             | 1 🚊            |              |                    |             | () 🔕                |                        |
|      | Ξ            | 10 🜩                | 0                   |       | w.          | 1              |              |                    |             | () 📀                |                        |
| ĸ    |              | 11 🚊                | 0                   |       | v.          | 1 🗄            |              |                    |             | 00                  |                        |
| -    |              | 12 💠                | 0 0                 |       |             | 1              |              |                    |             | () 🔕                |                        |
| N    |              | 13 👙                | 0 \$                |       |             | 1 🛊            |              |                    |             | 0                   |                        |
| a.   |              | 14 0                | 0.0                 |       | ~           | 1 0            |              |                    |             | 0                   |                        |
|      |              | 15 💠                | 0 \$                |       |             | 1 💠            |              |                    |             | 0                   |                        |
| P    |              | 16 🚭                | 0.2                 |       |             | 1 😫            |              |                    |             | 00                  |                        |

In tal caso, si può usare l'opzione "Parallel Output (multi pulse)":

| Reggi    | Scarica Dati                  | Prog.Monete | Aggioma FW    | Test HW        | So<br>Test Monete | Apri File Salva File Back                                                                                                    | File Esci                             |
|----------|-------------------------------|-------------|---------------|----------------|-------------------|----------------------------------------------------------------------------------------------------|---------------------------------------|
| Info     | Configurazione Canal          | Configuraz  | ione Uscite   | Statistiche    | De                | play Altre impostazioni Bonus                                                                                                    |                                       |
|          |                               | Polantà     | Tempo On (ms) | Tempo Off (ms) | N. Impulsi        | Canale                                                                                                    | Selezione Versione                    |
| DUM      | Parallel output (multi puble) | v T         | 100 🔒         | 200 🚊          | 5.                | 16         15         14         13         12         11         10         9         8         7         6         5         4         3         2         1           1         1         1         1         1         1         1         1         1         1         1         1         1         1         1         1         1         1         1         1         1         1         1         1         1         1         1         1         1         1         1         1         1         1         1         1         1         1         1         1         1         1         1         1         1         1         1         1         1         1         1         1         1         1         1         1         1         1         1         1         1         1         1         1         1         1         1         1         1         1         1         1         1         1         1         1         1         1         1         1         1         1         1         1         1         1         1         1         1         1< | Device                                |
|          |                               | Polantá     | Tempo On (ms) | Tempo Off (ms) | N. Impulsi        | Canale                                                                                                    | Accumulatore 100                      |
| 0012     | Farallel output(multi pulse)  | v v         | 100           | 200 ±          | 5.                | 16         15         14         13         12         11         10         9         8         7         6         5         4         3         2         1                                                                                                    < |                                       |
|          |                               | Polantá     | Tempo On (ms) | Tempo Off (ms) | N. Impulsi        | Canale                                                                                                    | Aliva fulle le usole in caso di encre |
| 0013     | Farallel output(multi pulse)  | v v         | 100           | 200 ±          | 4 *               | 16         15         14         13         12         11         10         9         8         7         6         5         4         3         2         1           1         1         1         1         1         1         1         1         1         1         1         1         1         1         1         1         1         1         1         1         1         1         1         1         1         1         1         1         1         1         1         1         1         1         1         1         1         1         1         1         1         1         1         1         1         1         1         1         1         1         1         1         1         1         1         1         1         1         1         1         1         1         1         1         1         1         1         1         1         1         1         1         1         1         1         1         1         1         1         1         1         1         1         1         1         1         1         1         1         1< |                                       |
|          |                               | Polantá     | Tempo On (ms) | Tempo Off (ms) | N. Inculs         | Canale                                                                                                    | Display<br>WOT LISTO                  |
| DUT4     | Farallel output (multi pulse) | ΥU          | 100 🜻         | 200 🚍          | 3.                | 16         15         14         13         12         11         10         9         8         /         6         5         4         3         2         1                                                                                                    | NOT CSED                              |
|          |                               | Polontà     | Tempo On (ma) | Tempo Off (ms) | N Impubi          | Canale                                                                                                    |                                       |
| UT5      | Farallei oulput(inuli pulse)  | Υľ          | 100 😜         | 200 🚔          | 2*                | 16 15 14 13 12 11 10 9 8 7 6 5 4 3 2 1<br>                                                                                                    |                                       |
|          |                               | Polottà     | Tempo On (ma) | Tempo Off (ms) | N Impubi          | Canale                                                                                                    |                                       |
| олло     | Farallei oulput(muli pulse)   | Υľ          | 100 😜         | 200 🚔          | 1.                | 16 15 14 13 12 11 10 9 8 / 6 5 4 3 2 1                                                                                                    | Remaining Credit                      |
|          | Inter Court                   |             |               |                |                   |                                                                                                    | Enable automatic emaing               |
| 2017/102 | Ho. Card                      | <u> </u>    |               |                |                   |                                                                                                    |                                       |
| N1       | No: Used                      | ~           |               |                |                   |                                                                                                    |                                       |

Si può impostare qualsiasi numero di impulsi, a seconda di come è stata programmata la scheda madre della macchina, cioè i 2 GBP potrebbero essere segnalati da Out 2 ma con 8 impulsi, l'1 CHF potrebbe essere segnalato sempre da Out 6 ma con 3 impulsi, a seconda di cosa si aspetta la scheda della macchina.

#### 3.3B Comunicazione Pulse "Totalizzatore (Accumulatore) multi-impulsi"

Viene anche denominato "Uscita credito" o "Accumulatore", in quanto somma gli importi accetatti. Il Totalizzatore multiimpulsi fornisce alla scheda della macchina un (1) singolo impulso quando vengono accettate monete sufficienti a raggiungere l'importo (valore di credito) necessario per avviare il servizio. Se l'importo immesso è il doppio / triplo / ... del valore del credito, la gettoniera fornisce due / tre /... n(2 o 3 o... x) impulsi. Se l'importo accettato ammonta a un valore compreso tra due multipli, l'ammontare in eccesso viene memorizzato e sommato al primo importo successivo ricevuto.

OUT7 (pin5) è l'output predefinito per la funzione Accumulatore. Qualsiasi altro OUT (es. OUT3 o OUT4) può essere impostato come uscita del segnale, in base alla linea su cui la scheda della macchina rileva il segnale di conferma. Le lunghezze predefinite dei tempi ON e OFF dell'impulso possono ovviamente essere anch'esse modificate.

|          |               | °à 📲 🔥 🎭 🕑                                                           | - 2                                      |
|----------|---------------|----------------------------------------------------------------------|------------------------------------------|
| Leggi    | Scarica Dati  | Prog.Monete Aggiorna FW Test HW Test Monete Apri File S              | siva File Backup Esci                    |
| Info     | Configurazion | e Canali Configurazione Usoite Statistiche Display Atre impostazioni | Bonus                                    |
|          |               |                                                                      | Selezione Versione                       |
| OUT1     | Not Used      | ν.                                                                   | [Not Programmed                          |
|          |               |                                                                      | Accumulatore 50                          |
| OUT2     | Not Used      | u u                                                                  |                                          |
| OUT3     | Not Used      | u l                                                                  | Attiva tutte le useite in esse di errore |
|          |               |                                                                      | Disulay                                  |
|          |               |                                                                      | NOT USED                                 |
| DUT4     | Not Used      | v                                                                    | NOT USED                                 |
|          |               |                                                                      | AD01                                     |
| DUTS     | Not Used      | ~                                                                    | Mulipier 1 ~                             |
|          |               |                                                                      | Decimale 0 ~                             |
| DUTG     | Not Used      | ~                                                                    | - Hemaining Gedt                         |
|          |               | Polarită Tempo On (ma) Tempo Olf (ma)                                | Enable automatic graphing                |
| 0UT7 IN2 | Credit output | → 100 → 100 →                                                        |                                          |
|          | Inter the st  |                                                                      |                                          |
| INT      | not Used      | v                                                                    |                                          |

È essenziale impostare l'importo (ossia il valore del credito = Accumulatore) che la macchina deve ricevere per attivare il servizio: tale importo deve essere inserito nella casella "Accumulatore" (in alto a destra), utilizzando gli stessi valori impostati in "Channel Config.":

| Prezzo del | Impostazione valore credito |
|------------|-----------------------------|
| servizio   | = Accumulatore              |
| 2€         | 200                         |
| 50 cents   | 50                          |
| 1,70       | 170                         |
| 13         | 1300                        |

Conteggio monete: alcune macchine potrebbero dover

monitorare sia l'uscita del totalizzatore, sia la serie degli OUT paralleli (per esempio, per tenere traccia di quanti pezzi di ogni denominazione di moneta sono entrati in cassa):

| R R.    | Scarica Dati                  | Prog. Monete   | Aggioma FW    | Test HW        | ्रिहे<br>Test Monete |                                   | April File   | Salva File      | Apri File<br>Backup |                                     | 3<br>Ésci |
|---------|-------------------------------|----------------|---------------|----------------|----------------------|-----------------------------------|--------------|-----------------|---------------------|-------------------------------------|-----------|
| Info    | Configurazione Canali         | Configuraz     | ione Uscite   | Statistiche    | De                   | play Altre impo                   | stazioni     | Bonus           |                     |                                     |           |
| UT1     | Paraliel output(single pulse) | Polantă        | Tempo On (ms) | Temps Off (ms) |                      | Canale                            |              | 6 5 4 3 2       | 1 Devi              | zione Versione<br>ice               |           |
| 0172    | Paral el output(single pulse) | Polanilà<br>   | Tempo On (ms) | Tempo OII (mc) |                      | Canala<br>16 15 14 13 12 11 1     |              | 65432<br>       |                     | Accumulatore 50                     | ŀ         |
| 0173    | Paraliel output(single pulse) | Polatila<br>U  | Tempo On (ms) | Tempo OII (ms) |                      | Canale<br>16 15 14 13 12 11 1     |              | 65432<br>0 - 12 | <u>ا</u> ا          | ittiva tutto le uneto in esso di em | anc       |
| UH      | Paral cl output (angle pulse) | Polanta<br>V U | Tempo On (ms) | Tempo OII (me) |                      | Canada<br>16 15 14 13 12 11 1<br> | 10 9 8 7<br> | 65432<br>       |                     | iused<br>I USED                     |           |
| 015     | Parallel output(single pulse) | Polentà        | Tempo On (ms) | Tempo Off (ms) |                      | Cande<br>16 15 14 13 12 11 1<br>  | 10 9 8 7<br> | 65432           | AU<br>1 Mu<br>1 Do  | 01<br>Itpler 1<br>dmals 0           |           |
| 016     | Parallel output(single pulse) | Polentà        | Tempo On (ms) | Tempo Off (ms) |                      | Canada<br>16 15 14 13 12 11 1<br> | 0987         | 65432           | 1<br>M Bor          | withing Credit                      |           |
| UT7 IN2 | liner oulput                  | Polantà        |               |                | Топря (ясе)<br>1 🚊   |                                   |              |                 |                     | Chable automabo erasıng             |           |
| 41      | Initial)                      | Polantà        |               |                |                      |                                   |              |                 |                     |                                     |           |

Un modo diverso di contare quante monete singole vengono incassate, indipendentemente dal loro valore, è di utilizzare uno solo degli OUT. In genere, OUT 2 viene adibito a questo scopo (segnale di credito su OUT 3 o OUT 7), impostandola come "Uscita parallela (multipulse)". Impostare il N. di impulsi secondo la necessità: il default è 1 impulso / pezzo accettato. Introducendo una moneta da 50c, OUT 2 emette 1 impulso e OUT 7 emette 1 impulso; introducendo 1€, OUT 2 emette un impulso e OUT 7 emette 2 impulsi; introducendo 2€, OUT 2 emette un impulso e OUT 7 emette 4 impulsi. Spuntare sempre le caselle dei canali corrispondenti alle denominazioni accettate:

| R       | Scarica Dati                | Prog. Monete  | Aggioma FW                                                                                                    | Test HW                           | Cest Monete       | Apri File            | Salva File         | Apri File<br>Backup         | Esci      |
|---------|-----------------------------|---------------|----------------------------------------------------------------------------------------------------|-----------------------------------|-------------------|----------------------|--------------------|-----------------------------|-----------|
| Info    | Configurazione Cana         | di Configuraz | ione Usotte                                                                                                    | Statistiche                       | Display           | Atre impostazioni    | Bonus              | 1                           |           |
|         |                             |               |                                                                                                    |                                   |                   |                      |                    | Selezione Versione          |           |
| UT1     | Not Used                    | ~             |                                                                                                    |                                   |                   |                      |                    | Not Programmed              |           |
| UT2     | Farallel output(mub. pulse) | Polania<br>V  | Tempo On (ms) Tr<br>50 🖨                                                                                       | empo Oli (ms)<br>50 <del>go</del> | N. Inpulsi Canale | 14 13 12 11 10 9 8 7 | 65433<br>00 - 20 6 | Accumulatore 50             |           |
| шта     | No: Used                    | ~             |                                                                                                    |                                   |                   |                      |                    | Attiva tutto le useto in ex | an di omm |
|         |                             |               |                                                                                                    |                                   |                   |                      |                    | - Display                   |           |
| U14     | Not Land                    | ~             |                                                                                                    |                                   |                   |                      |                    | NO LUSED                    |           |
|         |                             |               |                                                                                                    |                                   |                   |                      |                    | 4001                        |           |
|         |                             |               |                                                                                                    |                                   |                   |                      |                    | Multpler 1                  |           |
| 015     | Nor Land                    | ~             |                                                                                                    |                                   |                   |                      |                    | Decimals 0                  |           |
|         |                             |               |                                                                                                    |                                   |                   |                      |                    |                             |           |
| 016     | Not Land                    | ~             |                                                                                                    |                                   |                   |                      |                    |                             |           |
|         |                             | Delevità      | Terres (he (me)) T                                                                                             |                                   |                   |                      |                    | - Remaining Credit          |           |
|         |                             |               | Transport of the second second second second second second second second second second second second second se | auto on trist                     |                   |                      |                    |                             | •         |
| UT7 IN2 | Credit output               | ~ <u>T</u>    | 100 🔤 🛛                                                                                                    | 100 =                             |                   |                      |                    |                             |           |
|         |                             |               |                                                                                                    |                                   |                   |                      |                    |                             |           |
|         | Mail Lineal                 | 14            |                                                                                                    |                                   |                   |                      |                    |                             |           |

Per contare quante monete vengono incassate, ma sulla base della più piccola denominazione accettata, bisogna impostare l'uscita OUT 2 come "Uscita parallela (multipulse) 2".

In questa modalità di conteggio, il valore delle monete accettate va impostato a partire dal taglio minimo accettato (es. 50c) = valore 1. Il valore del credito (Accumulatore) deve essere impostato di conseguenza: se per es. il taglio minimo monitorato è la moneta da 50 centesimi (valore = 1), e il prezzo è di 1 €, il Credito (Accumulatore) deve essere posto = 2;

se il taglio minimo monitorato è la moneta da 10 centesimi (valore = 1), e il prezzo è di 1 €, il Credito (Accumulatore) deve essere posto = 10.

Nota: se il prezzo del servizio coincide col valore della minima denominazione accettata, l'uscita credito (Credit output) si raddoppia su OUT 2, che perciò può essere usata per registrare quanti servizi sono stati erogati. Devono essere spuntate le caselle dei canali corrispondenti alle denominazioni accettate:

| 8 <b>8</b> | <b></b> }                     | °&          | 6               | <b>A</b>                | <mark>્ટ્ર</mark> ક્ |                  | 2         |                | Apri File     |                  | 8        |
|------------|-------------------------------|-------------|-----------------|-------------------------|----------------------|------------------|-----------|----------------|---------------|------------------|----------|
| Leggi      | Scarica Dati                  | Prog.Monete | Aggioma FW      | Test HW<br>Statistiche  | Test Monete          | Attra impost     | Apri File | Salva File     | Backup        |                  | Esci     |
|            |                               |             |                 |                         | professor            |                  |           |                | Selezione Ver | sione            |          |
| UTI        | Not Good                      | ~           |                 |                         |                      |                  |           |                | Not Programm  | ed               |          |
| UT2        | Farallel culpul(mull pulse) 2 | Polatià     | Tempo On (ms) 1 | Fempe Off (ma)<br>50 🚖  | Canal<br>  16  <br>  | 5 14 13 12 11 10 | 9 8 /     | 65432<br>DIDZZ | /aa.in<br>Z ⊡ | ulatore 50       |          |
| נדט        | Credit output                 | Polattà     | Tempo On (ma) 1 | Tempo Off (ms)<br>100 😑 |                      |                  |           |                | Active futile | le usate in caso | d errore |
|            |                               |             |                 |                         |                      |                  |           |                | Display       |                  |          |
|            |                               |             |                 |                         |                      |                  |           |                | NOT USED      |                  |          |
| UT4        | Not Coad                      | M           |                 |                         |                      |                  |           |                | NOT USED      |                  |          |
|            |                               |             |                 |                         |                      |                  |           |                | AD01          |                  |          |
| UT5        | Not Used                      | ~           |                 |                         |                      |                  |           |                | Mulipier      | 1                |          |
|            |                               |             |                 |                         |                      |                  |           |                | Decimals      | 0                |          |
| итс        | No. Used                      | ~           |                 |                         |                      |                  |           |                | -Remaining Co | di.              |          |
|            | Not Land                      |             |                 |                         |                      |                  |           |                | 🗌 Enable au   | omatic erasing   |          |
| 017/01/2   |                               | -           |                 |                         |                      |                  |           |                |               |                  |          |
| vi         | Not Land                      | V           |                 |                         |                      |                  |           |                |               |                  |          |

Si noti che nella Configurazione dei Canali le impostazioni predefinite per le denominazioni si presentano in valori centesimali: 2 € = 200, 1 € = 100, ...., 10c = 10, 5c = 5.

Supponendo che i tagli accettati siano 2 €, 1 € e 50c, l'impostazione predefinita dei valori sarebbe:

| 200 | Scarica Dati |                     | Prog.Monete Aggiorn   | FW   | Test HW     | So<br>Test Monete |              |       | Apri File    | Salva File  | Apri File<br>Backup | E                      |
|-----|--------------|---------------------|-----------------------|------|-------------|-------------------|--------------|-------|--------------|-------------|---------------------|------------------------|
| In  | o Co         | infigurazione Canal | Configurazione Usotte |      | Statistiche |                   | Display      | Altre | impostazioni | Bonus       |                     |                        |
| 4   | Abilitazione | Canale              | Valore                | Valu | ta          | Dir. Separatore   | Da Escludere |       | ID Moneta    | Programmata |                     |                        |
| A   |              | 1 💠                 | 200 🤤                 | EU   | ~           | 1 💠               |              | E     | EU200A       | 0           | 00                  | Attiva monete con foro |
| в   |              | 2 🜲                 | 100 🜲                 | EU   | $\sim$      | 1 🔹               |              | E     | EU100A       | 0           | 00                  |                        |
| C   |              | 3 🔹                 | 50 😂                  | EU   | ~           | 1 🛊               |              | E     | EU050A       | 0           | 00                  |                        |
|     |              | 4 🔤                 | 20 🗘                  | EU   |             | 1 🗘               |              |       | EU020A       |             | 00                  |                        |
|     |              | 5 💠                 | 10 0                  | EU   |             | 1 🕼               |              |       | EU010A       |             | 00                  |                        |
|     |              | 6 0                 | 5.\$                  | EU   |             | 1 0               |              |       | EU005A       |             | 00                  |                        |
| i   |              | 7                   | 0 :                   |      | ¥           | 1                 |              |       |              |             | 00                  |                        |
| 1   |              | 8 🜻                 | 0 🚖                   |      | ×           | 1 🔹               |              |       |              |             | () 🔕                |                        |
|     |              | 9 😜                 | 0 🜩                   |      |             | 1                 |              |       |              |             | s 📀                 |                        |
| 1   | 11           | 10 🗦                | 0 -                   |      | ~           | 1                 |              |       |              |             | 00                  |                        |
| c   |              | 11 🌻                | 0 🚊                   |      |             | 1 🔹               |              |       |              |             | (j 🔕                |                        |
|     |              | 12 0                | 0, 7                  |      |             | 1 0               |              |       |              |             | £3 🔘                |                        |
| 0   |              | 13 👙                | 0.0                   |      |             | 1 🗧               |              |       |              |             | 00                  |                        |
| 10  |              | 14 🜲                | 0,\$                  |      |             | 1 2               |              |       |              |             | 00                  |                        |
|     |              | 15 💲                | 0.\$                  |      |             | 1                 |              |       |              |             | 00                  |                        |
| p I |              | 16 🛟                | 0 \$                  |      |             | 1 2               |              |       |              |             | 00                  |                        |

Pertanto, per poter utilizzare l'opzione di conteggio "Uscita parallela (multipulse) 2", il taglio da 2 € deve essere modificato a 4, quello da 1 € deve essere cambiato in 2, e quello da 50c deve essere impostato a 1:

| eggi | Scarica Dati |                    | Prog Monete   | Aggioma F | W Test | HW    | Cest Monete    |              | Apri File          | Salva File  | Apri File<br>Backup |                        |
|------|--------------|--------------------|---------------|-----------|--------|-------|----------------|--------------|--------------------|-------------|---------------------|------------------------|
| Inf  | o Cor        | nfigurazione Canal | Configurazion | ne Uscite | Statis | tiche |                | Display      | Altre impostazioni | Bonus       |                     |                        |
| #    | Abilitazione | Canale             | Valore        |           | Valuta | D     | ir. Separatore | Da Escludere | ID Moneta          | Programmata |                     |                        |
| A    |              | 1 🖨                |               | 40        | EU ~   |       | 1              |              | EU004A             | 0           | 00                  | Attiva monete con foro |
| В    |              | 2 🜩                |               | 2         | EU 🗸   |       | 1 💠            |              | EU002A             | 0           | 00                  |                        |
| c    |              | 3 🐳                |               | 10        | EU 🗸   |       | 1 🔤            |              | EU001A             | 0           | 00                  |                        |
|      |              | 4 0                |               | 20 💲      | EU 🗸   |       | 1 0            |              | EU020A             |             | 00                  |                        |
| É    |              | 5.0                | 1             | 10 0      | EU 🗸   |       | 1 0            |              | EU010A             |             | 00                  |                        |
| E    |              | 6 💠                |               | 5.0       | EU 🗸   |       | 1 0            |              | EU005A             |             | 00                  |                        |
| ä    |              | 7 🚊                |               | 0         | v      |       | 1 🗄            |              |                    |             | 0                   |                        |
|      | Ξ            | 8 📤                |               | 0 ×       |        |       | 1 🚊            |              |                    |             | <b>\$3</b> 🚫        |                        |
| 1    | Ξ            | 9 - Ţ              |               | 0         | 2      |       | 1              |              |                    |             | S 📀                 |                        |
| J    |              | 10 🚊               |               | 0         | ×      |       | 1 🗄            |              |                    |             | 0                   |                        |
| к    |              | 11 🚊               |               |           |        |       | 1 🚊            |              |                    |             | <b>\$3</b> 🔕        |                        |
| L.   | Ξ.           | 12 🗢               |               | 0.0       |        |       | 1 🔤            |              |                    |             | 0                   |                        |
| М    |              | 13 🗘               |               | 0.0       |        |       | 1              |              |                    |             | 0                   |                        |
| N    |              | 14 🗘               |               | 0.0       |        |       | 1 💠            |              |                    |             | 0                   |                        |
|      |              | 15 🗘               |               | 0.0       |        |       | 1 0            |              |                    |             | 00                  |                        |
| P    |              | 16 🔅               |               | 0:        |        |       | 1 0            |              |                    |             | 00                  |                        |

#### Scheda Servo-comando:

la gettoniera configurata come Totalizzatore può pilotare l'attivazione di un relè tramite cui alimentare una utenza esterna; a tal fine, Alberici offre la Scheda Servo-comando. Tale scheda alimenta la gettoniera e, in cambio, la gettoniera attiva il relè della scheda Servo quando il denaro introdotto raggiunge il prezzo richiesto. La scheda Servo richiede che l'uscita Totalizzatore (Uscita Credito) sia impostata su OUT4 (corrispondente al pin10 nella presa 10p della gettoniera e in quella della scheda Servo):

| Reggi    | Scarica Dati         | Prog.Monete    | Aggioma FW    | Test HW        | िक<br>Test Monete |               | Apri File | Salva File | Apri File<br>Backup | ;                             | Esci         |
|----------|----------------------|----------------|---------------|----------------|-------------------|---------------|-----------|------------|---------------------|-------------------------------|--------------|
| Info     | Configurazione Canal | a Configurazio | one Uscite    | Statistiche    | Display           | Albre imposta | zioni     | Bonus      |                     |                               |              |
|          |                      |                |               |                |                   |               |           |            |                     | Selezione Versione            |              |
| 011      | Net Used             | ~              |               |                |                   |               |           |            |                     | Not Programmed                |              |
|          |                      |                |               |                |                   |               |           |            |                     | Accumulatore 50               |              |
| 012      | Ivm vaca             | ~              |               |                |                   |               |           |            |                     | 🗌 Alliva tutte le usoite in s | asu di entre |
| 013      | Net Used             | ~              |               |                |                   |               |           |            |                     | Fissier                       |              |
|          |                      | Polantà 1      | Tempo On (ms) | Tempo Off (ms) |                   |               |           |            |                     | NOT USED                      |              |
| 014      | Dedit output         | <u> </u>       | 100           | 100            |                   |               |           |            |                     | NOT USED                      |              |
|          |                      |                |               |                |                   |               |           |            |                     | AD01<br>Multipler 1           |              |
| 015      | Net Used             | ~              |               |                |                   |               |           |            |                     | Docimals 0                    |              |
| 016      | Net Used             | ¥              |               |                |                   |               |           |            |                     | Remaining Credit              |              |
|          | National             |                |               |                |                   |               |           |            |                     | Enable automatic erasi        | u -          |
|          |                      | ~              |               |                |                   |               |           |            |                     |                               |              |
| UT / IN2 | NIT USED             |                |               |                |                   |               |           |            |                     |                               |              |

Si può naturalmente aggiungere l'uscita contatore (es. OUT 2), per monitorare la quantità di monete incassate:

| C Da | Scarica Dati             | Prog.Monete                     | Test HW             | ि<br>टिस्<br>Test Monete | Apri File         | Salva File | Apri File<br>Backup | Esci               |
|------|--------------------------|---------------------------------|---------------------|--------------------------|-------------------|------------|---------------------|--------------------|
| Info | Configurazio             | ne Canali Configurazione Uscite | Statistics          |                          |                   |            |                     |                    |
|      |                          |                                 |                     |                          |                   |            | -9                  | Selezione Versione |
| ШТ1  | Not Used                 |                                 |                     |                          |                   |            | 1                   | Not Programmed 🗸 🗸 |
| /011 |                          |                                 |                     |                          |                   |            |                     |                    |
|      |                          | Polarità Tempo On               | (ms) Tempo Off (ms) | N. Impulsi Canale        |                   |            |                     | Accumulatore 50    |
|      |                          |                                 |                     |                          |                   |            |                     |                    |
| UT2  | Parallel output(multi pu | lse) V II 100                   | 0년 100년             | 1 16 15 1                | 13 12 11 10 9 8 7 | 6 5 4 3    | 2 1                 |                    |

Per contare quante monete vengono incassate, ma sulla base della più piccola denominazione accettata, cfr. µag. 10.

#### 3.3C Comunicazione Pulse "Totalizzatore (Accumulatore) a richiesta (singolo/multi)"

La gettoniera rilascerà l'impulso di credito alla scheda della macchina solo dopo aver ricevuto su IN1 (pin6) un segnale di livello Alto (+ 5 ... + 24Vcc). Tale segnale può essere generato ad es. premendo un pulsante "start". Impostare la riga di output su "Totalizzatore (credito) a richiesta" (singola o multipla), e la riga di input su "Richiesta di credito".

**Modalità singola:** una volta accettato l'importo (valore di credito = Accumulatore) necessario per avviare il servizio, la gettoniera trattiene l'impulso di credito e lo invia alla scheda della macchina soltanto dopo aver ricevuto su IN1 (pin6) un segnale di livello Alto. Se l'importo immesso è il doppio / triplo / ... del valore del credito (Accumulatore), la gettoniera fornisce due / tre /... n (2 o 3 o ... n) segnali di impulso. Se l'importo accettato ammonta a un valore compreso tra due multipli, l'ammontare in eccesso viene memorizzato e sommato all'importo successivo ricevuto.

| R a      | Scarica Dati          | Prog.Monete  | Aggioma FW    | Test HW        | ୍ଟିର<br>Test Mone | ste     |          | Apri File | Salva File | Apri File<br>Backup |                  | Esci    |
|----------|-----------------------|--------------|---------------|----------------|-------------------|---------|----------|-----------|------------|---------------------|------------------|---------|
| Info     | Configurazione Canali | Configurat   | tione Uscite  | Statistiche    |                   | Display | Atre imp | ostazioni | Bonus      |                     |                  |         |
|          |                       |              |               |                |                   |         |          |           |            | Selezione Ver       | sione            |         |
| 0011     | Not Used              | ~            |               |                |                   |         |          |           |            | Not Programm        | ed               |         |
|          |                       |              |               |                |                   |         |          |           |            | Accur               | rulatore 50      |         |
| 0012     | Net Used              | ~            |               |                |                   |         |          |           |            |                     |                  |         |
| 0013     | Net Used              | <del>.</del> |               |                |                   |         |          |           |            | 🗌 Aliva Iulle       | le usole in caso | d entre |
|          |                       |              |               |                |                   |         |          |           |            | Display             |                  |         |
|          |                       |              |               |                |                   |         |          |           |            | NOT USED            |                  |         |
| 01174    | Not Used              | <u>~</u>     |               |                |                   |         |          |           |            | NOT USED            |                  |         |
|          |                       |              |               |                |                   |         |          |           |            | AD01                |                  |         |
|          | Not Liked             | 5            |               |                |                   |         |          |           |            | Multipler           | 1                |         |
| on a     |                       |              |               |                |                   |         |          |           |            | Decimals            | 0                |         |
| OUTE     | Not Used              | ~            |               |                |                   |         |          |           |            | December Co         | -                |         |
|          |                       | Polattà      | Tempo On (ma) | Tempo Off (ma) |                   |         |          |           |            | Chable au           | iomabo erasing   |         |
| OUT7 IN2 | Credit output         | · U          | 100 😄         | 100 -          |                   |         |          |           |            |                     |                  |         |
|          |                       | Polantà      | Temps On (ms) |                |                   |         |          |           |            |                     |                  |         |
| NI       | Credit request        | × п          | 150 \$        |                |                   |         |          |           |            |                     |                  |         |

**Modalità multipla:** la gettoniera trattiene N impulsi di credito, a seconda dell'importo immesso, e invia un (1) impulso alla scheda della macchina soltanto dopo aver ricevuto su IN1 ( pin6) un segnale di livello Alto. Se un secondo segnale di livello Alto viene ricevuto in IN1, la gettoniera rilascia un secondo impulso; ...; e così via.... se un N-esimo segnale di alto livello viene ricevuto in IN1, viene rilasciato un N-esimo impulso. Se l'importo accettato ammonta a un valore compreso tra due multipli, l'ammontare in eccesso viene memorizzato e sommato all'importo successivo ricevuto. OUT7 (pin5) è l'uscita di credito predefinita. Qualsiasi altro OUT (es. OUT3 o OUT4) può essere impostato, a seconda della linea su cui la CPU della macchina legge il segnale. La durata ON / OFF dell'impulso può essere modificata. IN1 (pin6) è l'input predefinito e va impostato sull'opzione "Credito a richiesta". Nel caso IN1 serva per il segnale di inibizione, al suo posto si può utilizzare IN2 / OUT7, spostando l'output del credito su qualsiasi altro OUT (es. OUT3).

| e Strume | enti Impostazioni 📘         | 2                                                             |                                      |
|----------|-----------------------------|---------------------------------------------------------------|--------------------------------------|
| Reggi    | Scarica Dati                | Prog Monete Agground FW Test HW Test Monete Agground FW State | Apri File<br>Backup Esci             |
| info     | Configurazione Can          | Configurazione Usote Statistiche Display Altre impostazioni   | Bonus                                |
|          |                             |                                                               | Selezione Versione                   |
| 0011     | Net Used                    | <u>v</u>                                                      | Device                               |
|          | Deside to the first of      | Polenta Tempo Or (ms) Tempo OF (ms) N. Impulsi Canale         | Accumulatore 50                      |
| 0012     | Paralel output (mini puble) |                                                               | - HH - HH -                          |
|          | No. 1                       | _                                                             | Ativa fulle le usole in caso d'entre |
| 0013     | Not Upon                    | <u> </u>                                                      |                                      |
|          |                             |                                                               | ADD                                  |
| 0014     | Not Used                    | ~                                                             | LAST COIN VALUE                      |
|          |                             |                                                               | - 4001                               |
|          | Net Lland                   |                                                               | Multipler 1                          |
| 0015     | 1411 140.01                 | <u> </u>                                                      | Decimals 0                           |
| MI 6     | Net Upped                   | <u>_</u>                                                      |                                      |
| 2010     |                             |                                                               | - Remaining Oradit                   |
|          |                             | Polanitá Tempo On (ms) Tempo Olf (ms)                         | Enable automatic emaing              |
| DIT7 IN2 | Credit on request (multi)   | <u>v</u> <b>1</b> 100(≑ 100(≑                                 |                                      |
|          |                             | Polaita – Tempo On (ms)                                       |                                      |
| N1       | Credit request              | ✓ <b>Π</b> 150 <b>↓</b>                                       |                                      |
|          |                             |                                                               |                                      |

Nella configurazione compare, come esempio, l'uscita contatore (OUT 2) per rilevare la quantità di monete incassate. Per contare quante monete vengono incassate, ma sulla base della più piccola denominazione accettata, cfr. a pag. 10 l'opzione "Parallel Output (multi pulse 2)".

#### 3.3D Comunicazione Pulse "Timer (temporizzatore singolo/progressivo)"

La gettoniera, programmata come Timer (attivazione temporizzata), fornisce alla scheda della macchina un (1) impulso quando viene accettato l'importo (valore di credito = Accumulatore) necessario per avviare il servizio. La durata di tale impulso può essere regolata da un minimo di 1 secondo fino ad un massimo di circa 8 ore.

- Timer singolo: se l'uscita è impostata su Timer singolo, il denaro aggiunto durante l'attivazione viene rifiutato.

| R R    | Scarica Dati      | Prog.Monete Aggioma FW     | Test HW Test Monete | Apri File         | Salva File | Non File<br>Backup Etici                      |
|--------|-------------------|----------------------------|---------------------|-------------------|------------|-----------------------------------------------|
| info   | Configurazione Ca | nali Configurazione Usotte | Statistiche Display | Atre impostazioni | Bonus      |                                               |
|        |                   |                            |                     |                   |            | Selezione Versione                            |
| 0011   | NT 1.541          | V                          |                     |                   |            | Device                                        |
| 80.12  | Not Used          | ~                          |                     |                   |            | Accumulatore (50                              |
|        | Not Used          | v                          |                     |                   |            | Altvahitele usteln caro dietore               |
| UT4    | No. Used          | v                          |                     |                   |            | NOT USED                                      |
| UTS    | Nat Used          | v                          |                     |                   |            | _                                             |
| UT6    | Not Used          | ~                          |                     |                   |            | Becaliting Coeff                              |
|        |                   | Polartá                    | Tenpe (ee)          |                   |            | <ul> <li>Enable actionate enabling</li> </ul> |
| 017102 | liner output      | <ul> <li>т</li> </ul>      | 100 🚊               |                   |            |                                               |
|        |                   | Polatà                     |                     |                   |            |                                               |
|        |                   |                            |                     |                   |            |                                               |

- *Timer progressivo:* se l'uscita è stata impostata su Timer progressivo, la gettoniera elabora eventuali importi in denaro aggiunti durante l'attivazione e prolunga proporzionalmente la durata dell'attivazione stessa:

| R A       | Scarica Dati      | Prog Monete Aggioma FW     | / Test HW Test Monete | Apri File         | Salva File Ba | ni File<br>Ickup                          |
|-----------|-------------------|----------------------------|-----------------------|-------------------|---------------|-------------------------------------------|
| info      | Configurazione C  | anali Configurazione Usote | Statistiche Display   | Atre impostazioni | Bonus         |                                           |
|           |                   |                            |                       |                   |               | Selezione Versione                        |
| 01///1    | Not Used          | Ý                          |                       |                   |               | (Device                                   |
|           |                   |                            |                       |                   |               | Accumulatore 50                           |
| о.л.2     | Not Used          | v                          |                       |                   |               |                                           |
|           |                   |                            |                       |                   |               | L. L Attura totta la venta la case di amm |
| олта      | Not Used          | <u></u>                    |                       |                   |               |                                           |
|           |                   |                            |                       |                   |               | Uisplay                                   |
| 0074      | No. Coed          | ~                          |                       |                   |               | NOT USED                                  |
|           | 1                 |                            |                       |                   |               | _                                         |
| 0.005     | No livel          |                            |                       |                   |               |                                           |
|           |                   | -1                         |                       |                   |               | _                                         |
|           | Martine 1         |                            |                       |                   |               |                                           |
| 0016      | NO. CORD          | v∣                         |                       |                   |               | Hemaining Credit                          |
|           |                   | Polaitá                    | Tempo (sec)           |                   |               | Enable a comatile graping                 |
| 01/17/102 | Progressive Timer | <u> </u>                   | cole                  |                   |               |                                           |
|           |                   | Polarită                   |                       |                   |               |                                           |
| IN1       | inhist(al)        | ∨ л                        |                       |                   |               |                                           |

Come al solito, OUT7 (pin5) è l'uscita predefinita anche per il Timer. Qualsiasi altro OUT (OUT3 o OUT4) può essere impostato come uscita del segnale, in base alla linea su cui la scheda della macchina rileva il segnale di attivazione.

È essenziale impostare l'importo (valore del credito = Accumulatore) che la macchina deve ricevere per attivare il servizio: tale importo deve essere inserito nella casella "Accumulatore" (in alto a destra), utilizzando gli stessi valori impostati in "Channel Config.":

| Prezzo del servizio | Impostazione valore    |
|---------------------|------------------------|
|                     | credito = Accumulatore |
| 2€                  | 200                    |
| 50 cents            | 50                     |
| 1,70                | 170                    |
| 13                  | 1300                   |

Segnale di preavviso: qualsiasi OUT può essere impostata per fornire un segnale di avviso quando il tempo di

| attivazione sta per scadere: |      | Polarità                 | Tempo (sec) | Warning      |  |
|------------------------------|------|--------------------------|-------------|--------------|--|
|                              | OUT2 | Warning Output(static) V | 10 🌩        | Timeout (64) |  |

**Conteggio monete:** alcune macchine potrebbero dover monitorare sia l'uscita del totalizzatore, sia la serie degli OUT paralleli (per esempio, per tenere traccia di quanti pezzi di ogni denominazione di moneta entrano in cassa):

| R R    | Scarica Dati                    | Prog.Monete       | Aggioma FW                    | Test HW                   | ्रिके<br>Test Monete      |                                   | Apri File | Salva File             | Apri File<br>Backup | Esc                                  |
|--------|---------------------------------|-------------------|-------------------------------|---------------------------|---------------------------|-----------------------------------|-----------|------------------------|---------------------|--------------------------------------|
| Info   | Configurazione Canali           | Configurazi       | one Uscite                    | Statistiche               | De                        | play Abre impo                    | stazioni  | Bonus                  |                     |                                      |
| 0.01   | Traveler output juncte puises   | Polantà           | Tempo On (ms)                 | Tempo Off (ms)            |                           | Canale                            |           | 6543<br>0000           |                     | Selezione Versione<br>Device         |
| 0.12   | Parallel cutput (single paine)  | Patanta<br>∑  111 | Tempo On (na)<br>100 <u>–</u> | Tenpe Of (m)              |                           | Canale<br>16 15 14 13 12 11 1<br> | 0 9 8 7   | 6543)<br>DØDD(         |                     | Accornelatore 50                     |
| 0.05   | Parallel output (kingle paine)  | Polenia<br>V III  | Tempo On (nv)<br>100 <u>÷</u> | Tenpe Of (m)              |                           | Canala<br>16 15 14 13 12 11 1<br> | 10 9 8 7  | 6543<br>0000           |                     | Ativa bitle le usole in caso d'error |
| 0074   | Farallel estipation gle public) | Polati<br>2 U     | Tempo On (nv)<br>100 -        | Tenpe Of Inst<br>103   \$ |                           | 16 15 14 15 12 11 1               |           | 6 5 4 5 3<br>IIIIIIIII | <u>, 1</u>          | Not VSED                             |
| )UTS   | Farallel estpationgle public)   | Points<br>2 U     | lenpo On (no)<br>100 -        | Lenges Off (nv)           |                           | Cando<br>16 15 14 13 12 11 1      |           | 65453<br>              | 2 1<br>41 1         |                                      |
| OUTE   | Parallel estipation glo palse)  | Points<br>• U     | lenpo On (no)<br>100 -        | Lenges Off (nv)           |                           | Cando<br>16 15 14 13 12 11 1      |           | 65453<br>              | IN N                | Senaining Credit                     |
| 017182 | Progrative liner                | Patana<br>⊻  101  |                               |                           | Tempo See)<br>50 <u>+</u> |                                   |           |                        |                     | Endble automatie crasing             |
| 61     | Index(a)                        | Рына<br>Л         |                               |                           |                           |                                   |           |                        |                     |                                      |

Un modo diverso di contare quante monete singole vengono incassate, indipendentemente dal loro valore, è quello di utilizzare uno solo degli OUT per tutte le monete invece che un OUT per ogni moneta. In genere, OUT 2 viene adibito a questo scopo, lasciando il segnale di credito su OUT 3 o OUT 7).

Per contare quante monete vengono incassate, ma sulla base della più piccola denominazione accettata, cfr. a pag. 10 l'opzione "Parallel Output (multi pulse 2)".

In entrambi questi casi, devono essere spuntate le caselle dei canali corrispondenti alle denominazioni accettate. Cfr. pagine 8 segg.: "Conteggio Monete" per i dettagli.

#### Scheda Servo-comando:

la gettoniera configurata in modo Timer (Temporizzatore) può pilotare una utenza esterna per un periodo di tempo programmabile. Per trasformare il segnale TTL in una tensione adeguata ad eccitare la bobina di un relé, è necessaria la Scheda Servo-comando Alberici. Quando il denaro introdotto raggiunge il prezzo richiesto, riceve e trasforma il segnale mantenendo attivato il relè a bordo fintanto che persiste il segnale della gettoniera. L'uscita Temporizzatore (Timer) va impostata sull'uscita OUT4 (corrispondente al pin10 del connettore 10p della gettoniera e a quello della stessa scheda Servo).

Anche per questa configurazione si può settare un'uscita (es. OUT 2), per contare la quantità di monete che sono state accettate ed incassate.

| kanggi  | Scarica Dati                | Prog.Monete    | Aggioma FW Test HW         | Test Monete      | Apri File           | Salva File Ba     | n' File Esc                             |
|---------|-----------------------------|----------------|----------------------------|------------------|---------------------|-------------------|-----------------------------------------|
| Info    | Configurazione Cana         | Configurazione | Uscite Statistiche         | Display          | Atre impostazioni   | Bonus             | Selezione Versione                      |
| ודענ    | No. Used                    | Polattà Tor    | npo On (ma) Tempo Off (ma) | N Impulsi Canale |                     |                   | Accumulation: 50                        |
| UT2     | Parallel output(mult pulse) | ⊻ T            | 100 🛬 🛛 100 🚖              | 1 1              | 4 13 12 11 10 9 8 / | 654321<br>1002002 |                                         |
| олто    | Not Used                    | ~              |                            |                  |                     |                   | Attiva tutte le usote in caso di errore |
| 1.//74  | Frogressive Timer           | Polontà        |                            | Temps (see)      |                     |                   | NOT HISED                               |
| UT5     | Not Used                    | ~              |                            |                  |                     |                   |                                         |
| UTS     | Not Used                    | ~              |                            |                  |                     |                   | Remaining Credit                        |
| UT7 IN2 | Not Used                    | ~              |                            |                  |                     |                   |                                         |
| 11      | Inhot(ell)                  | Polania        |                            |                  |                     |                   |                                         |

#### 3.3E Comunicazione Pulse "Timer a richiesta (singolo / progressivo semplice / progressivo multi)"

La gettoniera è programmata come timer a richiesta fornisce l'impulso di attivazione al pcb della macchina soltanto quando riceve su IN1 (pin6) un segnale di livello Alto (+ 5 ... + 24Vcc). Tale segnale può essere generato premendo un pulsante "start". La riga dell'output (OUT ...) va impostata su "Timer a richiesta", e la riga di input (IN1) su "Richiesta credito".

La durata del segnale a impulsi può essere regolata fino a ca. 8 ore. OUT7 (pin5) è l'uscita predefinita per il Timer. Qualsiasi altro OUT (OUT3 o OUT4) può essere impostato come uscita del segnale, in base alla linea su cui la scheda della macchina rileva il segnale di attivazione.

È essenziale impostare l'importo (valore del credito = Accumulatore) che la macchina deve ricevere per attivare il servizio: tale importo deve essere inserito nella casella "Accumulatore" (in alto a destra), utilizzando gli stessi valori impostati in "Channel Config.".

| Prezzo del servizio | Impostazione valore    |
|---------------------|------------------------|
|                     | credito = Accumulatore |
| 2€                  | 200                    |
| 50 cents            | 50                     |
| 1,70                | 170                    |
| 13                  | 1300                   |

- Timer a richiesta (singolo): in questo caso, la gettoniera rifiuta il denaro eventualmente aggiunto durante l'attivazione.

| E Dag   | Scarica Dati     | Prog. Monete Aggin          | ma FW Test HW  | ि<br>Test Monete | Apri File          | Salva File Ba | iń File<br>ckup Esci                    |
|---------|------------------|-----------------------------|----------------|------------------|--------------------|---------------|-----------------------------------------|
| Info    | Configurazion    | e Canali Configurazione Uso | te Statistiche | Display          | Altre impostazioni | Bonus         |                                         |
|         | No. Land         | ~                           |                |                  |                    |               | Device                                  |
| 0011    |                  | •                           |                |                  |                    |               | [20                                     |
| 0012    | Not Lace         | ~                           |                |                  |                    |               | Accumulatore                            |
|         |                  |                             |                |                  |                    |               |                                         |
| 0013    | Not Land         | ~                           |                |                  |                    |               | Attiva fulle le usolle in caso di entre |
|         |                  |                             |                |                  |                    |               | Display                                 |
| оли     | Not Land         | ~                           |                |                  |                    |               | NOT USED                                |
|         |                  |                             |                |                  |                    |               | -                                       |
| 0015    | Not Land         | ~                           |                |                  |                    |               |                                         |
|         |                  |                             |                |                  |                    |               | -                                       |
| 0016    | Not Land         | ~                           |                |                  |                    |               | Bemaining Ordit                         |
|         |                  | Polarilă                    |                | Tempo (seu)      |                    |               | Enable automatic crasing                |
| OUT71N2 | Timer on request | - T                         |                | 00               |                    |               |                                         |
|         |                  | Polarită Tempo (            | Un (me)        |                  |                    |               |                                         |
| NI      | Credit request   | <u>~</u> л                  | 50 🖨           |                  |                    |               |                                         |

- *Timer progressivo a richiesta (semplice):* con questa opzione, la gettoniera elabora gli importi in denaro eventualmente aggiunti durante l'attivazione, e prolunga proporzionalmente la durata dell'attivazione stessa:

| E Deggi | Scarica Dati                 | Prog Monete | Aggioma FW    | Test HW     | Cest Monete |        |               | Apri File | Salva File | Apri File<br>Backup | Eacl                                   |
|---------|------------------------------|-------------|---------------|-------------|-------------|--------|---------------|-----------|------------|---------------------|----------------------------------------|
| info    | Configurazione Canali        | Configurazi | one Uscite    | Statistiche | 0           | isplay | Altre imposta | sioni     | Bonus      |                     |                                        |
|         |                              |             |               |             |             |        |               |           |            |                     | Selezione Versione                     |
| UT1     | Northand                     | -           |               |             |             |        |               |           |            |                     | Device                                 |
|         |                              |             |               |             |             |        |               |           |            |                     | Accumulatore 50                        |
| 012     | Not Hand                     | <u>~</u>    |               |             |             |        |               |           |            |                     |                                        |
|         |                              |             |               |             |             |        |               |           |            |                     | Alliva tutte le coste in caso di enore |
| 013     | Not Used                     | ~           |               |             |             |        |               |           |            |                     |                                        |
|         |                              |             |               |             |             |        |               |           |            |                     | Display                                |
|         | has the st                   | _           |               |             |             |        |               |           |            |                     | NOT USED                               |
| лии     | INOT LISCO                   | × .         |               |             |             |        |               |           |            |                     |                                        |
|         |                              |             |               |             |             |        |               |           |            |                     |                                        |
| 015     | Not Hand                     | ~·          |               |             |             |        |               |           |            |                     |                                        |
|         |                              |             |               |             |             |        |               |           |            |                     |                                        |
| NUE .   | Net Used                     |             |               |             |             |        |               |           |            |                     |                                        |
| 1010    |                              | · ]         |               |             |             |        |               |           |            |                     | Remaining Credit                       |
|         |                              | Fularità    |               |             | Tempo (sec) |        |               |           |            |                     | Enable automatic crazing               |
| UT7IN2  | Progressive Timer on request | - T         |               |             | 90 🖨        | -      |               |           |            |                     |                                        |
|         |                              | Fularità    | Tempo On (ms) |             |             |        |               |           |            |                     |                                        |
|         | Credit request               |             | 50 😅          |             |             |        |               |           |            |                     |                                        |

- Timer Progressivo a richiesta (multi): con questa opzione, la gettoniera elabora gli importi in denaro eventualmente aggiunti durante l'attivazione e trattiene due / tre /... n (2/3 / n) impulsi di credito, a seconda dell'importo inserito; dopo aver ricevuto su IN1 (pin6) un primo segnale di livello Alto, invia un (1) impulso alla scheda della macchina. Se un secondo segnale viene ricevuto in IN1 dopo l'arresto della prima attivazione, viene rilasciato un secondo impulso; ....; se un ennesimo segnale viene ricevuto in IN1, un ennesimo impulso viene rilasciato dopo l'arresto dell'attivazione (n-1).

Se l'importo accettato ammonta a un valore compreso tra due multipli, l'ammontare in eccesso viene memorizzato e sommato all'importo successivo ricevuto.

| 📕<br>Ceggi | Scarica Dati              | Prog.Monete        | Aggioma FW    | Test HW     | ि कि<br>Test Monete |         | Apri Rie   | Salva File | Apri File<br>Backup | s Esc                                     |
|------------|---------------------------|--------------------|---------------|-------------|---------------------|---------|------------|------------|---------------------|-------------------------------------------|
| Info       | Configurazione            | Canali Configurazi | one Uscite    | Statistiche | Display             | Atre in | postazioni | Bonus      |                     |                                           |
|            |                           |                    |               |             |                     |         |            |            |                     | Selezione Versione                        |
| UTT        | Nor Hand                  | Ý                  |               |             |                     |         |            |            |                     | Denice                                    |
|            |                           |                    |               |             |                     |         |            |            |                     | Accumulatore 50                           |
| U12        | Not Used                  | Ŷ                  |               |             |                     |         |            |            |                     |                                           |
|            |                           |                    |               |             |                     |         |            |            |                     | 🗖 Alliva lulle le ussile in caso di entre |
| U13        | Net Used                  | v                  |               |             |                     |         |            |            |                     |                                           |
|            |                           |                    |               |             |                     |         |            |            |                     | Display                                   |
| UT4        | Not Used                  | ~                  |               |             |                     |         |            |            |                     | NOT USED                                  |
|            | 1                         |                    |               |             |                     |         |            |            |                     |                                           |
|            | Not the of                |                    |               |             |                     |         |            |            |                     |                                           |
| UIS        | NOC OSEC                  | ×1                 |               |             |                     |         |            |            |                     |                                           |
|            |                           |                    |               |             |                     |         |            |            |                     |                                           |
| UTG        | NoL Used                  | ~                  |               |             |                     |         |            |            |                     | Remaining Credit                          |
|            |                           | Folaritá           |               |             | Valure              |         |            |            |                     | Enable automatic crasing                  |
| UT7 IN2    | Progressive Timer on requ | uest (r 🗸 🖌        |               |             | 90 🖨                |         |            |            |                     |                                           |
|            |                           | Folarità           | Tempo On (ms) |             |                     |         |            |            |                     |                                           |
|            |                           |                    |               |             |                     |         |            |            |                     |                                           |

**Scheda Servo-comando**: la gettoniera configurata in modo Timer (Temporizzatore) può pilotare una utenza esterna per un periodo di tempo programmabile. Per trasformare il segnale TTL in una tensione adeguata ad eccitare la bobina di un relé, è necessaria una interfaccia.

La Scheda Servo-comando Alberici, quando il denaro introdotto raggiunge il prezzo richiesto, riceve e trasforma il segnale mantenendo attivato il relè a bordo fintanto che il segnale persiste.

La scheda Servo richiede che l'uscita Temporizzatore (Timer) sia impostata sull'uscita OUT4 (corrispondente al pin10 del connettore 10p della gettoniera e in quello della scheda stessa).

| R Radio   | Scarica Dati                 | Prog.Monete | Aggioma FW    | Test HW     | State<br>Test Monete |         |           | Apri File | Salva File | Apri File<br>Backup | Es                                     |
|-----------|------------------------------|-------------|---------------|-------------|----------------------|---------|-----------|-----------|------------|---------------------|----------------------------------------|
| Info      | Configurazione Canali        | Configurazi | one Usate     | Statistiche | (                    | Display | Altre imp | ostazioni | Bonus      |                     |                                        |
|           |                              |             |               |             |                      |         |           |           |            | 5                   | ielezione Versione                     |
| DUTI      | Nol Used                     | ×'          |               |             |                      |         |           |           |            |                     | levice                                 |
| 0072      | Not Used                     | ~           |               |             |                      |         |           |           |            |                     | Accumulators 50                        |
|           |                              | _           |               |             |                      |         |           |           |            |                     | Attiva tutte le usote in caso di error |
| UT3       | Not Dead                     | ×           |               |             |                      |         |           |           |            |                     | 200 70                                 |
|           |                              | Polattà     |               |             | Temps (see)          |         |           |           |            |                     | KOT USED                               |
| XUT4      | Progressive Timer on request | ~ <b>U</b>  |               |             | 90 -                 |         |           |           |            |                     |                                        |
| DUT5      | Not Used                     | ~           |               |             |                      |         |           |           |            |                     |                                        |
| OUTG      | Not Used                     | ~           |               |             |                      |         |           |           |            |                     | Remaining Credit                       |
| DUT / IN2 | Net Used                     | ~           |               |             |                      |         |           |           |            | -                   | Enable automatic eracing               |
|           |                              | Polanta     | Tempo On (ms) |             |                      |         |           |           |            |                     |                                        |
| N1        | Dedit request                | ~ л         | 50            |             |                      |         |           |           |            |                     |                                        |

Conteggio monete (cfr. pagine 8 segg.: "Conteggio Monete" per i dettagli.

Alcune macchine potrebbero dover monitorare sia l'uscita del timer, sia la serie di OUT paralleli, per tener traccia delle quantità accettate per ogni denominazione.

Un altro modo per contare quante monete singole vengono incassate, indipendentemente dal loro valore, è utilizzare uno degli OUT (in genere, OUT 2) per trasmettere tali informazioni.

|      |                               | l'clanta   | Tempo On (ms) | empo Off (ms) | N. Impuls | Canale                                                                            |
|------|-------------------------------|------------|---------------|---------------|-----------|-----------------------------------------------------------------------------------|
| OUT2 | Parallel output (nulli puloe) | ~ <b>T</b> | 100 🚖         | 100 🖻         | 1.        | 16 15 14 13 12 11 10 9 8 7 6 5 4 3 2 1<br>  □ □ □ □ □ □ □ □ □ □ □ □ □ □ □ □ □ □ □ |

Oppure, sempre per contare quante monete vengono incassate, ma sulla base della più piccola denominazione accettata, cfr. a pag. 10 l'opzione "Parallel Output (multi pulse 2)".

|                                      | Polartà | Tempo On (ms) | Temps Off (ms) | Canale                                     |  |
|--------------------------------------|---------|---------------|----------------|--------------------------------------------|--|
| OUT2 Parallel output (multi pulse) 2 | U       | 100 🚖         | 100 🖻          | 16 15 14 13 12 11 10 5 8 7 6 5 4 3 2 1<br> |  |

- Dual / Multi Price (Price Output - Static): questa opzione permette di programmare diversi prezzi per vendere prodotti di valore diverso. Si possono impostare tanti prezzi quante sono le uscite, per cui al massimo sono disponibili 6 prezzi.

Al raggiungimento del primo prezzo si attiva l'uscita corrispondente e resta attiva.

Al raggiungimento del secondo prezzo si attiva la seconda uscita corrispondente ( la prima resta attiva), e così di seguito fino al raggiungimento dell'ultimo prezzo impostato.

L'ingresso 1 ( pin 6 più comunemente usato ) oppure l'ingresso 2 ( pin5) devono essere impostati come Reset vendite (Reset sales), per poter inviare il segnale di reset e azzerare le uscite alla fine del processo di vendita. Ora la gettoniera è pronta per accettare di nuovo l'inserimento di monete.

L'esempio sotto riportato mostra l'impostazione di una gettoniera Dual Price (due soli livello di prezzo) che utilizza le uscite 2 e 3 come Price Output (static), con il Reset sull'ingresso IN1:

| File Tools Settings # ?  File Tools Settings # ?  File Tools Settings # | ta Version               |
|----------------------------------------------------------------------------------------------------|--------------------------|
| Info     Channel Config.     I/O Config.     Statistics     Other Settings     Bonus       OUT1     Not Used     V     V     V     V     V     V                                                                                                    | ta Version               |
| Info Dhannel Config. 1/0 Config. Statistics Other Settings Bonus OUT1 Not Used                                                                                                    | ta Version               |
| OUT1 Not Used ~                                                                                                    | e v                      |
| OUT1 Not Used ~                                                                                                    | • •                      |
|                                                                                                    |                          |
| Level Value                                                                                                    | Credit 50                |
| OUT2 Price output (static) V II 100 😜                                                                                                    |                          |
| Level Value                                                                                                    |                          |
| OUT3 Price output (static) V 200 🖨                                                                                                    |                          |
| □ Adi                                                                                                    | tivate All Outs on Error |
| OUT4 Not Used V Display                                                                                                    | w.                       |
| NOT                                                                                                    | USED 🗸                   |
| OUTS Nor Land ~                                                                                                    |                          |
|                                                                                                    |                          |
| OUTS Not Used ~                                                                                                    |                          |
| Remain                                                                                                    | ning Credit              |
|                                                                                                    | able automatic erasing   |
| Level Time On (ms)                                                                                                    |                          |
| IN1 Reset(sales) 50 🗢                                                                                                    |                          |
|                                                                                                    |                          |

# 3.4 PROGRAMMARE IL BONUS (solo gettoniere ARM 4 a partire da versioni nell'elenco riportato qui sotto, in combinazione con il sw di programmazione Alberici Coin Selector v. 2.1.9.1 e sgg.)

Il software v. 2.1.9.1 e i successivi permettono di impostare vari livelli di bonus su gettoniere equipaggiate con microprocessore ARM 4, identificate sulle etichette dal codice "A4" presente all'interno della versione fw: GETTONIERA AL55 K/I/S, versione fw: u1.8 A4.0.9 e successive

GETTONIERA AL66 V, versione fw: u1.8 A4.1.9 e successive

GETTONIERA AL66 K/I/S, versione fw: u1.8 A4.1.9 e successive

GETTONIERA AL66 FG V, versione fw: u1.8 A4.1.7 e successive

GETTONIERA AL66 FG K/I/S, versione fw: u1.8 A4.1.7 e successive

Il Bonus è disponibile per qualsiasi configurazione di tipo Totalizzatore (Credit output) o Temporizzatore (Timer); consultare la sezione 3.4.1 per dettagli.

Aprire la sezione identificata dal tag 'Bonus', e abilitare la Tabella a 10 livelli spuntando la casella corrispondente:

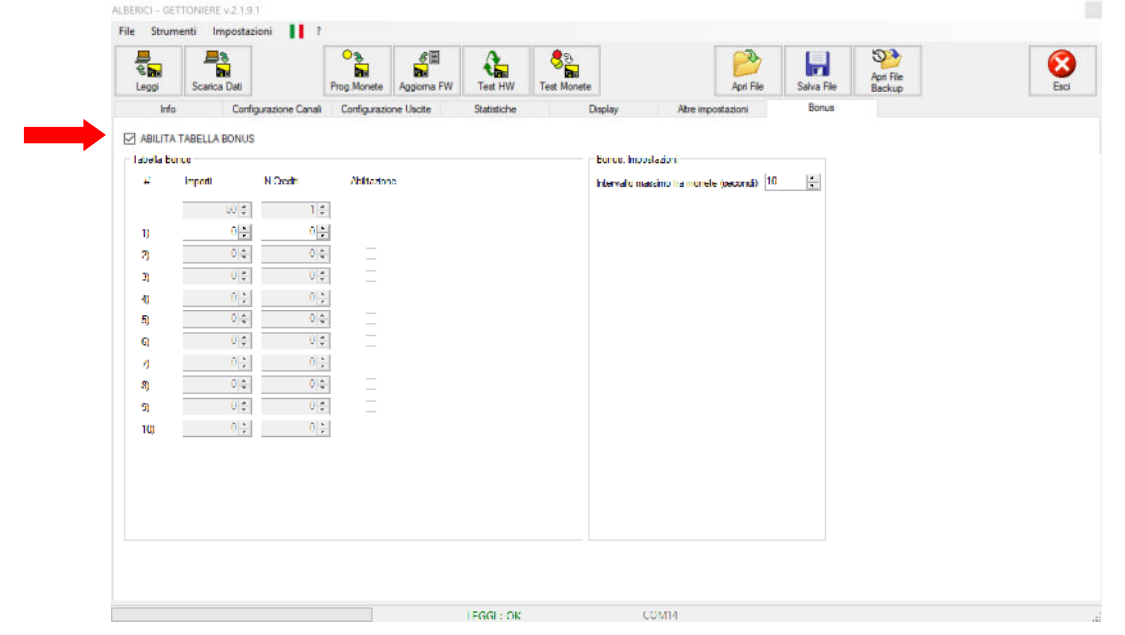

La casella "Importi" mostra il valore impostato per il credito nella sezione 'Configurazione Uscite': in figura il valore è 50, a cui corrisponde 1 impulso di credito.

Decidere il valore del primo livello: il programma propone il raddoppio e poi i successivi multipli del valore del credito ("Importi"), aumentando in proporzione il numero di impulsi di credito ('N. Crediti') corrispondenti: es. se il valore 100 (normalmente corrispondente a 2 crediti) prevede 3 crediti (= 2 + 1 Bonus premio), 150 ne prevede 4 (= 3 + 1 Bonus premio), 200 ne prevede 5 (= 4 + 1 Bonus premio), e così di seguito.

Una volta inseriti l'importo desiderato per il primo livello di Bonus e il numero di impulsi di credito da erogare (crediti acquistati più quelli di bonus), spuntare la casella "Abilitazione" per confermare il primo livello:

| ile Strun   | nenti Impostazi         | ioni 📘 ?         |                |           |             |             |               |                 |            |            |                     |      |
|-------------|-------------------------|------------------|----------------|-----------|-------------|-------------|---------------|-----------------|------------|------------|---------------------|------|
| Leggi       | Scarica Dati            | [                | Prog.Monete A  | ggioma FW | Test HW     | Cest Monete |               |                 | Apri File  | Salva File | Apri File<br>Backup | Esci |
| Info        | Config<br>TABELLA BONUS | gurazione Canali | Configurazione | Uscite    | Statistiche |             | Display       | Abre imp        | ostazioni  | Bonus      |                     |      |
| -Tabella Bo | nua                     |                  |                |           |             |             | -Bonue: Impo  | stazioni        |            |            |                     |      |
| Ŧ           | Importi                 | N.Credit         | Abitazone      |           |             |             | Intervallo ma | salmo fra monei | te (seend) | -          |                     |      |
|             | 50                      | 1                |                |           |             |             |               |                 |            |            |                     |      |
| 1)          | 200                     | 5                | V              |           |             |             |               |                 |            |            |                     |      |
| 2)          | 0                       | 0                |                |           |             |             |               |                 |            |            |                     |      |
| 3)          | 0                       | 0                |                |           |             |             |               |                 |            |            |                     |      |
| 4)          | 0 0                     | 0 +              | _              |           |             |             |               |                 |            |            |                     |      |
| 5)          | 0                       | 0 🚓              |                |           |             |             |               |                 |            |            |                     |      |
| 6)          | 0                       | 0                |                |           |             |             |               |                 |            |            |                     |      |
| 7)          | 아는                      | 0.0              | _              |           |             |             |               |                 |            |            |                     |      |
| 8)          | 민준                      | 민준               |                |           |             |             |               |                 |            |            |                     |      |
| 9)          |                         | 0                |                |           |             |             |               |                 |            |            |                     |      |
| 10)         | V V                     | V V              | —              |           |             |             |               |                 |            |            |                     |      |
|             |                         |                  |                |           |             |             |               |                 |            |            |                     |      |
|             |                         |                  |                |           |             |             |               |                 |            |            |                     |      |
|             |                         |                  |                |           |             |             |               |                 |            |            |                     |      |
|             |                         |                  |                |           |             |             |               |                 |            |            |                     |      |
|             |                         |                  |                |           |             |             |               |                 |            |            |                     |      |
|             |                         |                  |                |           |             |             |               |                 |            |            |                     |      |
|             |                         |                  |                |           | LEGGL: OK   |             | 0             | JOM14           |            |            |                     |      |

Se si desidera offrire ulteriori livelli di premio per importi superiori, ripetere l'operazione per il secondo livello. Il programma propone il multiplo immediatamente successivo e il numero di impulsi corrispondente, tenendo presente il/gli impulso/impulsi di Bonus attribuiti col precedente livello: nel caso illustrato, per l'importo inserito di 250 ci saranno 7 crediti erogati (= 5 + 1 Bonus premio assegnato al primo livello + 1 Bonus premio per il livello presente): Allerci certorete valisti

| R Rollingi | Scarica Dati    |                  | Prog.Monete    | Aggioma FW | Test HW     | ्रिक<br>Test Monete |                   |               | April File  | Salva File | Apri File<br>Backup |  |
|------------|-----------------|------------------|----------------|------------|-------------|---------------------|-------------------|---------------|-------------|------------|---------------------|--|
| Inf        | o Config        | gurazione Canali | Configurazione | Usote      | Statistiche |                     | Display           | Atre impo     | stazioni    | Bonus      |                     |  |
| ABILIT     | A TABELLA BONUS |                  |                |            |             |                     |                   |               |             |            |                     |  |
| Tabella D  | onus            |                  |                |            |             |                     | Bonus: Impostaz   | ioni          |             |            |                     |  |
| π          | Impulli         | N.Crediti        | Abillazione    |            |             |                     | Intervallo massir | no fra monete | (second) 10 | -          |                     |  |
|            | 50 🜲            | 14               | ]              |            |             |                     |                   |               |             |            |                     |  |
| ŋ          | 200 🚔           | 5                | . Z            |            |             |                     |                   |               |             |            |                     |  |
| 2)         | 250             | 7                |                |            |             |                     |                   |               |             |            |                     |  |
| 3)         | 0               | 0 0              | _              |            |             |                     |                   |               |             |            |                     |  |
| 4)         | 0 ÷             | 0 ‡              | _              |            |             |                     |                   |               |             |            |                     |  |
| 5)         | 0               | 0                | _              |            |             |                     |                   |               |             |            |                     |  |
| 6)         | 0               | 0                |                |            |             |                     |                   |               |             |            |                     |  |
| 2          | 0 -             | 0.0              | -              |            |             |                     |                   |               |             |            |                     |  |
| <b>U</b> ) | 0.01            | 0.0              | I _            |            |             |                     |                   |               |             |            |                     |  |
| 3)<br>100  | 0.4             | 0.4              | I<br>I —       |            |             |                     |                   |               |             |            |                     |  |
| 110        | × [4]           | ¥ 4              | _              |            |             |                     |                   |               |             |            |                     |  |
|            |                 |                  |                |            |             |                     |                   |               |             |            |                     |  |
|            |                 |                  |                |            |             |                     |                   |               |             |            |                     |  |
|            |                 |                  |                |            |             |                     |                   |               |             |            |                     |  |
|            |                 |                  |                |            |             |                     |                   |               |             |            |                     |  |
|            |                 |                  |                |            |             |                     |                   |               |             |            |                     |  |
|            |                 |                  |                |            |             |                     |                   |               |             |            |                     |  |

Se si imposta un importo più alto, il calcolo del numero di crediti prosegue in proporzione: per es. il valore 300 prevederà 8 crediti (6 +1 Bonus premio per i 200 del primo livello + 1 Bonus premio per il livello presente); il valore 400 prevederà 11 crediti (8 +1 Bonus premio per i 200 del primo livello + 1 Bonus premio per i 300 + 1 Bonus premio per il livello presente); 500 prevederà 13 crediti (10 + 1 Bonus premio per i 200 del primo livello + 1 Bonus premio per i 200 del primo livello + 1 Bonus premio per i 300 + 1 Bonus premio per i 400, + 1 Bonus premio per il livello presente); ecc. ecc. :

| Strur      | menti Impostaz  | tioni 📘 ?         |                   |             |             |                         |                   |                  |            |            |          |      |
|------------|-----------------|-------------------|-------------------|-------------|-------------|-------------------------|-------------------|------------------|------------|------------|----------|------|
| 2<br>2     |                 |                   | °%                | 8 II<br>1   | <b>A</b>    | <mark>ଞ୍ଚ</mark> ର<br>ଲ |                   |                  | 2          | -          | Act File | 8    |
| Leggi      | Scarica Dati    |                   | Prog.Monete       | Aggiorna FW | Test HW     | Test Monete             |                   |                  | Apri File  | Salva File | Backup   | Esci |
| Infi       | o Confi         | igurazione Canali | Configurazion     | e Uscite    | Statistiche | D                       | isplay            | Altre impost     | azioni     | Bonus      |          |      |
| ABILITA    | A TABELLA BONUS |                   |                   |             |             |                         |                   |                  |            |            |          |      |
| abela B    | unus            |                   |                   |             |             |                         | Bonue, Impostas   | duri             |            |            |          |      |
| щ          | Import          | N Credit          | <b>Aditations</b> |             |             |                         | Intervalio massin | no fra monete () | econdi) 10 | -          |          |      |
|            | 50 5            | 1.5               |                   |             |             |                         |                   |                  |            |            |          |      |
| р          | 200             | 5                 | - 14              |             |             |                         |                   |                  |            |            |          |      |
| 2          | 300 🖨           | 8 🖨               |                   |             |             |                         |                   |                  |            |            |          |      |
| 3)         | 100 😄           | 11                |                   |             |             |                         |                   |                  |            |            |          |      |
| 4)         | 500             | 14                | ы                 |             |             |                         |                   |                  |            |            |          |      |
| 5)         | 0               | 0                 |                   |             |             |                         |                   |                  |            |            |          |      |
| G)         | U +             | 0 ‡               |                   |             |             |                         |                   |                  |            |            |          |      |
| 0          | 0               | 0 (               |                   |             |             |                         |                   |                  |            |            |          |      |
| 8)         | 0               | 0 🖨               |                   |             |             |                         |                   |                  |            |            |          |      |
| <b>3</b> ) | 0 🛬             | 0 ‡               |                   |             |             |                         |                   |                  |            |            |          |      |
| 10)        | 0 4             | 0 4               |                   |             |             |                         |                   |                  |            |            |          |      |
|            |                 |                   |                   |             |             |                         |                   |                  |            |            |          |      |
|            |                 |                   |                   |             |             |                         |                   |                  |            |            |          |      |
|            |                 |                   |                   |             |             |                         |                   |                  |            |            |          |      |
|            |                 |                   |                   |             |             |                         |                   |                  |            |            |          |      |
|            |                 |                   |                   |             |             |                         |                   |                  |            |            |          |      |
|            |                 |                   |                   |             |             |                         |                   |                  |            |            |          |      |
|            |                 |                   |                   |             |             |                         |                   |                  |            |            |          |      |
|            |                 |                   |                   |             |             |                         | CON               | 414              |            |            |          |      |

Si può anche aumentare il numero dei crediti erogati, rispetto a quello proposto automaticamente dal software.

Se si desidera offrire ulteriori livelli di premio, ripetere l'operazione altrettante volte. Al termine, scaricare le impostazioni nella gettoniera, e salvare il file della configurazione per programmare eventuali altre gettoniere.

NOTA BENE: per consentire all'Utente di raggiungere l'importo corrispondente al Bonus introducendo monete in successione (accumulo del credito), è possibile impostare quanti secondi possono passare fra una moneta e la successiva, prima che partano l'impulso o gli impulsi corrispondenti all'importo introdotto. Il tempo di default è 10 secondi, e si può impostare su qualsiasi valore fra 1 e 60 secondi.

Questo parametro non è pertinente se la configurazione impostata è "a richiesta" (cfr. sezz. 3.3C e 3.3E).

#### 3.4.1 Programmazioni compatibili con il bonus:

- CREDIT OUTPUT cfr. Sezione 3.3.B: *le monete sono sempre accettate* anche se ci sono uscite attive; il calcolo in accumulo dei valori introdotti avviene solo se le monete vengono introdotte a *intervalli inferiori a 10 SECONDI* dalla moneta precedente (questo tempo è programmabile da 1 a 60 secondi).
- CREDIT ON REQUEST cfr. Sezione 3.3.C: le monete vengono accettate solo *finché l'input REQUEST non viene attivato* (ad esempio, fino a quando si preme il pulsante di "start" del servizio).
- CREDIT ON REQUEST (MULTI) cfr. Sezione 3.3.C: le monete vengono accettate solo fino alla PRIMA ATTIVAZIONE dell'input REQUEST.
- TIMER cfr. Sezione 3.3.D: le monete NON vengono accettate finché l'uscita è attiva, ossia durante l'erogazione del servizio (quindi il bonus è disponibile, ma solo se il livello richiesto per erogarlo si raggiunge con una singola moneta!).
- TIMER ON REQUEST cfr. Sezione 3.3.E: le monete vengono accettate solo *fino all'attivazione dell'input REQUEST* (ad esempio, fino a quando si preme il pulsante di "start" del servizio): NON vengono accettate se l'uscita è attiva, ossia durante l'erogazione del servizio.
- PROGRESSIVE TIMER cfr. Sezione 3.3.D: le monete vengono accettate ANCHE mentre l'uscita è attiva, ossia durante l'erogazione del servizio. La sessione di bonus dura per tutta la durata del servizio, e si possono introdurre monete a piacimento fino a immediatamente prima che l'erogazione del servizio termini; sparisce il limite di 10 secondi fra un inserimento e il successivo.
- PROGRESSIVE TIMER ON REQUEST (SINGLE) cfr. Sezione 3.3.E: le monete vengono accettate ANCHE mentre l'uscita è attiva. La sessione di bonus dura per tutta la durata del servizio, e si possono introdurre monete a piacimento fino a immediatamente prima che l'erogazione del servizio termini; non c'è il limite di 10 secondi fra un inserimento e il successivo.
- PROGRESSIVE TIMER ON REQUEST (MULTI) cfr. Sezione 3.3.E: le monete vengono accettate SOLO CON USCITE NON ATTIVE.

#### 3.5 PROGRAMMARE LE MONETE / GETTONI

La gettoniera contiene sempre una configurazione e una valuta programmate e collaudate in fabbrica. In seguito, si possono sempre programmare nuove monete e/o gettoni, in sostituzione di quelle di fabbrica, o in aggiunta.

#### 3.5.1 Programmare monete / gettoni in un canale libero o già programmato

Per programmare una nuova moneta o un gettone in qualsiasi canale tra quelli vuoti disponibili, attivare prima il canale desiderato, ad es. il canale 7 (linea G), selezionando la casella "Abilitazione".

| <b>1</b> | Scarica Dati |                    | Prog.Monete  | Aggiorna I | w    | Test HW     | Te       | ्री<br>कि |              |      | Apri File    | Salva File  |              |                        |
|----------|--------------|--------------------|--------------|------------|------|-------------|----------|-----------|--------------|------|--------------|-------------|--------------|------------------------|
| Inf      | Con          | figurazione Canali | Configurazio | ne Uscite  |      | Statistiche |          | D         | Naplay       | Atre | impostazioni | Bonus       |              |                        |
|          | Abilitazione | Canale             | Valore       |            | Valu | ta          | Dir. Sep | aratore   | Da Escludere |      | ID Moneta    | Programmata |              |                        |
|          | $\bowtie$    | 1 🛊                | 2            | ÷ 00       | EU   | ×           | 1        | •         |              |      | EU200A       | 0           | 00           | Attiva monete con foro |
|          |              | 2 💠                | 1            | 00 ‡       | EU   | ~           | 1        | •         |              | E    | EU100A       | 0           | 00           |                        |
|          |              | 3 🛊                |              | 50 💠       | EU   | ~           | 1        | •         |              |      | EU050A       | 0           | 00           |                        |
|          |              | 4 🔄                |              | 20 \$      | EU   | ~           | 1        | •         |              | E    | EU020A       | 0           | 0 0          |                        |
|          |              | 5 🔹                |              | 10 💠       | EU   | ~           | 1        | •         |              | C    | EU010A       | 0           | 00           |                        |
|          |              | 6 🔹                |              | 5 \$       | EU   | -           | 1        | •         |              | E    | EU005A       | 0           | 00           |                        |
|          |              | 7 🔹                |              | 0 \$       |      | ~           | 1        | •         |              | C    |              | 0           | 0 0          |                        |
|          |              | 8 2                |              | 0 ‡        |      |             | 1        | \$        |              |      |              |             | 00           |                        |
|          |              | 9 🔤                |              | 0 ‡        |      |             | 1        | -         |              |      |              |             | 00           |                        |
|          |              | 10 0               |              | 0 ‡        |      |             | 1        | *         |              |      |              |             | 00           |                        |
|          |              | 11 0               |              | 0.0        |      |             | 1        | 0         |              |      |              |             | <b>(3 ()</b> |                        |
|          |              | 12 💠               |              | 0 \$       |      |             | 1        | •         |              |      |              |             | 55 0         |                        |
|          |              | 13 0               |              | 0.0        |      |             | 1        | 4         |              |      |              |             | 0 0          |                        |
|          |              | 14 IÇ              |              | 0 \$       |      |             | 1        | 0         |              |      |              |             | 00           |                        |
|          |              | 15 💠               |              | 0.0        |      |             | 1        | 0         |              |      |              |             | 00           |                        |
|          |              | 16 🗘               |              | 0 \$       |      |             | 1        | 0         |              |      |              |             | 00           |                        |

N.B.: se la moneta o il gettone da programmare hanno un foro al centro: spuntare la casella "Attiva monete con foro".

| 2 <b>2</b> | Scarica Da   | L.                   | Prog.Monete  | Aggiorna Pl | V Test H  | w    | ষ্ট্ৰন্থ<br>Test Moneti |              | Apri File         | Salva File  |      |                        |
|------------|--------------|----------------------|--------------|-------------|-----------|------|-------------------------|--------------|-------------------|-------------|------|------------------------|
| In         | fo C         | onfigurazione Canali | Configurazio | ne Uscite   | Statistic | he   |                         | Display      | Atre inpostazioni | Bonus       |      | -                      |
|            | Abilitazione | Canale               | Valore       |             | Valuta    | Dr.1 | Separatore              | Da Escludere | ID Moneta         | Programmata |      |                        |
| ¥)         | $\bowtie$    | 1 💠                  | 2            | 00 0        | EU 🗸      |      | 1 🔹                     |              | EU200A            | 0           | 00   | Attiva monete con foro |
| 8          |              | 2 🔹                  | 1            | 00 💠        | EU 🗸      |      | 1 🛊                     |              | EU100A            | 0           | 0 0  |                        |
| 2          |              | 3 🛊                  |              | 50 \$       | EU 🗸      |      | 1 🔹                     |              | EU050A            | 0           | 0    |                        |
| 0          |              | 4 0                  |              | 20 \$       | EU 🗸      |      | 1 0                     |              | EU020A            | 0           | 0 0  |                        |
| E .        |              | 5 👳                  |              | 10 🔹 🛛      | EU 🗸      |      | 1 0                     |              | EU010A            | 0           | 00   |                        |
|            |              | 6 🔹                  |              | 5 🛊 🛛       | EU V      |      | 1 🔹                     |              | EU005A            | 0           | 00   |                        |
| 5          |              | 7 👳                  |              | 0 \$        | Ψ.        |      | 1 0                     |              | +++++             | 0           | 00   |                        |
| 1          |              | 8 2                  |              | 0 ‡         |           |      | 1 0                     |              |                   |             | 00   |                        |
|            |              | 9                    |              | 0 ‡         |           |      | 1 🛊                     |              |                   |             | 00   |                        |
|            |              | 10 0                 |              | 0 ‡         |           |      | 1 🔹                     |              |                   |             | 00   |                        |
| 0          |              | 11 0                 |              | 0.0         |           |      | 1 0                     |              |                   |             | 0 0  |                        |
|            |              | 12 💠                 |              | 0 \$        |           |      | 1 0                     |              |                   |             | 55 0 |                        |
| e.         |              | 13 0                 |              | 0.0         |           |      | 1 0                     |              |                   |             | 00   |                        |
| 6          |              | 14 0                 |              | 0 \$        |           |      | 1 0                     |              |                   |             | 00   |                        |
|            |              | 15 0                 |              | 0.0         |           |      | 1. 0                    |              |                   |             | 00   |                        |
| i.         |              | 16 🗘                 |              | 0 \$        |           |      | 1 0                     |              |                   |             | 00   |                        |

Se il nuovo canale deve contenere una/un moneta/gettone avente lo stesso valore di un pezzo già programmato, copiare gli stessi dati presenti nella riga corrispondente al suo canale.

Se il nuovo canale deve contenere una moneta nuova o un nuovo gettone, riempire le caselle come segue:

- Spuntare la casella "Abilitazione"

- il Numero del canale viene attribuito automaticamente; in questo canale andrà poi memorizzata la nuova moneta o il nuovo gettone in questione.

- Valore della denominazione in centesimi (intervallo disponibile da 1 centesimo a 50.000);

- Codice del Paese (es. UE, CH, GB, ...; per i Gettoni, usare: TK);

> Per poter disabilitare disgiuntamente gettone e moneta di ugual valore, assegnare al gettone lo stesso codice della moneta (es. UE, GB, US).

- Indirizzamento nel separatore (se questo è presente);

Se la moneta deve essere scartata (per esempio: perché la moneta è un falso), selezionare la casella "Da escludere";
 ID moneta (es.: per la moneta da 1 € la prima serie stampata sarà: EU100A).

Una volta compiuta la programmazione del canale, il simbolo giallo 🮯 nella colonna "Programmata" si trasformerà nel simbolo verde 🥥 .

Il pulsante 🧕 consente di resettare (cancellare) completamente i parametri del canale.

Dopo il reset di un canale, si possono ripristinare i dati precedentemente programmati facendo clic sul tasto . In caso di errore, il pulsante di ripristino riporta sempre la configurazione a guella precedentemente programmata.

Confermare l'attivazione del nuovo canale premendo il pulsante "Scarica Dati" , e poi premere il pulsante "Prog. Monete"

| Prog.Monete                  | Prog.Monete                                                |                                                                          |
|------------------------------|------------------------------------------------------------|--------------------------------------------------------------------------|
| 194                          | ire .                                                      | Lature                                                                   |
|                              | D Moneta Canale Valore Valuta Da Infogrammata<br>Eacludore | N. 1 2 3 4 5 6 7 8 9 10 11 12 13                                         |
|                              | A-EUDDHA v 1 4 EU 0 @                                      |                                                                          |
|                              | Opekni Programnedone                                       |                                                                          |
|                              | Programma nuova moneta /400 Tolevenva MEDIUM               |                                                                          |
| Annarirà la schermata        | Integrazione valori Menuel                                 |                                                                          |
| Appania la schermala         | Dense /                                                    |                                                                          |
| mostrata a fianco:           | · · · · · · · · · · · · · · · · · · ·                      | 175 z 796 ¢ 105 ¢                                                        |
|                              | 2                                                          | R42 2 825 0 733 0                                                        |
|                              |                                                            |                                                                          |
|                              | · · · · · · · · · · · · · · · · · · ·                      | - 1005 c 2000 c 2050 c                                                   |
| So il concle 1 (lines A -    | 5 4                                                        | - 80 ± 2240 ± 1150 ±                                                     |
| Se il canale i (ilnea A –    | (                                                          | - 130 ± 220 ÷ 100 ÷                                                      |
| moneta A) è già stato        | 7 -0 -0                                                    | 14 ÷ 89 ÷ 41 ÷                                                           |
|                              |                                                            | 131 - 208 - 171 -                                                        |
| programmato, verra           | ·                                                          | 87 (± 167 (± 127 (± 1                                                    |
| visualizzato l'avviso        | 10                                                         | - [137 ÷ 218 ÷] [175 ÷]                                                  |
|                              |                                                            | - [12 (c) [52 (c)] [32 (c)] (c)                                          |
| "Moneta A gia programmata!". | P                                                          | 127 to 222 to 174 to 1                                                   |
| •                            | B                                                          | → 127 (‡ 222 (‡) 174 (‡) Develot nevela eliminatione Communicatione Easi |
|                              |                                                            | 0000                                                                     |

Se si desidera mantenere i parametri programmati, ma questi devono essere allargati aggiungendo altre monete della stessa denominazione, in modo da ampliare la gamma di accettazione, vedere la sezione: 3.5.2 Aggiungere monete della stessa denominazione in un canale già programmato.

Dalla casella "ID moneta", scegliere il canale in cui programmare la nuova moneta o gettone (es. Canale 7 = moneta G) e selezionare l'opzione "Programma nuova moneta".

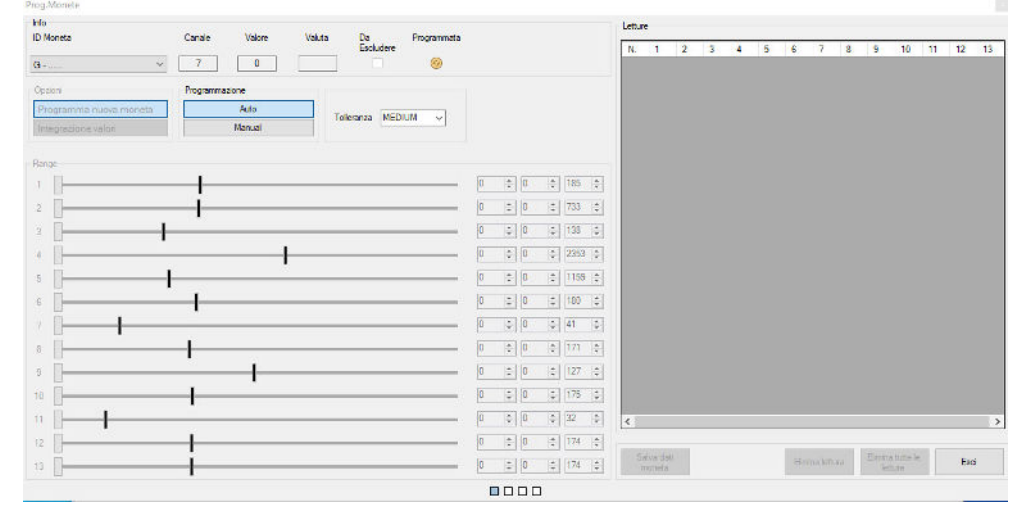

Introdurre nella gettoniera almeno 15 monete (o gettoni). La stringa in colore rosso che appare sul monitor "Letture" sono gli ultimi dati parametrici letti dai sensori della gettoniera. Le stringhe diventeranno di colore verde dopo la 15a moneta processata. In caso di campioni non omogenei, utilizzare quante/i più monete/gettoni possibile.

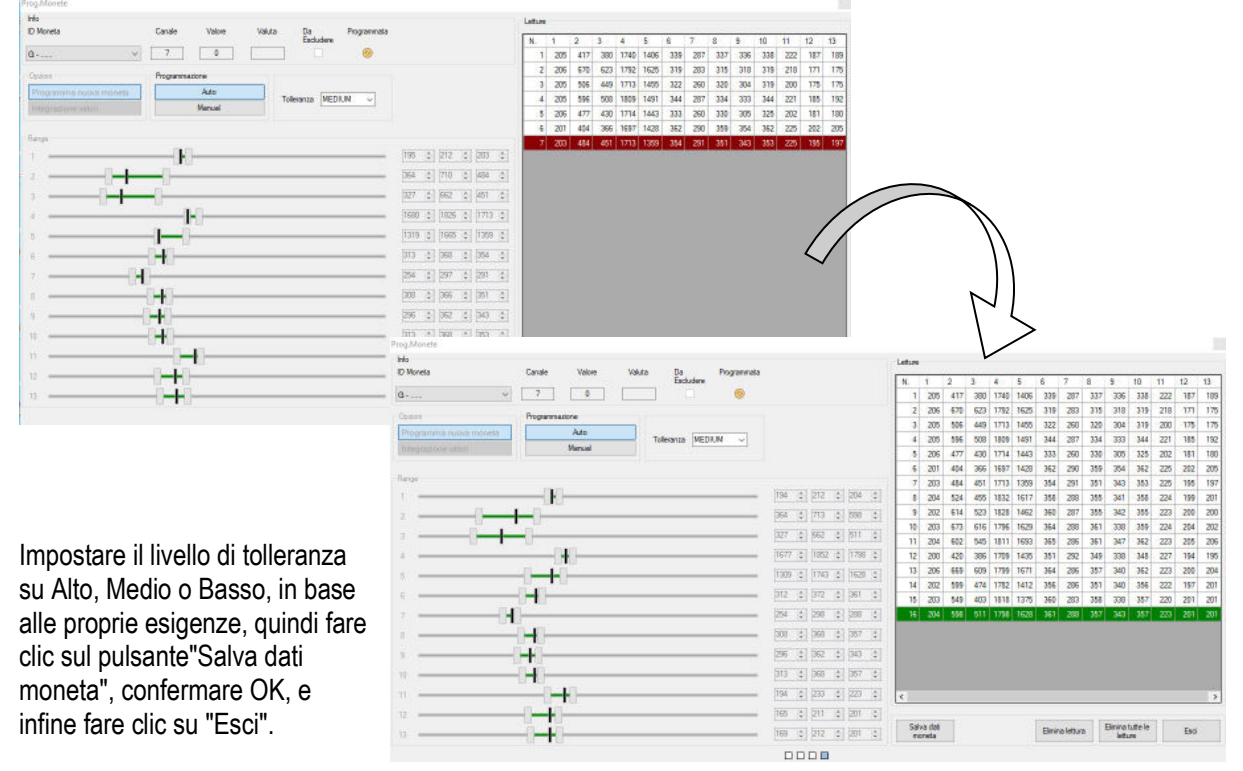

Ripetere la stessa procedura per tutte le nuove monete da programmare.

Nel caso in cui la gettoniera sia impostata (o debba essere impostata) per funzionare come Pulse Parallelo, associare il canale all'uscita (sezione "Config. I / O") da cui deve essere segnalata l'accettazione della moneta. Se è stato programmato un gettone, si consiglia di associare il suo canale alla stessa uscita (OUT) che segnala l'accettazione della moneta avente lo stesso valore assegnato al gettone. Ad es., se al gettone programmato nel canale 7 (G) si assegna il valore 100 e il canale moneta da  $1 \in (= valore 100)$  è il 2 (B) abbinato a OUT 2, abbinare anche il canale 7 (G) a OUT 2.

#### 3.5.2 Aggiungere monete della stessa denominazione in un canale già programmato

Se, invece di aggiungere una nuova moneta o gettone, si vuole soltanto consentire alla gettoniera di accettare monete della stessa denominazione ma con caratteristiche devianti da quelle standard (ad es., monete usurate, o coniate da una zecca differente), sarà sufficiente, una volta attivato "Prog. Monete" , scegliere il canale corrispondente a tale moneta ed allargarne i margini di accettazione usando la funzione "Integrazione Valori" (es. per aggiungere monete da 1  $\in$  scartate al canale B = 2).

Si raccomanda di utilizzare questa procedura se la gettoniera verrà usata in protocollo ccTalk.

Per gettoniere da usare in modalità Pulse Accumulatore, la moneta può essere o programmata in un canale diverso, oppure nello stesso canale della denominazione correlata usando l'opzione " Integrazione Valori ".

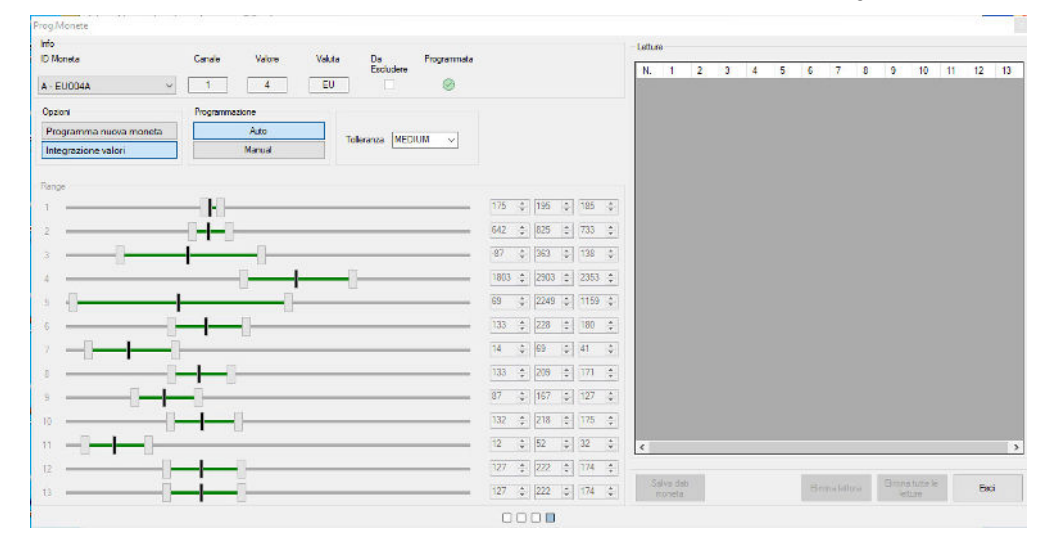

*Come procedere:* introdurre nella gettoniera almeno 15 monete (o gettoni). Le stringhe in colore rosso che appaiono sul monitor sono i dati parametrici letti dai sensori della gettoniera. Le stringhe diventeranno di colore verde dopo la 15a moneta processata. Più monete si introducono, e più esaustiva sarà la gamma dei parametri registrati.

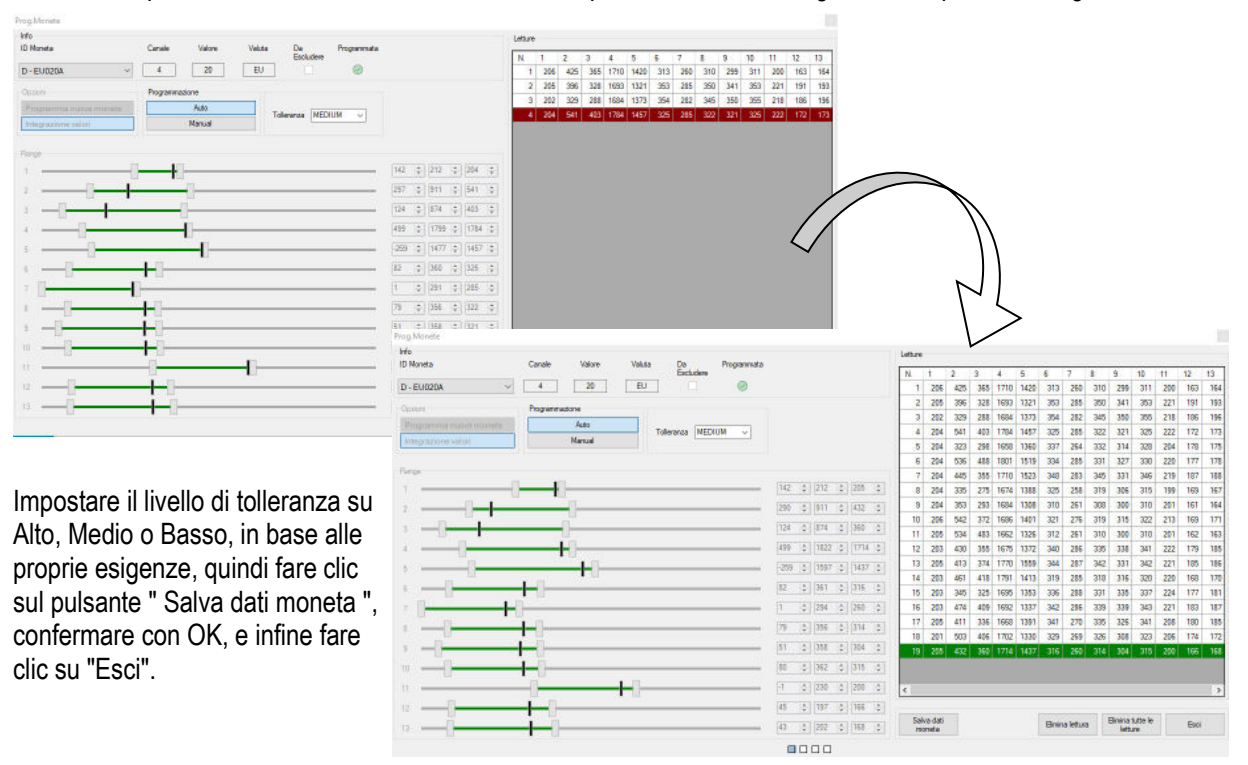

L'applicazione esegue automaticamente, nella directory di backup, il salvataggio della configurazione programmata nella gettoniera. E' sempre disponibile un tasto con il quale aprire la configurazione salvata:

#### 3.6 USARE I FILE DI FIRMWARE

Se si possiede un file di firmware in formato 'user', è possibile scaricarlo direttamente nella gettoniera. Il file esistente nella gettoniera verrà sovrascritto e cancellato, per cui è buona norma salvarlo prima nel proprio PC, per riutilizzarlo eventualmente in altre occasioni o per ripristinarlo nella stessa gettoniera.

#### N.B.: VERSIONI FIRMWARE: v. 2 FREESCALE (fw u1.2 px.0.x) vs. v. 3 ARM (fw u1.5 Ax.0.x e superiori)

I file creati per le gettoniere di generazione v. 2 (processore FREESCALE) non sono compatibili con le gettoniere di generazione v. 3 (processore ARM).

Inoltre, va tenuto presente che i file creati per le gettoniere AL55 non funzioneranno sulle AL66 né sulle FG; similmente, i file per le gettoniere FG non funzioneranno per le AL55 e le AL66; allo stesso modo, i file preparati per le AL66 non funzioneranno per le AL55 né per le FG.

#### 3.6.1 Salvare un file di configurazione

Terminata la programmazione, e una volta scaricata nella gettoniera tramite il tasto "Scarica Dati" - oppure se semplicemente si desidera salvare la configurazione già presente nella gettoniera - cliccare da qualsiasi sezione ("Info", o "Channel Config.", o "I/O Config.") sul pulsante 'Salva File' ; si aprirà la seguente finestra di dialogo:

| Cor                                                                                                    | nligurazione Canali                                | Config  | guazione Usole      | Statistiche         | Display                                  | Abei              | npoetazioni      | Eurus      |         |
|----------------------------------------------------------------------------------------------------|----------------------------------------------------|---------|---------------------|---------------------|------------------------------------------|-------------------|------------------|------------|---------|
| 🚅 Salva File                                                                                                    |                                                    |         |                     |                     |                                          |                   |                  | ×          | 1       |
| $\rightarrow$ $\rightarrow$ $\rightarrow$                                                                       | 1 🔜 « SW pr                                        | ogramn  | mazione AL66 - 55 - | FG vv. 2 -3 > FILES | ~                                        | õ                 | , Cerca in F     | ILES       |         |
| Organizza 🔻                                                                                                    | Nuova carte                                        | ella    |                     |                     |                                          |                   |                  | BH • 🔞     |         |
| <ul> <li>Docu</li> <li>Down</li> <li>Imma</li> <li>Music</li> <li>Ogge</li> <li>Video</li> <li>Disco</li> </ul> | menti<br>Iload<br>ca<br>tti 3D<br>n<br>locale (C:) | ^       | Nome                | Nessun              | Ultima modifi<br>elemento corrisponde ai | ica<br>criteri di | Tipo<br>ricerca. | Dimensione |         |
| 💣 Rete                                                                                                    |                                                    |         |                     |                     |                                          |                   |                  |            | Party - |
| No                                                                                                    | me file:                                           | -       |                     |                     |                                          | _                 |                  | ~          | 12.10   |
| Salva                                                                                                    | come: Text files                                   | (*.AL66 | FG)                 |                     |                                          |                   |                  | ~          |         |

Scegliere la cartella di archivio in cui salvare il file di configurazione (es. sul Desktop, o tra i Documenti, ecc. ecc.), scrivere il nome da attribuire al file, e quindi confermare col tasto 'Salva Dati'.

Sarà d'ora in poi possibile prelevare il file dalla cartella in cui lo si è salvato, per utilizzarlo su un'altra gettoniera Alberici dello stesso modello (AL66 FG, AL66, AL55) e di versione compatibile (o Freescale o ARM; cfr. in proposito la nota sotto: VERSIONI FIRMWARE) - cfr. sezione **3.6.2 Scaricare un file di configurazione nella gettoniera**.

#### N.B.: VERSIONI FIRMWARE: v. 2 FREESCALE (fw u1.2 px.0.x) vs. v. 3 ARM (fw u1.5 Ax.0.x e superiori)

I file creati per le gettoniere di generazione v. 2 (processore FREESCALE) non sono compatibili con le gettoniere di generazione v. 3 (processore ARM: A1, A2, A3, A4, …).

Inoltre, va tenuto presente che i file creati per le gettoniere AL55 non funzioneranno sulle AL66 né sulle FG; similmente, i file per le gettoniere FG non funzioneranno per le AL55 e le AL66; allo stesso modo, i file preparati per le AL66 non funzioneranno per le AL55 né per le FG.

#### 3.6.2 Scaricare un file di configurazione nella gettoniera

Innanzitutto, portare su una cartella del PC (es. sul Desktop) il file da scaricare nella gettoniera.

Cliccare sul pulsante "Apri file" . Nella finestra di dialogo che si apre, scegliere il file che si desidera trasferire nella gettoniera; ad esempio, nella figura della pagina seguente, selezionare il file "FG PA....USER.AL66FG", e cliccare sul tasto 'Apri' per scaricarlo nel software di programmazione.

Attenzione! Il file non è ancora scaricato nella gettoniera, perciò lo si può eventualmente modificare.

| 10 | 💘 Selezionare il file da aprire                                                                                                    |     |                   |                                                                                                    | ×                                                                                                    |  |
|----|----------------------------------------------------------------------------------------------------|-----|-------------------|----------------------------------------------------------------------------------------------------|----------------------------------------------------------------------------------------------------|--|
|    | ← → × ↑ ■ > Questo PC > Desktop                                                                                                    | ~ ô | ,P Cerca in I     | Desktop                                                                                                    |                                                                                                    |  |
|    | Organizza 🖛 Nuova cartella                                                                                                    |     |                   |                                                                                                    | 0                                                                                                    |  |
|    | Consustor PC Forme Consustor Consustor Consus | _   |                   | Deta<br>01/09/2020<br>01/09/2020<br>06/11/2021<br>01/09/2020<br>01/09/2020<br>09/01/2020<br>04/04/2020<br>01/09/2020<br>01/09/2020<br>01/09/2020<br>01/09/2020 | 11153<br>11148<br>13:05<br>11:52<br>11:52<br>11:52<br>11:53<br>14:16<br>10:31<br>11:58<br>11:57<br>11:57<br>11:58 |  |
|    | Nome file: FG PA.2008.06 USER.AL66FG                                                                                                    | ~   | Text files (*.ALC | 56FG)                                                                                                    | ·                                                                                                    |  |

Controllare la configurazione nelle sezioni "Channel Config." ("Configurazione canali") e "I/O Config." ("Configurazione Entrate/Uscite") dell'interfaccia grafica del software di programmazione.

Cliccare sul pulsante "Scarica dati" per scaricare il file nella gettoniera. Il sw chiederà di selezionare se

devono essere scritti solo i dati dei Canali (ovvero le denominazioni della valuta) o anche gli Output (Configurazioni Uscite I/O). Nel caso sia necessario mantenere la configurazione della gettoniera, selezionare solo la casella Canali.

E' ora possibile verificare che la gettoniera accetti e riconosca correttamente le monete, cliccando sul pulsante "Test

monete" (cfr. in proposito la sez. 5.2 ACCETTAZIONE).

Qualora l'accettazione non risultasse conforme alle aspettative, aggiustarla utilizzando la funzione "Program Coin": settare l'opzione "Adapt Coin recognition" ("Adatta riconoscimento monete") e introdurre le monete rifiutate, come spiegato nella sezione 3.5.2 Aggiungere monete della stessa denominazione in un canale già programmato.

#### 3.6.3 Ristabilire la situazione di default dei canali

E' disponibile nel menù la funzione di ripristino: **Tools -> Restore to factory default channels.** Attivando l'opzione, i parametri delle monete e la configurazione dei canali ritornano alla configurazione originale di fabbrica. Invece la configurazione delle uscite resta l'ultima che è stata programmata.

#### 3.7 AL55: COMMUTARE LA MODALITA' DI COMUNICAZIONE DA PULSE A CCTALK E VICEVERSA

Per commutare il funzionamento della AL55 dalla modalità Pulse a quella ccTalk (e viceversa), utilizzare il pulsante

"Cambia modalità" Tale pulsante viene reso disponibile nella barra superiore del software di programmazione quando è collegata una gettoniera AL55:

| 22   | Scarica Dati                                       | Prog Monete Aggiorr                     | a FW Test HW | Cest Monete | Cambia<br>Modelità | April File | Salva File | Apri File<br>Backup | E |
|------|----------------------------------------------------|-----------------------------------------|--------------|-------------|--------------------|------------|------------|---------------------|---|
| info | Configuratione Canal                               | Configurazione Usche                    | e Statutiche | Atre ing    | ostazoni           | Bonus      |            |                     |   |
|      | Equip Category<br>Manufacturer Id                  | Coin Acceptor<br>Albenci                |              |             |                    |            | Aperiti)   |                     |   |
|      | Product Code<br>Serial Number<br>Software Revision | CS PCM 01<br>825052<br>u1.8 A4.0.5<br>2 |              |             |                    |            |            |                     |   |
|      | Factory Maater Versi<br>Modalitä                   | 2008 5 trodifie<br>Public               | d by user)   |             |                    |            |            |                     |   |
|      |                                                    |                                         |              |             |                    |            |            |                     |   |
|      |                                                    |                                         |              |             |                    |            |            |                     |   |

## 4. CONTROLLO DELLE REGISTRAZIONI CONTABILI (STATISTICHE)

Nelle prime tre righe di questa sezione è possibile verificare quante monete (pezzi) sono state processate dalla gettoniera, il loro importo totale in Euro (o nella valuta accettata), e l'importo parziale dall'ultimo azzeramento effettuato. Le righe dedicate ai Canali mostrano quanti pezzi di ciascuna denominazione sono stati accettati in totale (COUNTER) e quanti dall'ultimo azzeramento effettuato (PARTIAL COUNTER):

|                | File Strume | nti Impostazio | ini 🚺 ?        |               |                     |                        |                              |                     |                   |                        |                                |             |                    |                        |  |
|----------------|-------------|----------------|----------------|---------------|---------------------|------------------------|------------------------------|---------------------|-------------------|------------------------|--------------------------------|-------------|--------------------|------------------------|--|
|                |             | <b>_</b>       |                | °3            | 6H                  | A                      | <u>_</u> 2                   |                     |                   | <u>ک</u>               | <b>.</b> 9                     | >           |                    |                        |  |
|                | Leggi       | Scarica Dati   |                | Prog.Monete   | Aggioma FW          | Test HW                | Test Monete                  |                     | Apr               | t File Sal             | va File Back                   | File        |                    | Esci                   |  |
|                | Info        | Configu        | razione Canali | Configurazio  | one Uscite          | Statistiche            | D                            | splay               | Altre impostazion | i i                    | Bonus                          |             |                    |                        |  |
|                | CONTATOR    |                |                | 09            |                     |                        |                              |                     |                   |                        |                                |             |                    |                        |  |
|                | IMPORTO TO  | DTALE          | 106,3          | 35            |                     |                        |                              |                     |                   |                        |                                |             |                    |                        |  |
|                | IMPORTO P/  |                | 106,1          | 35 HE3        | SET                 |                        |                              |                     |                   |                        |                                |             |                    |                        |  |
|                |             |                |                |               |                     |                        |                              |                     |                   |                        |                                |             |                    |                        |  |
|                |             |                | c              | ONTATORE      | CONT.PA             | RZIALE                 |                              |                     |                   |                        |                                |             |                    |                        |  |
|                | CANALE 1    |                |                | 29            |                     | 29                     |                              |                     |                   |                        |                                |             |                    |                        |  |
|                | CANALE 2    |                |                | 18            |                     | 18                     |                              |                     |                   |                        |                                |             |                    |                        |  |
|                | CANALE 3    |                |                | 35            |                     | 35                     |                              |                     |                   |                        |                                |             |                    |                        |  |
|                | CANALE 4    |                |                | 10            |                     | 10                     |                              |                     |                   |                        |                                |             |                    |                        |  |
|                | CANALE 5    |                |                | 54            | 4                   | 54                     |                              |                     |                   |                        |                                |             |                    |                        |  |
|                | CANALE 6    |                |                | 9             |                     | 9                      |                              |                     |                   |                        |                                |             |                    |                        |  |
|                | CANALE 7    |                |                | 5             |                     | 5                      |                              |                     |                   |                        |                                |             |                    |                        |  |
|                | CANALE 8    |                |                | D             |                     | 0                      |                              |                     |                   |                        |                                |             |                    |                        |  |
|                | CANALE 9    |                |                | 0             |                     | 0                      |                              |                     |                   |                        |                                |             |                    |                        |  |
|                | CANALE 10   |                |                | 0             |                     | 0                      |                              |                     |                   |                        |                                |             |                    |                        |  |
|                | CANALE 11   |                |                | 0             |                     | 0                      |                              |                     |                   |                        |                                |             |                    |                        |  |
|                | CANALE 12)  |                |                | 0             |                     | 0                      |                              |                     |                   |                        |                                |             |                    |                        |  |
|                |             |                |                |               |                     |                        |                              |                     |                   |                        |                                |             |                    |                        |  |
|                |             |                |                |               |                     | LEGGL: OK              |                              | COM                 | 14                |                        |                                |             |                    |                        |  |
|                |             |                |                | ALBER<br>File | Strumenti In        | v2.19.1<br>npostazioni | 2                            |                     |                   |                        |                                |             |                    |                        |  |
|                |             |                |                | 4             |                     | 3                      | 2                            | <u>e</u> ll         | A 82              |                        | 2                              |             | 3                  |                        |  |
| Supponendo     | che, co     | ome            |                | L             | Leggi Scartor       | Deti                   | Prog.Monete                  | Aggioma FW Te       | est HW Test Monet | te .                   | Apr File                       | Salva File  | Apr File<br>Backup | Esol                   |  |
| raffigurato qu | ii a lato   |                |                |               | Info<br>Abilitazion | e Canale               | ali Configurazione<br>Valore | Usote Sta<br>Valuta | Dir. Separatore   | Daplay<br>Da Escludere | Abre impostazioni<br>ID Moneta | Programmata |                    |                        |  |
| raingarato qu  |             |                |                | A             |                     | 1 💠                    | 200                          | €U ∨                | 1 🕁               |                        | EU200A                         | 0           | 00                 | Attiva monete con foro |  |
| Canale $1 = 2$ | €,          |                |                | в             | Ø                   | 2 💠                    | 100                          | ¢ EU ~              | 1 0               |                        | EU100A                         | 0           | 00                 |                        |  |
| Canale $2 = 1$ | €.          |                |                | c             |                     | 3 🔹                    | 50                           | EU V                | 1 🛊               |                        | EU050A                         | 0           | 00                 |                        |  |
| Canalo $3 = 0$ | 50 €        |                |                | 0             |                     | 4 🕏                    | 2                            |                     | 1 3               |                        | EU020A                         |             | 00                 |                        |  |
|                | $,50 \pm,$  |                |                |               | R R                 | 6 0                    |                              | EU V                | 1 0               |                        | EU005A                         | ø           | 00                 |                        |  |
| Canale $4 = 0$ | ,20 €,      |                |                | G             |                     | 7 🕸                    | 100                          | ф ТК ~              | 1.0               |                        | TK100A                         | 0           | 00                 |                        |  |
| Canale $5 = 0$ | ,10 €,      |                |                | -             |                     | 8 💠                    |                              | (¢)                 | 1 0               |                        |                                |             | 00                 |                        |  |
| Canale $6 = 0$ | .05 €.      |                |                |               |                     | 9 3                    | -                            | •                   | 1 😂               |                        |                                |             | 00                 |                        |  |
| e che il canal | 10 7 cor    | risnond        | a              | 3             |                     | 10 💠                   | -                            | •                   | 1 0               |                        |                                |             | 00                 |                        |  |
|                |             |                | а<br>С         | ĸ             |                     | 12 (4)                 |                              |                     |                   |                        |                                |             | 00                 |                        |  |
| a un gettone   | con va      | sore =1        | €,             | H             |                     | 13 💠                   |                              |                     | 1 4               |                        |                                |             | 00                 |                        |  |
|                |             |                |                |               |                     | 34 💠                   |                              |                     | 1.0               |                        |                                |             | 00                 |                        |  |
| le statistiche |             |                |                |               |                     | 15 0                   |                              | 0                   | 1 6               |                        |                                |             | 00                 |                        |  |
|                | mostra      | no che         |                |               |                     |                        |                              |                     |                   |                        |                                |             |                    |                        |  |
| la gettoniera  | mostra      | no che         |                | p             |                     | 16 Q                   |                              |                     | 1 1               |                        |                                |             | 00                 |                        |  |

24 monete da 2 € dall'ultimo azzeramento del contatore parziale; 85 monete da 2 € dalla prima messa in servizio. 21 monete da 1 € dall'ultimo azzeramento del contatore parziale; 31 monete da 1 € dalla prima messa in servizio. 44 monete da 0,50 € dall'ultimo azzeramento del contatore parziale; 44 monete da 0,50 € dalla prima messa in servizio.

12 monete da 0,20 € dall'ultimo azzeramento del contatore parziale; 12 monete da 0,20 € dalla prima messa in servizio. 15 monete da 0,10 € dall'ultimo azzeramento del contatore parziale; 15 monete da 0,10 € dalla prima messa in servizio. 11 monete da 0,05 € dall'ultimo azzeramento del contatore parziale; 11 monete da 0,05 € dalla prima messa in servizio. Risulta evidente che questa gettoniera è stata riprogrammata per accettare gli ultimi 3 tagli in elenco (0,20 - 0,10 - 0,05 €) al momento del reset dei parziali, poiché le quantità totali e quelle parziali coincidono.

2 gettoni x sono stati accettati dall'ultimo azzeramento del contatore parziale; 44 gettoni dello stesso tipo sono stati accettati dalla prima messa in servizio.

Infine sono state accettate 14 monete o gettoni (Canale 9) prima dell'ultimo azzeramento del contatore parziale, il che significa che il CH 9 è stato annullato o reimpostato su "Rejected" ("Scarto") prima di tale reset. In caso di annullamento, si consiglia di conservare altrove la memoria di che gettone o moneta era precedentemente memorizzato in CH 9.

## 5. COLLAUDO DELL'ACCETTAZIONE E DEL FUNZIONAMENTO

#### 5.1 FUNZIONAMENTO

Test HW

Premere il tasto

. Appare la seguente tabella:

| Test HW                                                   |             |
|-----------------------------------------------------------|-------------|
| Dip Switch                                                | Uscite      |
| SWITCH 1: SW1=ON SW2=ON SW3=ON SW4=ON SW5=ON SW6=ON       | OUT 1 = H   |
| SWIICH 2: SWIWOFF SW2WOFF SW3WOFF SW4WOFF SW5WOFF SW6WOFF | OUT 2 = H   |
|                                                           | OUT 3 = H   |
| Ottiche                                                   | OUT 4 = H   |
| FT1=0 FT2=0 FT3=0 FT4=0 FT5=0                             | OUT 5 = H   |
|                                                           | OUT 6 = H   |
|                                                           | OUT 7 = H   |
| TEMPERATURA: T=32°C                                       | Ingressi    |
| P1: /13;201;010;23/;                                      | IN 1 = L    |
| CCTALK: OK                                                | IN 2 = L    |
| Esci Esegui Self<br>Test                                  | Test Bobina |
| POLLING                                                   |             |

*Dip Switch*: questa sezione mostra se lo stato elettrico dei dip-switch corrisponde al loro posizionamento meccanico. *Ottiche*: mostra il funzionamento delle ottiche al passaggio di una moneta o corpo estraneo. "0" = libero, "1" = occupato. *Outputs*: mostra "H" quando non viene trasmesso alcun impulso; mostra brevemente "L" quando passa il segnale (Attivo = basso = L). OUT 1-6 sono predefinite per le uscite in parallelo; OUT 7 è predefinita per l'uscita del totalizzatore. Ovviamente uscite e dip-switch risponderanno a seconda della particolare configurazione che è stata impostata. *Inputs*: mostra "L" quando non viene trasmesso alcun impulso; mostra "H" quando l'impulso passa (Attivo = alto = H). Ovviamente gli input risponderanno in modo opposto se i livelli di input sono stati impostati come Attivo = Basso = L. *Perform Self Check*: scegliere questo pulsante per avviare il controllo automatico del sistema. *Test bobina*: premere questo pulsante per attivare la bobina.

#### **5.2 ACCETTAZIONE**

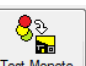

Cliccare sull'etichetta " Configurazione Canali", e premere il pulsante

*N.B.: se non si preme il pulsante, la gettoniera scarterà tutte le monete che si introducono.* Introdurre ora le monete nella gettoniera: lo schermo mostrerà la denominazione che è stata accettata.

| enu |         |         |    |             | ID | ID Moneta  | Secarators | Contatore |
|-----|---------|---------|----|-------------|----|------------|------------|-----------|
| _   | Counter | Coin ID | ID | Sorter Path |    | TO Morieca | Separatore | Cornatore |
|     | 1       | EU200A  | 1  | 1           | 1  | EU200A     |            | 6         |
|     | 2       | EU005A  | 6  | 1           | 2  | EU100A     | 1 🛊        | 0         |
|     | 3       | EU005A  | 6  | 1           | 3  | EU050A     | 1 ≑        | 0         |
|     | 4       | EU200A  | 1  | 1           | 4  | EU020A     | 1 💠        | 0         |
|     | 5       | EU200A  | 1  | 1           | 5  | EU010A     | 1 1        | 0         |
|     | 6       | EU200A  | 1  | 1           |    | COUTON     |            |           |
|     | 7       | EU005A  | e  | 1           | 6  | E0005A     | 1 1        | 0         |
|     | 8       | EU006A  | 6  | 1           | 1  | TK100A     | 1 🔅        | 0         |
|     | 9       | FU200A  | 1  | 1           |    |            |            |           |
|     | 10      | CU200A  | 1  | 1           |    |            |            |           |
|     | 11      | EU006A  |    | 1           |    |            |            |           |

La colonna 'Contatore' mostra quante monete sono state accettate per ogni denominazione riconosciuta e accettata.

## 6. DIREZIONI DELLE MONETE NEL SEPARATORE

#### Pilotaggio dei separatori NL3, NS3, VARIANT, iS2, iS3, e iS4

Per attribuire i comandi di uscita, fare riferimento alle direzioni di uscita indicate qui sotto, valide per tutti i separatori Alberici.

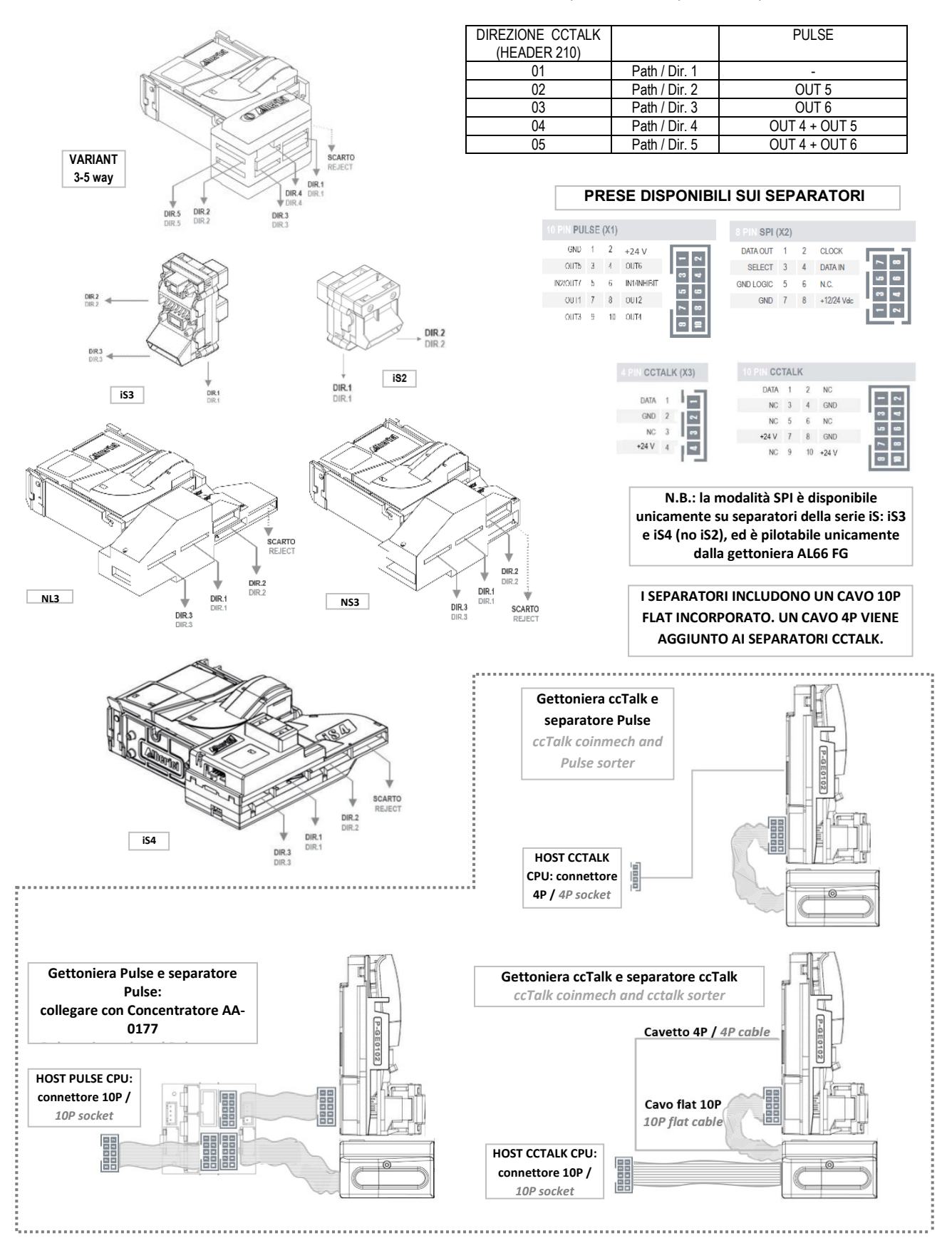

Supponendo che le denominazioni siano state programmate nei Canali come mostrato di seguito (sia Pulse che cctalk):

| R Reggi | Scarica Dati |                   | Prog.Monete  | Aggioma F  | W Test H  | w    | ि<br>विद्य<br>Test Monete |              |           | Apri File  | Salva File  | Apri File<br>Backup |                        |
|---------|--------------|-------------------|--------------|------------|-----------|------|---------------------------|--------------|-----------|------------|-------------|---------------------|------------------------|
| Info    | Cor          | figurazione Canal | Configurazio | one Uscite | Statistic | he   | D                         | Nsplay       | Altre imp | postazioni | Bonus       |                     |                        |
| t.      | Abilitazione | Canale            | Valore       |            | Valuta    | Dir. | Separatore                | Da Escludere | 10        | ) Moneta   | Programmata |                     |                        |
| •       |              | 1 🔹               | 2            | 200 🚓      | EU 🗸      |      | 1 🔹                       |              |           | EU200A     | 0           | () 🔕                | Attiva monete con foro |
| (       |              | 2 🜩               | 1            | 100 💠      | EU 🗸      |      | 1 💠                       |              |           | EU100A     | $\bigcirc$  | 00                  | -                      |
|         |              | 3 🚭               |              | 50 🗢       | EU 🗸      |      | 1 🔤                       |              |           | EU050A     | 0           | 0                   |                        |
| 6       |              | 4 🜲               |              | 20 🜩       | EU 🗸      |      | 1 💠                       |              |           | EU020A     | $\odot$     | 0                   |                        |
|         |              | 5 🜩               |              | 10 🜩       | EU 🗸      |      | 1 🛊                       |              |           | EU010A     | $\bigcirc$  | 0                   |                        |
|         |              | 6 💠               |              | 5.0        | EU 🗸      |      | 1 0                       |              |           | EU005A     | $\bigcirc$  | 00                  |                        |

#### Gettoniera Pulse con separatore Variant Pulse:

- gettoniera impostata come Totalizzatore di Impulsi (Uscita Credito) su OUT7: si può impostare la separazione delle monete accettate, ad esempio, nel modo mostrato di seguito: le 2 € (uscite separatore OUT4+OUT5) usciranno attraverso la Dir. 4; le 1 € (uscite separatore OUT4+OUT6) tramite la Dir. 5; i 50c (uscita separatore OUT6) dalla Dir. 3; le monete 20c, 10c e 5c (nessuna uscita separatore) passano attraverso la Dir. 1, usata generalmente per la cassa.

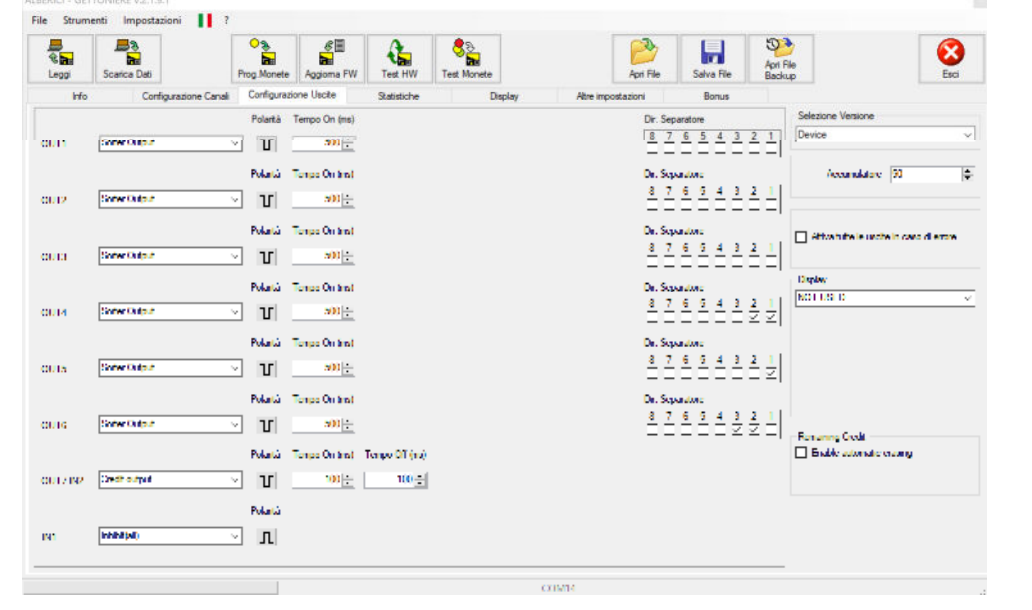

|               | PULSE         |
|---------------|---------------|
| Path / Dir. 1 | NO OUT        |
| Path / Dir. 2 | OUT 5         |
| Path / Dir. 3 | OUT 6         |
| Path / Dir. 4 | OUT 4 + OUT 5 |
| Path / Dir. 5 | OUT 4 + OUT 6 |

- *gettoniera impostata per comunicazione Parallela:* se la gettoniera accetta max. 3 denominazioni (3 uscite), è possibile separare tutte e tre le monete. Se invece vengono accettate più di 3 denominazioni, non sarà possibile separarle tutte. Ad es., se sono accettati 6 tagli, nessuno di essi potrà essere separato, poiché tutte le 6 uscite risulteranno occupate.

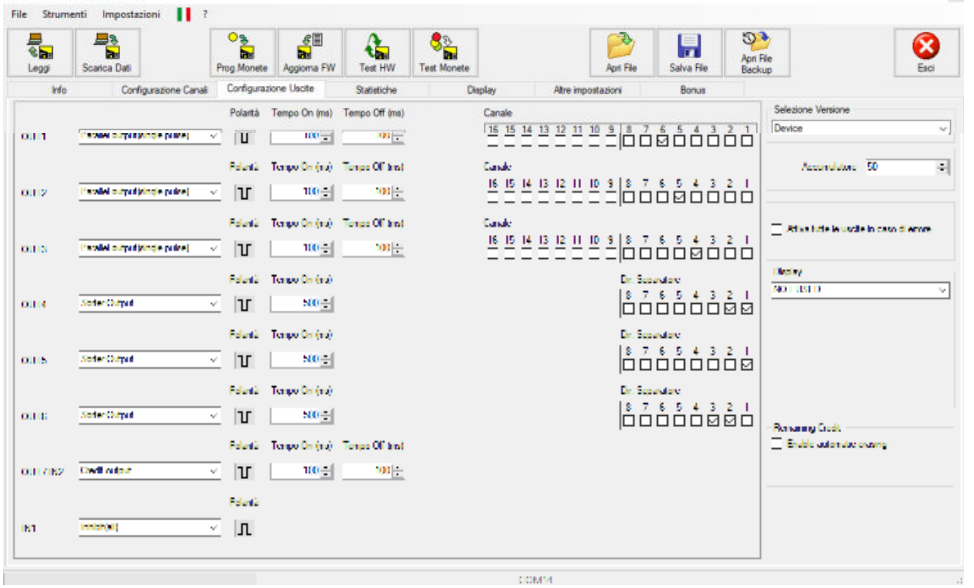

|               | PULSE         |
|---------------|---------------|
| Path / Dir. 1 | NO OUT        |
| Path / Dir. 2 | OUT 5         |
| Path / Dir. 3 | OUT 6         |
| Path / Dir. 4 | OUT 4 + OUT 5 |
| Path / Dir. 5 | OUT 4 + OUT 6 |

#### Gettoniera ccTalk con separatore Variant 5vie cctalk:

Se la gettoniera è impostata per funzionare in ccTalk e anche il separatore è ccTalk, utilizzare la tabella seguente per i comandi di indirizzamento (Header 210) che l'host trasmetterà al separatore per ogni moneta accettata:

| COMANDO DIREZIONE CCTALK (HEADER 210) |               |
|---------------------------------------|---------------|
| 01                                    | Path / Dir. 1 |
| 02                                    | Path / Dir. 2 |
| 03                                    | Path / Dir. 3 |
| 04                                    | Path / Dir. 4 |
| 05                                    | Path / Dir. 5 |

In questo caso le impostazioni nella colonna Dir. Separatore vanno lasciate come dall'impostazione predefinita: 1. Il master detterà quindi le impostazioni desiderate, modificando i percorsi utilizzando l'intestazione 210 ("MODIFY SORTER PATH").

| *99i | Scarca Dati |                  | Prog Monete | Aggioma I | FW Test | HW   | Solution Test Monete |              | Apri File | Salva Re    | Apri File<br>Beckup |                        |
|------|-------------|------------------|-------------|-----------|---------|------|----------------------|--------------|-----------|-------------|---------------------|------------------------|
| Info | Confi       | gurazione Canali | Config. C   | CTak      | Statis  | sche | Atre in              | postazioni   |           |             |                     |                        |
|      | Ablitazione | Canale           | Valore      |           | Valuta  | Di   | Separatore           | Da Escludere | ID Moneta | Programmata |                     |                        |
|      | Ø           | 1 👳              | 2           | 00        | EU ~    |      | 1 🐳                  |              | EU200A    | 0           | 00                  | Attiva monete con foro |
|      |             | 2 0              | 1           | 00 0      | EU ~    |      | 1 💿                  |              | EU100A    | ۲           | 00                  |                        |
|      |             | 3 0              |             | 50 0      | EU 🗸    |      | 1 💠                  |              | EU050A    | 0           | \$3 🔘               |                        |
|      |             | 4 0              |             | 20 0-     | EU 🗸    |      | 1 🔹                  |              | EU020A    | ۲           | 00                  |                        |
|      |             | 5 💠              |             | 10 💠      | EU 🗸    |      | 1 🔹                  |              | EUDIDA    | 0           | 00                  |                        |
|      |             | 6 💠              |             | 50        | EU ~    |      | 1 🔹                  |              | EU005A    | 0           | 00                  |                        |
|      | Ξ           | 1 🗄              |             | 0         |         |      | 1 :                  |              |           |             | Ω 🔘                 |                        |
|      | Ξ           | a 🗄              |             | 0         |         |      | 1 🗄                  |              |           |             | s 🔘                 |                        |
|      | Ξ           | 9 🗄              |             | 0         |         |      | 1 🗄                  |              |           |             | s 🔘                 |                        |
|      | Ξ           | 10 🗄             |             | 0         |         |      | 1 🗄                  |              |           |             | ss 👄                |                        |
|      | Ξ           | 11 🗄             |             | 0         |         |      | 1 🗄                  |              |           |             | Ω 🔘                 |                        |
|      |             | 12 4             | 1           | 0.4       |         |      | 1 4                  |              |           |             | (5 🔘                |                        |
|      |             | 13 (\$           |             | 0.0       |         |      | 1 0                  |              |           |             | 00                  |                        |
|      |             | 14 0             |             | 0.0       |         |      | 1 0                  |              |           |             | 00                  |                        |
|      |             | 15 💠             |             | 0.\$      |         |      | 1 0                  |              |           |             | 00                  |                        |
|      |             | 16 🗘             |             | 0 ¢       |         |      | 1. ‡                 |              |           |             | 00                  |                        |

#### Gettoniera ccTalk con separatore Variant 5vie Pulse:

Le direzioni di separazione sono comandate dalla CPU dell'a macchina tramite la gettoniera ccTalk. Le impostazioni predefinite nella sezione Config. CCTalk consentono una trasmissione trasparente di tali comandi; se modificate, lo smistamento verrebbe pilotato di conseguenza, senza alcuna influenza da parte della CPU. Si raccomanda pertanto di non modificare queste impostazioni, altrimenti non sarà possibile reindirizzare la separazione delle monete in funzione delle condizioni operative. Per testare la corretta applicazione dei comandi cctalk al separatore da parte della gettoniera, attribuire Dir. Separatore diverse alle varie denominazioni (nella sezione "Configurazione canali").. Quindi controllare che le monete vengano indirizzate nelle direzioni corrette tramite la funzione Test Monete o tramite i LED che si accendono nel box grigio coi Led dell'interfaccia di programmazione.

| ile Strume         | enti Impostazioni 📘 ? |                      |                                                                                                    | File Strue                                                                                                    | menti Imno   | 1.9.2<br>stazioni <b>1</b> ? |             |            |             |                 |
|--------------------|-----------------------|----------------------|----------------------------------------------------------------------------------------------------|----------------------------------------------------------------------------------------------------|--------------|------------------------------|-------------|------------|-------------|-----------------|
| ି<br>ଝି 🚡<br>Leggi | Scarica Dati          | g. Monete            | Test HW Test                                                                                                    | Contraction of the state of the state of the |              |                              | 0<br>Bas    |            |             |                 |
| Outputs            | Configurazione Canal  | Settings             | Aggioma FW     Test HW     Test       CCTalk     Statistiche       Interbyte time (ms)       ay Delay       Image: statistic ender (default)       Va eventi enori in test monete       able Address Change (header 251) | Leggi                                                                                                    | Scanca Dai   | onfigurazione Canali         | Frog.Monete |            | Orestetiste | Test monete     |
|                    | Sorter Path           | 50 💠 Int             | terbyte time (ms)                                                                                                    |                                                                                                    | 0            | or ingulazione Canali        | Connig. (   | JC Talk    | Statistich  | a Atre imp      |
| OUT1               |                       | Replay Delay         |                                                                                                    | #                                                                                                    | Abilitazione | Canale                       | Valore      | V          | aluta       | Dir. Separatore |
| OUT2               | 7 6 5 4 3 2 1         | 2 ms (default) (     | ) 400 us                                                                                                    | A                                                                                                    |              | 1 🔹                          |             | 200 🗘 🛛 EU | / ~         | 2 🔹             |
| оитз               | 7 6 5 4 3 2 1         | Attiva eventi errori | in test monete                                                                                                    | В                                                                                                    |              | 2 🔹                          |             | 100 🗢 🛛 EU | / ~         | 3 🜩             |
| OUT4               | 7 6 5 4 3 2 1         | Enable Address Ch    | nange (header 251)                                                                                                    | с                                                                                                    |              | 3 🜩                          |             | 50 🗢 🛛 EU  | J ~         | 1 🚖             |
| OUT5               | 7 6 5 4 3 2 1         |                      |                                                                                                    | D                                                                                                    |              | 4 🜩                          |             | 20 🗢 🛛 EU  |             | 1 😫             |
| OUT6               | 7 6 5 4 3 2 1         |                      |                                                                                                    | E                                                                                                    |              | 5 🜲                          |             | 10 🜩 🛛 EU  |             | 1 🔃             |
| OUT7               | 7 6 5 4 3 2 1         |                      |                                                                                                    | F                                                                                                    |              | 6 📫                          |             | 5 🔶 🛛 EU   | J ~         | 1 ≑             |
| -                  |                       |                      |                                                                                                    | G                                                                                                    |              | 7 💠                          |             | 0 0        | ~           | 1 0             |

## 7. BARRA DEI MENU

La barra superiore offre due opzioni di menu: "Strumenti" e "Impostazioni".

Mediante il menu "Strumenti" è possibile:

- 1. Ripristinare la configurazione del canale della gettoniera alle impostazioni predefinite effettuate in fabbrica.
- Ottenere, per esigenze molto particolari e per un periodo di tempo limitato, un file di licenza che aggiunge funzionalità di aggiornamento speciali al software di programmazione (deve essere utilizzato secondo le istruzioni di fabbrica).
- 3. Aggiornare il separatore.

ALBERICI - GETTONIERE v.2.1.9.1 File Strumenti Impostazioni 1 ? Ripri -Licenza Outrut 7 6 5 4 3 2 1 OUTI 4 3 2 1 OUT2 OUT3 54321 OUT4 7 6 5 4 3 2 1 7 6 5 4 3 2 1 OUT5 OUTE 7654321 OUT7 7 6 5 4 3 2 1

Mediante il menu "Impostazioni" è possibile:

- 1. Fare in modo che il software rilevi automaticamente a quale porta seriale è collegata l'interfaccia di programmazione, o lasciare che l'Operatore la imposti da sé ogni volta.
- 2. Abilitare la lettura automatica dei dati della gettoniera, oppure lasciare che l'Operatore la attivi (Tasto "Leggi").

| teggi | Scarica Dati |                    | Prog.Monete  | Aggiorna | FW Test HW            | Cest Monete       |                      | Apri File     | Salva File  | Apri File<br>Backup |                        |
|-------|--------------|--------------------|--------------|----------|-----------------------|-------------------|----------------------|---------------|-------------|---------------------|------------------------|
| H     | o Cor        | figurazione Canali | Configurazio | ne Usote | Ostatoha              | Die               | dan Altra inno       | instantioni   | Bonus       |                     |                        |
|       | Abilitazione | Canale             | Valore       |          | mpostazioni           |                   |                      |               | Programmata |                     |                        |
| ŝ.    |              | 1 💠                | 2            | 00       | Port<br>Porta seriale | : abilita ricerca | automatica           |               | 0           | <b>()</b>           | Attiva monete con foro |
| 3     |              | 2 🜲                | 1            | 00 ‡     | O Porta seriale       | : imposta manu    | com14                |               | 0           | 00                  | 1                      |
| 2     |              | 3 😜                |              | 50 💠     | Dati                  |                   |                      |               | 0           | 00                  |                        |
| )     |              | 4 🔃                |              | 20 💠     | Abilita lettura       | dati automatic    | a all'avvio          |               | 0           | 00                  |                        |
|       |              | 5 💠                |              | 10 🜩     |                       |                   |                      |               | 0           | 00                  |                        |
| f     |              | 6 🔹                |              | 5 💠      |                       |                   | Visualizza Impostazi | ioni Avanzate | 0           | 00                  |                        |
| 3     |              | 7 😂                | 1            | 00 \$    |                       | ок                | ANNULLA              | 2             | 0           | 00                  |                        |
| i.    |              | 8 2                |              | 0.0      |                       | 1                 |                      |               |             | 00                  |                        |
|       |              | 9 🔹                |              | 0.0      |                       | 1 0               |                      |               |             | 00                  |                        |

Per default, il software PC di programmazione è predisposto per creare file di backup delle configurazioni salvate, e per creare file di log della comunicazione tra la gettoniera e il software PC (vedi 'Visualizza Impostazioni avanzate'). Questi ultimi possono essere utili per indagare su eventuali problemi di comunicazione o di impostazione della gettoniera in prova.

| eggi | Scarica Dati |                    | Prog.Monete  | Aggioma FW | Test HW             | Cest Monete       |               |              | Apri File     | Salva File  | Apri File<br>Backup |                        |
|------|--------------|--------------------|--------------|------------|---------------------|-------------------|---------------|--------------|---------------|-------------|---------------------|------------------------|
|      | info Cont    | figurazione Canali | Configurazio | one Uscite | Ostatisha           | Die               | nlav          | átra imn     | inniretan     | Bonus       |                     |                        |
| ÷    | Abilitazione | Canale             | Valore       | Impo       |                     |                   |               |              |               | Programmata |                     |                        |
| A    |              | 1 🛊                | 1            | 200 0      | et<br>Porta seriale | a abilita ricerca | automatica    |              |               | 0           | 0 0                 | Attiva monete con form |
| в    |              | 2 单                |              | 100 0      | Porta serial        | e: imposta man    | ualmente      | COM14        | ~             | 0           | 00                  |                        |
| с    |              | 3 🛊                |              | 50 🔹 🛛 Da  | nti                 |                   |               |              |               | 0           | 00                  |                        |
| D    |              | 4 🖨                |              | 20 🛊 🗹     | Abilita lettura     | a dati automatic  | a all'avvio   |              |               | 0           | 00                  |                        |
| E    |              | 5 0                |              | 10 0       |                     |                   |               |              |               | 0           | 00                  |                        |
| F    |              | 6 🔹                |              | 5          |                     |                   | Nascor        | nd impostazi | ioni Avanzate | 0           | 00                  |                        |
| G    |              | 7 🔹                | 1            | 100 🖨 🖂    | Backup: abi         | lita creazione a  | utomatica fil | e di backı   | q             | 0           | 00                  |                        |
| н    |              | 9 ÷                |              | 0.0        | Backup:             | Elimina file più  | vecchi di     | 90 🛫         | giami         |             | 00                  |                        |
| r    |              | 9 0                |              | 00         | Debug: Abil         | ita log su file   |               |              |               |             | 00                  |                        |
| i.   |              | 10 😂               |              | 0.0        | Debug /             | Abilita log comu  | nicazione co  | cTalk        |               |             | 00                  |                        |
| ĸ    |              | 11 0               |              | 0 \$       |                     |                   |               |              |               |             | 00                  |                        |
| L    |              | 12 0               |              | 0.0        |                     |                   |               |              |               |             | 00                  |                        |
| м    |              | 13 0               |              | 0.0        |                     | ОК                | ANN           | IULLA        |               |             | 0 0                 |                        |
| N    |              | 14 0               |              | 0.0        | ~                   | 1.0               |               |              |               |             | 00                  |                        |

## 8. IMPOSTAZIONE DEL DISPLAY (solo per gettoniere FG)

Il display è compatibile unicamente con le gettoniere FG.

La gettoniera FG deve essere predisposta preventivamente in fabbrica per poter ospitare e pilotare il display. Inoltre, se la gettoniera FG viene richiesta in versione USB, non è possibile attivare la funzione display, e viceversa: se la gettoniera FG deve essere predisposta per display, non è possibile convertirla al funzionamento tramite porta USB. Il Displav è retro-compatibile con le gettoniere AL66 della serie con fw 1.2.xxxx, utilizzando

Il Display è retro-compatibile con le gettoniere AL66 della serie con fw 1.2.xxxx, utilizzando il cavetto adattatore 8p/6p cod. S-030515-000.

Il Display si collega sul connettore X2 a 8 poli situato sul retro della gettoniera (figura a lato).

Si può scegliere il tipo di dati che il display visualizzerà, utilizzando i box presenti nell'opzione "Display", che si trovano nell'ultima colonna a destra della sezione 'Configurazione Uscite':

| Ceggi    | Scarica Dati      | Prog.Monete Agg         | 6 Test HW              | Test Monete | Apri File         | Salva File Ba | n File<br>ckup      | Esc                  |
|----------|-------------------|-------------------------|------------------------|-------------|-------------------|---------------|---------------------|----------------------|
| Info     | Configurazione Ca | anali Configurazione Us | cte Statistiche        | Display     | Atre impostazioni | Bonus         |                     |                      |
|          |                   |                         |                        |             |                   |               | Selezione Versione  |                      |
| TTUC     | Not Used          | ~                       |                        |             |                   |               | Device              |                      |
|          |                   |                         |                        |             |                   |               | Accumulatore        | 100                  |
| 012      | Net Used          | ~                       |                        |             |                   |               |                     |                      |
| 0012     | Net Used          |                         |                        |             |                   |               | Alliva tutte le uso | ite in caso di enore |
| 0010     |                   |                         |                        |             |                   |               | Display             |                      |
|          |                   |                         |                        |             |                   |               | AD01                |                      |
| 0074     | Not Used          | ×                       |                        |             |                   |               | VALUE               |                      |
|          |                   |                         |                        |             |                   |               | AD01                |                      |
| DUTS     | Not Used          | ~                       |                        |             |                   |               | Multipler           | 1                    |
|          |                   |                         |                        |             |                   |               | Decimals            | U                    |
| DUTG     | Not Used          | ×                       |                        |             |                   |               | Harris Constant     |                      |
|          |                   | Polantà Tempo           | On (ma) Tompo Off (ma) | )           |                   |               | Enable automatic    | erasing              |
| DUT7 IN2 | Credit output     | × U                     | 100 -                  |             |                   |               |                     |                      |
|          |                   |                         |                        |             |                   |               |                     |                      |
| NI       | Not Used          | ~                       |                        |             |                   |               |                     |                      |

Impostare il modello Display su AD01. In stand-by, se il credito di attivazione è di 1 Euro (100), il display mostra:

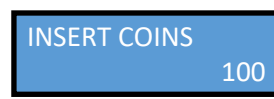

In tutte le Configurazioni "Accumulatore" (Credit Output) e Timer, si può scegliere di visualizzare uno tra i seguenti dati: VALUE (UP) - TIME - VALUE/TIME - LAST COIN VALUE - VALUE DOWN

| R Dan    | Scarca Dati          | Prog Monete | Aggiona FW    | Test HW       | Test Monete | le le            | P File | Salva File | Apri File<br>Backup |                                                  | 6   |
|----------|----------------------|-------------|---------------|---------------|-------------|------------------|--------|------------|---------------------|--------------------------------------------------|-----|
| Info     | Configurazione Canal | Configurad  | ione Usote    | Statistiche   | Display     | Abre impostazion |        | Bonus      |                     |                                                  |     |
|          |                      |             |               |               |             |                  |        |            |                     | Selezione Versione                               |     |
| 00.0     | NT 1.941             | <u>×</u>    |               |               |             |                  |        |            |                     | Inewner                                          |     |
|          |                      |             |               |               |             |                  |        |            |                     | Accumulatore 100                                 | _   |
| 0012     | Not Load             | 9           |               |               |             |                  |        |            |                     |                                                  |     |
|          |                      | _           |               |               |             |                  |        |            |                     |                                                  |     |
|          | Not Load             |             |               |               |             |                  |        |            |                     | <ul> <li>Attvahute is unche in caro i</li> </ul> | dem |
| sana.    | 100 1000             | <u> </u>    |               |               |             |                  |        |            |                     | Destau                                           |     |
|          |                      |             |               |               |             |                  |        |            |                     | A001                                             | _   |
| OUT4     | Not Used             | <u>×</u>    |               |               |             |                  |        |            |                     | MALUE                                            |     |
|          |                      |             |               |               |             |                  |        |            |                     | NOT USED                                         |     |
| OUTS     | Not Used             | -           |               |               |             |                  |        |            |                     | TIME<br>VALUE/TIME                               |     |
| 0.040.00 |                      |             |               |               |             |                  |        |            |                     | LAST COIN VALUE<br>VALUE DOWN                    |     |
|          |                      |             |               |               |             |                  |        |            |                     | 540.000 (Cardy Core)                             | _   |
| OUTE     | [Not Used            |             |               |               |             |                  |        |            |                     | Remaining Credit                                 |     |
|          |                      | Polamà      | Lengo On (n#) | Tempo Of (ns) |             |                  |        |            |                     | I hable schonalic ensing                         |     |
| OUT7 IN2 | Godt output          | ្រ          | 100 ¢-        | 100 -5        |             |                  |        |            |                     |                                                  |     |
|          |                      |             |               |               |             |                  |        |            |                     |                                                  |     |
| N        | Not Used             | -           |               |               |             |                  |        |            |                     |                                                  |     |
|          | 1                    |             |               |               |             |                  |        |            |                     |                                                  |     |

| Reppi    | Scarca Dati    | Prog. Monete        | C III<br>Appiona FW | Test HW   | Cest Monete  |         | Pari File  | Salva File | Apri File<br>Backup | Eao                                  |
|----------|----------------|---------------------|---------------------|-----------|--------------|---------|------------|------------|---------------------|--------------------------------------|
| Info     | Configurations | Canal Configuration | ne Uscile           | Satatiche | Draplay      | Abre in | postazioni | Bonus      |                     |                                      |
|          | 107 1 200      | ×1                  |                     |           |              |         |            |            | De                  | ezione Versione<br>vice              |
|          |                |                     |                     |           |              |         |            |            |                     | Accomulatore 100                     |
| 00.19    | N# Lord        | ~                   |                     |           |              |         |            |            |                     |                                      |
|          |                |                     |                     |           |              |         |            |            |                     | Attvahute is unche in caro di errore |
| au a     | N# Low!        | ~                   |                     |           |              |         |            |            |                     | alas:                                |
|          | No. Cast       |                     |                     |           |              |         |            |            | 10                  | 01                                   |
|          | 1              |                     |                     |           |              |         |            |            | II                  | T USED                               |
| OUTS     | Not Used       | ~                   |                     |           |              |         |            |            |                     | 101<br>16<br>101/1041                |
|          | -              |                     |                     |           |              |         |            |            |                     | ST COIN WALUE                        |
| OUTE     | No. Used       | ~                   |                     |           |              |         |            |            | 14                  | raining David                        |
|          |                | PolantA             |                     |           | Lengos (sec) |         |            |            |                     | I nable a tronalic ensing            |
| OUT7 IN2 | Teres output.  | ~ U                 |                     |           | 80 🔤         |         |            |            |                     |                                      |
|          |                |                     |                     |           |              |         |            |            |                     |                                      |

Se la modalità impostata è VALUE, il display mostra l'aumentare del credito man mano che si inseriscono monete. Ad es., nel caso di gettoniera programmata come Accumulatore a 1,00 Euro):

| INSERT COINS<br>100                                          | inseriti 20c:               | INSERTED COINS<br>20                                    | inseriti 50c:              | INSERTED COINS<br>70      |        |
|--------------------------------------------------------------|-----------------------------|---------------------------------------------------------|----------------------------|---------------------------|--------|
| Se la modalità impostata è VAI mancate al raggiungimento del | LUE DOWN, il credito necess | display mostra invece, m<br>sario ad ottenere il serviz | an mano che<br>io. Ad es.: | si inseriscono monete, il | valore |
| INSERT COINS                                                 |                             | INSERTED COINS                                          |                            | INSERTED COINS            |        |

100 inseriti 20c: 80 inseriti 50c: 30 ...

Se la modalità impostata è TIME (la gettoniera deve naturalmente essere programmata come Timer), una volta partita l'attivazione il display mostra il conto alla rovescia:

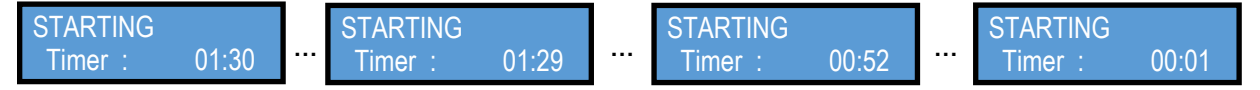

Se la modalità impostata è VALUE/TIME (la gettoniera deve naturalmente essere programmata come Timer), una volta partita l'attivazione il display mostra l'entità del valore inserito e il conto alla rovescia:

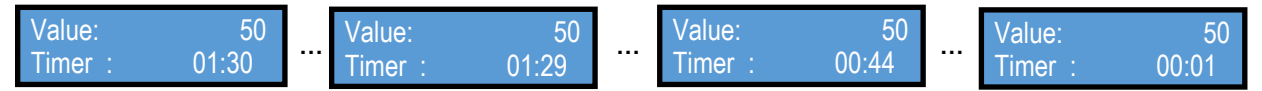

La modalità LAST COIN VALUE mantiene visualizzata l'ultima denominazione inserita e accettata, ad es.:

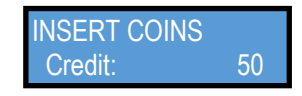

Per tutte le scelte che includono il valore da visualizzare (ossia VALUE, VALUE/TIME, LAST COIN VALUE, e VALUE DOWN), il programma rende disponibili due funzioni matematiche per poter modificare la rappresentazione del dato visualizzato a seconda delle esigenze dell'Operatore:

- Multiplier (moltiplicatore): permette di rappresentare a display i valori delle denominazioni con cifre più familiari. Ad esempio, se (per necessità dell'Operatore) alla moneta da 1 € fosse attribuito il valore 4, e il prezzo del servizio fosse 1,00 €, si può impostare il moltiplicatore a 25, così da fare apparire sul display la cifra 100, molto più simile alla denominazione 1,00 € di quanto lo sia 25.
- Decimals (cifre decimali): permette di rappresentare i valori sul display riducendo l'unità di misura. Per es., se il valore della casella è 2, il prezzo impostato nella casella "Accumulatore" a 100 (1,00 €) apparirà come:

INSERT COINS 1.00

invece che nella forma:

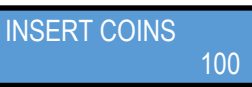

La combinazione delle impostazioni Multiplier / Decimals permette dunque di rappresentare i valori impostati per le differenti denominazioni, e di conseguenza il valore del credito o prezzo del servizio ("Accumulatore"), sotto il formato familiare dei valori delle monete. Ad esempio:

| Valori impostati per le | Valore del credito = 1 € | Multiplier/Decimals | Visualizzazione a  |
|-------------------------|--------------------------|---------------------|--------------------|
| denominazioni           | ("Accumulatore")         |                     | display del prezzo |
| 2€=200, 1€=100, 50c=50, | 100                      | 1/2                 | 1.00               |
| 20c=20, 10c=10, 5c=5    |                          |                     |                    |
| 2€=100, 1€=50, 50c=25   | 50                       | 2/0                 | 100                |
| 2€=100, 1€=50, 50c=25   | 50                       | 2/2                 | 1.00               |
| 2€=4, 1€=2, 50c=1       | 2                        | 50 / 2              | 1.00               |
| ecc. ecc. ecc.          |                          |                     |                    |

Nelle configurazioni TIME e VALUE/ TIME non è possibile modificare la rappresentazione della durata, poiché questa viene sempre espressa in minuti e secondi. Ad esempio, questa configurazione:

| R Ra    | Scarica Dati       | Prog.Monete      | Aggiorna FW | Test HW     | ्हि<br>Test Monete |         |            | Apri File | Salva File | Apri File<br>Backup |                 |                    | Esci    |
|---------|--------------------|------------------|-------------|-------------|--------------------|---------|------------|-----------|------------|---------------------|-----------------|--------------------|---------|
| Info    | Configurazione Car | sali Configurazi | one Uscite  | Statistiche |                    | Display | Altre impo | ostazioni | Bonus      |                     |                 |                    |         |
|         |                    |                  |             |             |                    |         |            |           |            |                     | Selezione Versi | one                |         |
| UT1     | Not Used           | ~                |             |             |                    |         |            |           |            |                     | Device          |                    |         |
|         |                    |                  |             |             |                    |         |            |           |            |                     | Abbumu          | latore 100         |         |
| UT2     | Not Used           | ~                |             |             |                    |         |            |           |            |                     |                 |                    |         |
| UT3     | Not Used           | v                |             |             |                    |         |            |           |            |                     | /etiva tutte    | e uneite in eans d | i enere |
|         |                    |                  |             |             |                    |         |            |           |            |                     | Display<br>AD01 |                    |         |
| UT4     | Not Used           | V                |             |             |                    |         |            |           |            |                     | VALUE/TIME      |                    |         |
|         |                    |                  |             |             |                    |         |            |           |            |                     | -AD01           |                    |         |
| ITTE    | Not Load           | - U              |             |             |                    |         |            |           |            |                     | Multipler       | 1                  |         |
|         |                    |                  |             |             |                    |         |            |           |            |                     | Decimals        | 2                  |         |
| ште     | Not Used           | v                |             |             |                    |         |            |           |            |                     | Remaining Gree  | *                  |         |
|         |                    | Polantà          |             |             | Tempo (see         | )       |            |           |            |                     | Chable auto     | mabo erasing       |         |
| UT7 IN2 | Progressive Timer  | ۲ Y              |             |             | 30                 | •       |            |           |            |                     |                 |                    |         |
|         | No Lord            |                  |             |             |                    |         |            |           |            |                     |                 |                    |         |
|         |                    |                  |             |             |                    |         |            |           |            |                     |                 |                    |         |
|         |                    |                  | 80          | ARICA DATES | CK.                | C01     | u14        |           |            |                     |                 |                    |         |

darà luogo alla visualizzazione qui a lato:

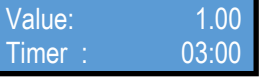

N.B.: le configurazioni precostituite disponibili nel riquadro "Seleziona Versione" consentono solo tre scelte: VALUE - TIME - VALUE/TIME

| ALBERICI - GETTONIERE V.Z.1.9.1                                                           | <b>2</b>                              | ALBERICI - GETTOMERE v.2.10.1                                                                                                    |                                  |
|-------------------------------------------------------------------------------------------|---------------------------------------|----------------------------------------------------------------------------------------------------|----------------------------------|
| File Soursenti Importazioni 🚺 1                                                           |                                       | File Szumenti Importationi 📘 T                                                                                                    |                                  |
| Lago Statuta Del: Prog. Bornes Aggiona FW Tent HW Tent Montes Aggiona FW Tent HW          | a Rie<br>chup                         | The second second secon | 83<br>Fei                        |
| toto Cantguratione Canal Configuratione Uniter Statistiche Display Albeirugustation Barus |                                       | Wo Configuratione Canal Configuratione lacte Statistiche Dealey Nex repostazioni Bance                                                                                                    |                                  |
| Polanta Tempo tecci                                                                       | Selezone Versione                     | Searce                                                                                                    | a Vensine                        |
| CLIT TRACKINGWE V U VIE                                                                   | I I I I I I I I I I I I I I I I I I I | CULT REPORT                                                                                                    | 29                               |
| Natú Wanng                                                                                | Accumulations 100 🕼                   |                                                                                                    | econolatore 90 💠                 |
| CILIZ Warring Code Andrews V                                                              |                                       | CLIP Reflows V                                                                                                    |                                  |
|                                                                                           | Ettabile instein sen dierze           | - etra                                                                                                    | an de la unche in cavo di estore |
| Clina Mertional V                                                                         |                                       | CODE REPORT V                                                                                                    |                                  |
|                                                                                           | Diploy<br>MOD                         | Polació Tenes Orden) Tenes Offen) Cando Depley                                                                                                    |                                  |
| CUT4 Na Ued ~                                                                             | 2400.000                              | CUT4 Panalei suputangie pulsei → 10 100 0 100 0  |                                  |
|                                                                                           | NOT USED<br>VALUE                     | Polanté Tempo On (ma) Canale (VALUE                                                                                                    | £D                               |
| OUTS RecUrd v                                                                             | THE VALUE OF M                        | CUTS Pashi suputingi pulai v 10 100 0 100 0 0 100 0 0 0 0 0 0 0 0 0 0 0 0 0 0 0 0 0 0 0                                                                                                     | 10 C                             |
|                                                                                           |                                       | Polanta Tango On (no) Tango OR (no) Canale                                                                                                    |                                  |
| OUTS No. Und                                                                              | Developer Card                        | CUTE Paulai supulargia pulaci v 10 100 § 100 § 100 §                                                                                                    |                                  |
|                                                                                           | I noble structulic ensiting           | INerA Legislik (w) Legislik (w) [] Inela                                                                                                    | in a formal cleaning             |
| OUT7 N2 [Kit Uxd ~                                                                        |                                       | 0017192 Sockerand ~ 1 000 2004                                                                                                    |                                  |
| Poletik Lemps On (reg                                                                     |                                       | Them A                                                                                                    |                                  |
| N Subroped V D                                                                            |                                       | PT MARAT V I                                                                                                    |                                  |
|                                                                                           |                                       |                                                                                                    |                                  |
| NOMEZ IMIT CK COMIA                                                                       | d.                                    | NOMEA DATE OK COMIA                                                                                                    |                                  |

- ALTRE FUNZIONI MODIFICABILI IN MODALITA' PULSE:

Attiva tutte le uscite in caso di errore: spuntando questa opzione, tutti gli OUT da 1 a 7, che in condizione di stand-by sono a potenziale alto del pull-up, cadranno a potenziale basso quando si verifica un guasto o un errore di funzionamento. Questa segnalazione può essere utile se la scheda della macchina (funzionante in modo impulsivo) è programmata per monitorare in questa maniera l'eventuale stato o evento di "fuori servizio" della gettoniera.

**Remaining Credit (Credito residuo):** di default, se l'Utente non inserisce l'importo esatto (o un multiplo) del valore del credito, il credito rimanente non utilizzato resta visualizzato e disponibile anche dopo l'erogazione dell'(ultimo) impulso di credito. E' possibile programmare la gettoniera in modo che:

- se il credito residuo deve cancellarsi automaticamente, spuntare la casella "Enable automatic erasing";
- se il credito residuo deve rimanere disponibile, lasciare la casella vuota.

## 9. PROGRAMMAZIONE MANUALE MEDIANTE I DIP SWITCH

Nell'AL55 si può passare dalla modalità a impulsi alla modalità ccTalk solo tramite PC e tool di programmazione con relativo software. Qualsiasi modifica della configurazione della AL55 va eseguita usando il software di programmazione, eccetto la disabilitazione delle singole monete, che viene fatta mediante i Dip-switch del banco SW1. La AL66 e la FG permettono di riprogrammare monete nei canali combinando l'uso dei dip-switch dei banchi SW1 e SW2, e anche di apportare modifiche pre-definite tramite il banco SW2 (cfr. sez 2. IMPOSTAZIONE DEI DIP-SWITCH).

#### 9.1 ISTRUZIONI PER LA PROGRAMMAZIONE MANUALE

#### 9.1.1 Programmare (nuove) monete

1) Annotare la posizione dei dip-switch.

- 2) Togliere l'alimentazione alla gettoniera.
- 3) Spostare su OFF tutti i dip-switch del banco SW1.
- 4) Spostare su ON il dip-switch 2 del banco SW2.
- 5) Alimentare la gettoniera: l'avvio della modalità di programmazione è confermato da una attivazione della bobina.
- 6) Nel banco SW1, spostare su ON il dip-switch corrispondente al canale in cui si vuole programmare la moneta.
- 7) Introdurre 10 monete della denominazione desiderata: la doppia attivazione della bobina confermerà che la programmazione è andata a buon fine.

8) Spegnere l'alimentazione e riposizionare i dip-switch secondo l'operatività desiderata.

#### 9.1.2 Cancellare la configurazione ottenuta con l'auto-programmazione

1) Togliere l'alimentazione alla gettoniera.

- 2) Spostare su OFF tutti i dip-switch del banco SW1.
- 3) Spostare su ON il dip-switch 2 del banco SW2.

4) Spostare su ON entrambi i dip-switch 1 e 6 del banco SW1.

5) Alimentare la gettoniera: dopo alcuni secondi, la tripla attivazione della bobina conferma che le auto-programmazioni

di monete (canali) eseguite per ultime sono state annullate, e che la configurazione precedente è stata ripristinata.

6) Spegnere l'alimentazione e riposizionare i dip-switch secondo l'operatività desiderata.

#### 9.2 MODIFICARE IL VALORE DEL CREDITO = ACCUMULATORE (banco SW2)

**9.2.1 AL66 e FG**: nelle gettoniere programmate come totalizzatore o timer, viene impostato un valore di credito corrispondente (soglia alla quale viene emesso il segnale di impulso). In mancanza del tool/sw di programmazione per PC, si può modificare il valore del credito (Accumulatore) impostando la combinazione dei **Dip-Switch 4 e 5 del banco SW2** secondo lo schema seguente:

| DS4 = OFF, DS5 = OFF           | >      | si moltiplica per 1      |
|--------------------------------|--------|--------------------------|
| DS4 = OFF, DS5 = ON            | >      | si moltiplica per 2      |
| DS4 = ON, DS5 = OFF            | >      | si moltiplica per 4      |
| DS4 = ON, DS5 = ON             | >      | divide per 10            |
| ibila anastara il asanala di a | radita | dell'ussite proimpostate |

È possibile spostare il segnale di credito dall'uscita preimpostata (OUT 7) a OUT 3, col Dip-Switch 3 del banco SW2.

- DS3 = OFF> Totalizzatore multi-impulso, OUTPUT secondo l'impostazione programmata (es. OUT 7)
- DS3 = ON > Totalizzatore multi-impulso su OUTPUT 3

**9.2.2** AL55 con release software v.1.8 A4.1.0: nelle gettoniere programmate come totalizzatore o timer, viene impostato un valore di credito corrispondente (soglia alla quale viene emesso il segnale di impulso). Si può modificare il valore del credito (Accumulatore) utilizzando i dip-switch del banco SW1, purché si sia predisposta l'opzione "Modalità SW1 'Valore Accumulatore" nella sezione "Altre Impostazioni" del Software di Programmazione:

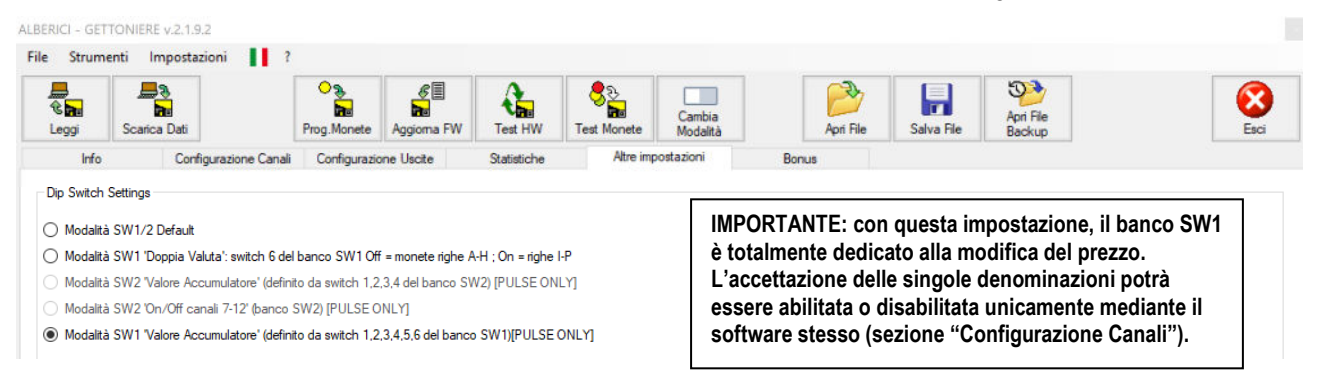

#### 9.3 MODIFICARE LA PROTEZIONE DI SICUREZZA IN ACCETTAZIONE (banco SW2)

Spostare il Dip-Switch 6 nella riga SW2 dalla posizione OFF di default su ON, se è necessaria una discriminazione più severa delle monete inserite, ovvero quando sono in circolazione falsi o monete false molto ben fatti.

- 10 DS6 = ON ALTA Discriminazione
- 11 DS6 = OFF STANDARD Discriminazione

#### 9.4 DISABILITARE L'ACCETTAZIONE DELLE MONETE (banco SW1)

Per inibire l'accettazione di qualsiasi moneta programmata nei canali, spostare il Dip-Switch corrispondente nella riga SW1 su OFF, secondo lo schema seguente:

| SW1 Dip-Switch Row | DS1         | DS2         | DS3         | DS4         | D\$5        | DS6         |
|--------------------|-------------|-------------|-------------|-------------|-------------|-------------|
| ON                 | Enable CH1  | Enable CH2  | Enable CH3  | Enable CH4  | Enable CH5  | Enable CH6  |
| OFF                | Disable CH1 | Disable CH2 | Disable CH3 | Disable CH4 | Disable CH5 | Disable CH6 |

-

#### 10. TEST DELL'HARDWARE

Lo stato di funzionamento della gettoniera può essere interrogato attivando il pulsante "Test HW" Vengono mostrate le seguenti condizioni del dispositivo:

| Info | Configurazione Canali | Config. CCTalk                                                                                                  |             |  |
|------|-----------------------|----------------------------------------------------------------------------------------------------|-------------|--|
|      |                       | Test HW                                                                                                    |             |  |
|      |                       | Dip Switch                                                                                                    | Usote       |  |
|      |                       | SWITCH 1: SWI-ON SW2-ON SW3-ON SW4-ON SW5-ON SW6-ON<br>SWITCH 2: SW1-ON SW2-OFF SW3-OFF SW4-OFF SW5-OFF SW6-OFF | OUT 1 = H   |  |
|      |                       |                                                                                                    | OUT 2 = H   |  |
|      |                       | Ottiche                                                                                                    | OUT 4 - H   |  |
|      | Equip Category        | FT1=0 FT2=0 FT3=0 FT4=0 FT5=0                                                                                   | OUT 5 - H   |  |
|      | Manufacturier Id      |                                                                                                    | OUT 6 + H   |  |
|      | Product Code          | TEMPERATURA: T=22°C                                                                                             | Doursel     |  |
|      | Senal Number          | P1: 5;3;5;27;                                                                                                   |             |  |
|      | CCTall Advisor        | CONTRACT, OF                                                                                                    | IN 2 = H    |  |
|      | Factory Master Venion | CLIMARI OR                                                                                                    | 2017-202    |  |
|      | Modaltá               | Esci Esegui Sef                                                                                                 | Test Bobina |  |
|      |                       | POLLING                                                                                                    |             |  |

La schermata in figura significa quanto segue:

Banchi Dip-Switch - come da Tabelle della Sezione 2:

BANCO DIP-SWITCH 1: tutti gli switch sono in posizione ON, ovvero: è abilitata l'accettazione di ogni denominazione. BANCO DIP-SWITCH 2: tutti gli switch sono in posizione OFF (ossia: modalità impulsi, totalizzatore su OUT 7, nessun fattore di moltiplicazione/divisione applicato, selettività standard).

Ottiche - mostra lo stato dei sensori posti lungo il/i percorso/i della moneta:

In condizione di riposo/stand-by, tutti questi sensori non dovrebbero essere attivati: "0" significa "non attivo" Quando una moneta passa davanti a ciascun sensore, lo stato di quest'ultimo passa a "1". Se un qualsiasi sensore mostra "1" e non c'è moneta in corrispondenza, verificare che non si tratti di presenza di sporco o di corpi estranei tra i prismi dell'emettitore e del rilevatore.

| Modelli S, I, K                                                                                                    | Modello V                                                                                                    |
|----------------------------------------------------------------------------------------------------|----------------------------------------------------------------------------------------------------|
| <ul> <li>FT1 = primo sensore ottico nella camera di lettura induttiva</li> <li>FT2 = secondo sensore ottico nella camera di lettura induttiva</li> <li>FT3 = sensore ottico posto prima della bobina elettrica</li> <li>FT4 = sensore ottico antifrode (lungo il percorso di scarto)</li> <li>FT5 = sensore ottico di accredito (appena sotto la bobina)</li> </ul> | <ul> <li>FT1 = primo sensore ottico nella camera di lettura induttiva</li> <li>FT2 = secondo sensore ottico nella camera di lettura induttiva</li> <li>FT3 = sensore ottico posto prima della bobina elettrica</li> <li>FT4 = sensore ottico antifrode (canale di accettazione)</li> <li>FT5 = sensore ottico di accredito (e anche antifrode, tramite<br/>monitoraggio della sequenza di percorso FT4 &gt; FT5)</li> </ul> |

#### Temperatura

Quando si visualizzano valori superiori a 60°C, il sistema di protezione della gettoniera potrebbe essere in funzione, impedendo l'accettazione.

#### Uscite

Salvo diversa impostazione da parte dell'operatore (vedi Sezione 3.3, paragrafo "Livello attivo (Basso / Alto) e durata del segnale impulsivo", pag. 10), le uscite sono sempre ad alto potenziale quando in condizione di riposo / stand-by.

Quando un segnale viene trasmesso attraverso un'uscita, il suo potenziale scende a livello basso fintanto che il segnale è presente. Se un'uscita è permanentemente bassa (a meno che non sia stata impostata dall'operatore), significa che il transistor corrispondente deve essere sostituito.

#### Ingressi

Se non diversamente impostato dall'operatore (vedi Paragrafo 3.3, paragrafo "Inibizione accettazione monete", pag. 10), l'Ingresso 1 è sempre ad alto potenziale quando è in condizione di riposo / stand-by.

Quando un segnale (es.: richiesta credito, o inibizione accettazione, e simili) viene ricevuto attraverso di essa, il suo potenziale scende a livello Low finché il segnale è presente.

L'ingresso 2 corrisponde all'uscita 7, che è l'uscita standard per il segnale del totalizzatore. Quando non utilizzato per la trasmissione degli impulsi del Totalizzatore, può essere utilizzato come secondo Ingresso.

#### CCTALK

Quando viene visualizzato "OK", la comunicazione funziona correttamente. Le quattro caselle che lampeggiano una dopo l'altra nella riga inferiore indicano che l'attività di polling è in corso.

#### Esegui Self-test

Attivare questo pulsante per avviare un test completamente automatico dello stato dei componenti di cui sopra, bobina esclusa.

#### **Test Bobina**

Attivare questo pulsante per controllare il funzionamento corretto della bobina.

# NOTA La Alberici S.p.A. si riserva il diritto di apportare modifiche alle specifiche tecniche dell'apparecchiatura descritta in qualunque momento e senza preavviso, nell'ambito del perseguimento del miglioramento continuo del proprio prodotto.

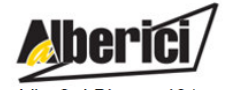

Progettazione e produzione di sistemi di pagamento, accessori per videogames e macchine vending Design and manufacture of payment systems, accessories for videogames and vending machines

Via Ca' Bianca 421 40024 Castel San Pietro Terme (BO) – ITALY Tel. + 39 051 944 300 Fax. + 39 051 944 594 http://www.alberici.net

in

info@alberici.net